# **Unit VTO (Version 4.8)**

## User's Manual

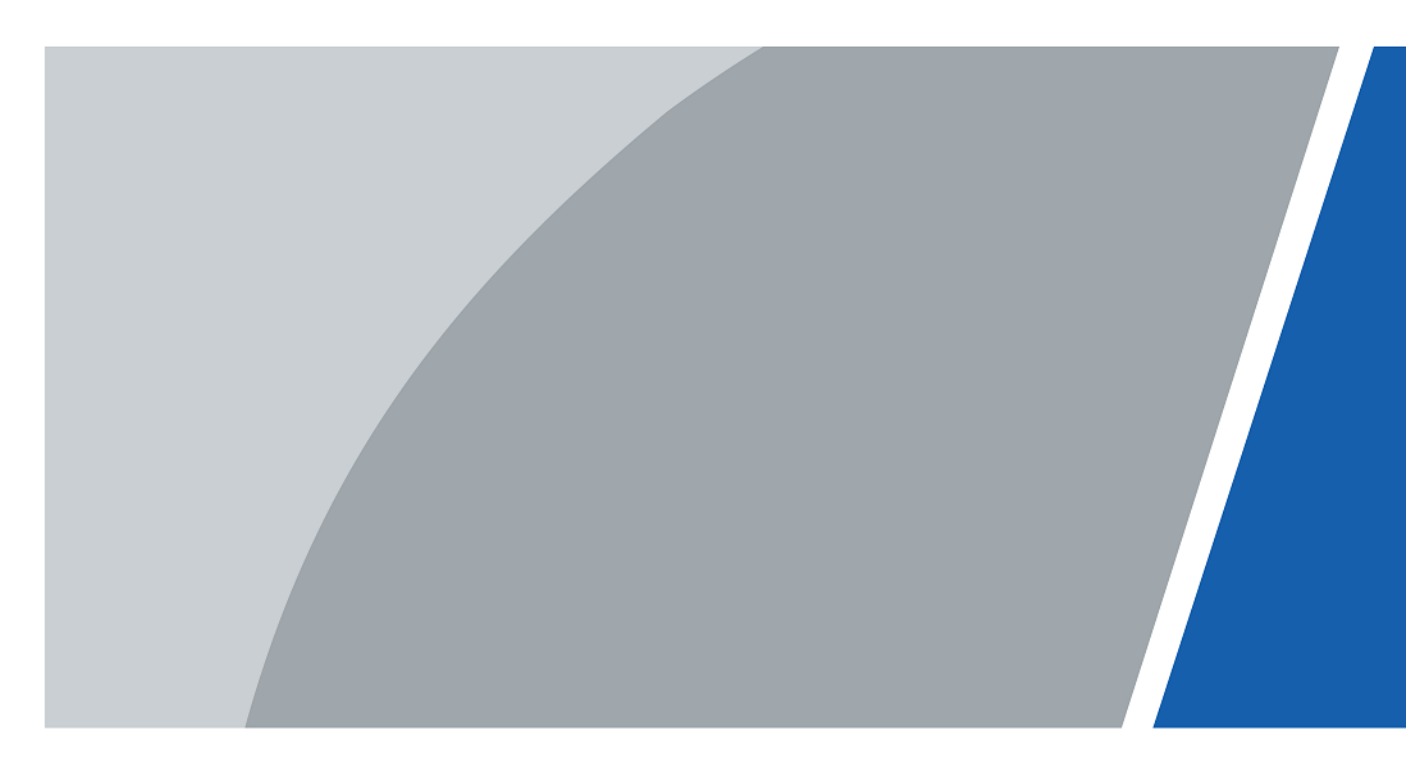

V1.0.0

## Foreword

This manual introduces the structure and configuration of the unit VTO. Read carefully before using the VTO, and keep the manual safe for future reference.

### Safety Instructions

The following signal words might appear in the manual.

| Signal Words | Meaning                                                                                                    |
|--------------|----------------------------------------------------------------------------------------------------|
| ANGER        | Indicates a high potential hazard which, if not avoided, will result in death or serious injury.                                                   |
|              | Indicates a medium or low potential hazard which, if not avoided, could result in slight or moderate injury.                                       |
|              | Indicates a potential risk which, if not avoided, could result in property damage, data loss, reductions in performance, or unpredictable results. |
| NOTE NOTE    | Provides additional information as a supplement to the text.                                                                                       |

#### **Revision History**

| Version | Revision Content | Release Time  |
|---------|------------------|---------------|
| V1.0.0  | First release.   | November 2024 |

### Privacy Protection Notice

As the device user or data controller, you might collect the personal data of others such as their face, audio, fingerprints, and license plate number. You need to be in compliance with your local privacy protection laws and regulations to protect the legitimate rights and interests of other people by implementing measures which include but are not limited: Providing clear and visible identification to inform people of the existence of the surveillance area and provide required contact information.

### About the Manual

- The manual is for reference only. Slight differences might be found between the manual and the product.
- We are not liable for losses incurred due to operating the product in ways that are not in compliance with the manual.
- The manual will be updated according to the latest laws and regulations of related jurisdictions. For detailed information, see the paper user's manual, use our CD-ROM, scan the QR code or visit our official website. The manual is for reference only. Slight differences might be found between the electronic version and the paper version.
- All designs and software are subject to change without prior written notice. Product updates might result in some differences appearing between the actual product and the manual. Please contact customer service for the latest program and supplementary documentation.

Т

- There might be errors in the print or deviations in the description of the functions, operations and technical data. If there is any doubt or dispute, we reserve the right of final explanation.
- Upgrade the reader software or try other mainstream reader software if the manual (in PDF format) cannot be opened.
- All trademarks, registered trademarks and company names in the manual are properties of their respective owners.
- Please visit our website, contact the supplier or customer service if any problems occur while using the device.
- If there is any uncertainty or controversy, we reserve the right of final explanation.

## **Important Safeguard and Warnings**

This section introduces content covering the proper handling of the device, hazard prevention, and prevention of property damage. Read carefully before using the device, and comply with the guidelines when using it.

#### Installation Requirements

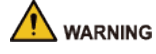

- Do not connect the power adapter to the device while the adapter is powered on.
- Do not connect the device to two or more kinds of power supplies, to avoid damage to the device.
- Please follow the electrical requirements to power the device.
  - ◇ Following are the requirements for selecting a power adapter.
    - The power supply must conform to the requirements of IEC 60950-1 and IEC 62368-1 standards.
    - The voltage must meet the SELV (Safety Extra Low Voltage) requirements and not exceed ES-1 standards.
    - When the power of the device does not exceed 100 W, the power supply must meet LPS requirements and be no higher than PS2.
  - We recommend using the power adapter provided with the device.
  - When selecting the power adapter, the power supply requirements (such as rated voltage) are subject to the device label.

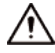

- Personnel working at heights must take all necessary measures to ensure personal safety including wearing a helmet and safety belts.
- Do not place the device in a place exposed to sunlight or near heat sources.
- Keep the device away from dampness, dust, and soot.
- Install the device on a stable surface to prevent it from falling.
- Install the device in a well-ventilated place, and do not block its ventilation.
- Use an adapter or cabinet power supply provided by the manufacturer.
- Use the power cords that are recommended for the region and conform to the rated power specifications.
- The device is a class I electrical appliance. Make sure that the power supply of the device is connected to a power socket with protective earthing.

#### **Operation Requirements**

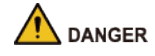

**Battery Pack Precautions** 

Preventive measures (including but not limited to):

- Do not transport, store or use the batteries in high altitudes with low pressure and environments with extremely high and low temperatures.
- Do not dispose the batteries in fire or a hot oven, or mechanically crush or cut the batteries to avoid an explosion.

- Do not leave the batteries in environments with extremely high temperatures to avoid explosions and leakage of flammable liquid or gas.
- Do not subject the batteries to extremely low air pressure to avoid explosions and the leakage of flammable liquid or gas.

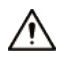

- Check whether the power supply is correct before use.
- Do not unplug the power cord on the side of the device while the adapter is powered on.
- Operate the device within the rated range of power input and output.
- Transport, use and store the device under allowed humidity and temperature conditions.
- If the device is powered off for longer than a month, it should be placed in its original package and sealed. Make sure to keep it away from moisture, and store it under allowed humidity and temperature conditions.
- Do not drop or splash liquid onto the device, and make sure that there is no object filled with liquid on the device to prevent liquid from flowing into it.
- Do not disassemble the device without professional instruction.

## **Table of Contents**

| ForewordI                                      |
|------------------------------------------------|
| Important Safeguard and WarningsIII            |
| 1 Product Overview                             |
| 1.1 Introduction1                              |
| 1.2 Function                                   |
| 1.3 Front Panel                                |
| 1.3.1 65 Series                                |
| 1.3.2 75 Series                                |
| 1.3.3 95 Series                                |
| 1.4 Rear Panel                                 |
| 1.4.1 65 Series                                |
| 1.4.2 75 Series                                |
| 1.4.3 95 Series                                |
| 2 VTO Operation                                |
| 2.1 65 Series                                  |
| 2.1.1 Home Screen                              |
| 2.1.2 Engineering Setting13                    |
| 2.2 75/95 Series                               |
| 2.2.1 Home Screen                              |
| 2.2.2 Engineering Setting                      |
| 2.2.3 Owner Registration                       |
| 2.2.4 Unlock                                   |
| 2.2.5 Call                                     |
| 2.2.6 Messages                                 |
| 3 Webpage Operations                           |
| 3.1 Initialization                             |
| 3.2 Logging in to the Webpage52                |
| 3.3 Home Page Introduction53                   |
| 3.4 Setup Wizard                               |
| 3.4.1 Setting as SIP Server                    |
| 3.4.2 Not Setting as SIP Server                |
| 3.5 Admin Center                               |
| 3.5.1 Resetting the Password                   |
| 3.5.2 Changing the User Message57              |
| 3.5.3 Restoring the Factory Default Settings58 |
| 3.5.4 Restarting the Device                    |
| 3.5.5 Logging Out                              |

| 3.6  | Security Center                             | 59   |
|------|---------------------------------------------|------|
|      | 3.6.1 Security Status                       | 59   |
|      | 3.6.2 Configuring HTTPS                     | 60   |
|      | 3.6.3 Attack Defense                        | 60   |
|      | 3.6.4 Installing Device Certificate         | 63   |
|      | 3.6.5 Installing the Trusted CA Certificate | 66   |
|      | 3.6.6 Video Encryption                      | 67   |
|      | 3.6.7 Security Warning                      | 68   |
|      | 3.6.8 Security Authentication               | 69   |
| 3.7  | Local Device Configuration                  | 69   |
|      | 3.7.1 Basic Settings                        | 70   |
|      | 3.7.2 Configuring Access Control Parameters | 72   |
|      | 3.7.3 Configuring Light Control             | 77   |
|      | 3.7.4 Adding the IPC                        | 78   |
|      | 3.7.5 Configuring Cards                     | . 80 |
|      | 3.7.6 Configuring Wiegand                   | 81   |
|      | 3.7.7 Configuring Face Detection            | 83   |
|      | 3.7.8 Configuring QR Code                   | 85   |
|      | 3.7.9 Configuring Fingerprint               | 85   |
| 3.8  | Device Setting                              | 86   |
|      | 3.8.1 Adding the VTO                        | . 86 |
|      | 3.8.2 Adding the VTH                        | . 88 |
|      | 3.8.3 Adding the VTS                        | 89   |
|      | 3.8.4 Related Operations                    | . 90 |
| 3.9  | Personnel Management                        | 91   |
| 3.10 | ) Network Settings                          | 94   |
|      | 3.10.1 Configuring TCP/IP                   | 94   |
|      | 3.10.2 Configuring Port                     | 96   |
|      | 3.10.3 Configuring the SIP Server           | . 97 |
|      | 3.10.4 Configuring Cloud Service            | 101  |
|      | 3.10.5 Configuring UPnP                     | 102  |
|      | 3.10.6 Configuring Basic Services           | 103  |
|      | 3.10.7 Configuring Auto Registration        | 105  |
| 3.11 | I System                                    | 106  |
|      | 3.11.1 Configuring Alarm                    | 106  |
|      | 3.11.2 Configuring Video Parameters         | 108  |
|      | 3.11.3 Configuring Audio Parameters         | 113  |
|      | 3.11.4 Configuring Time                     | 114  |
|      | 3.11.5 Configuring Shortcut                 | 116  |
|      | 3.11.6 Adding ONVIF Users                   | 117  |

| 3.12 Personalization               |     |
|------------------------------------|-----|
| 3.12.1 Configuring Advertisements  |     |
| 3.12.2 Adding Resources            | 119 |
| 3.12.3 Configuring Notifications   |     |
| 3.13 Maintenance Center            |     |
| 3.13.1 One-Click Diagnosis         | 122 |
| 3.13.2 System Information          | 122 |
| 3.13.3 Data Capacity               | 123 |
| 3.13.4 Viewing Logs                | 123 |
| 3.13.5 Maintenance Management      | 124 |
| 3.13.6 Updating the System         | 125 |
| 3.13.7 Advanced Maintenance        |     |
| Appendix 1 Security Recommendation | 128 |

## **1 Product Overview**

### **1.1 Introduction**

The Digital Door Station (hereinafter referred to as "VTO") uses capacitive touch screen and anodized aluminum frame, and is equipped with 2-MP dual-lens network camera. The VTO integrates deep learning algorithm to enable the user open the door through the recognition function. There are multiple authentication methods, such as QR code recognition, fingerprint recognition and password opening. Supports emergency call, announcement, log search and other functions. The VTO is generally used in residential areas.

### **1.2 Function**

Video and Voice Call

Makes video and voice calls to the VTH or the VTS.

### **Group Call**

If the current VTO works as the SIP server, it can call many VTHs or VTSs at the same time.

### **Emergency Call**

Directly calls the management center in an emergency.

### Unlock

- Unlock through the face: The VTO recognizes the face using the latest deep learning algorithm and opens the door.
- Unlock through the fingerprint: The built-in fingerprint module recognizes the fingerprint.
- Unlock through the QR code: The VTO recognizes the QR code to open the door.
- Unlock through the card: Swipe the authorized card to open the door.

#### **Being Monitored**

The VTH or the management center can monitor the VTO. The VTO supports up to 6 streams for monitoring.

### Auto Snapshot

Takes snapshots while you are on a call or unlocking the door, and stores them to the SD card.

### **Access Control**

Directly controls the locks.

### Alarm Management

The VTO has functions of tamper alarm and door detector detection alarm.

### Alarm Linkage Setting

The VTO can adopt buzzer to ring the calls.

### Linkage with the Elevator

Connect with the elevator to enable the elevator control linkage function.

### **IR Smart Illumination**

Automatically detects the actual scenery and opens the illumination (white is normally adapted and red is used for assist face recognition).

### **Standalone Operation**

Issues the cards, registers the fingerprints and the faces through the device.

### Sub VTO Management

The main VTO can connect with up to 19 sub VTOs in the same unit.

#### Announcement

Sends the announcement to the VTH.

### Log Search

Supports searching for the call log, alarm log and unlock log.

### 1.3 Front Panel

### 1.3.1 65 Series

The device models on the first row in the following figure are VTO6521F (the same as VTO6531F) and VTO6521H. The device models on the second row in the following figure are VTO6531H and VTO6541H.

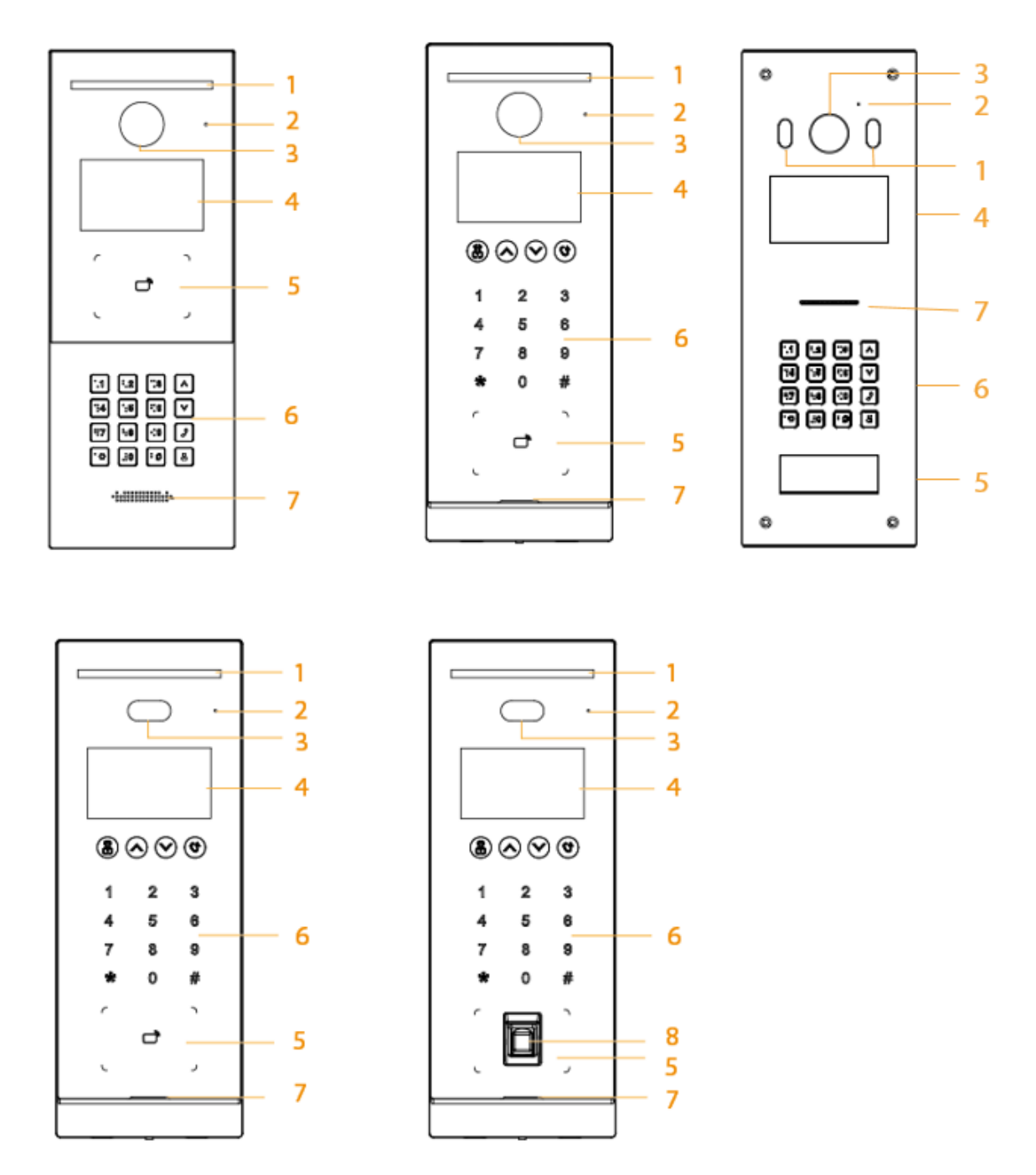

#### Figure 1-1 Front panel

Table 1-1 Component description

| No. | Description       | No. | Description       |
|-----|-------------------|-----|-------------------|
| 1   | White illuminator | 5   | Card swiping area |
| 2   | MIC               | 6   | Keyboard          |

| No. | Description | No. | Description        |
|-----|-------------|-----|--------------------|
| 3   | Camera      | 7   | Loudspeaker        |
| 4   | Display     | 8   | Fingerprint sensor |

### 1.3.2 75 Series

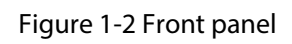

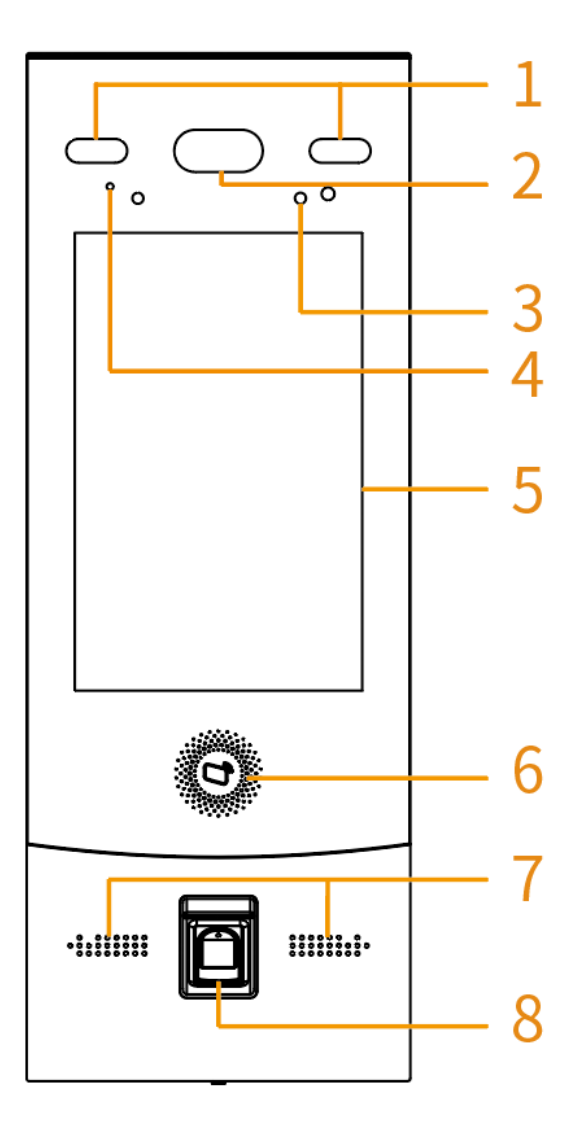

Table 1-2 Component description

| No. | Description       | No. | Description       |
|-----|-------------------|-----|-------------------|
| 1   | White illuminator | 5   | Display           |
| 2   | Camera            | 6   | Card swiping area |
| 3   | IR illuminator    | 7   | Loudspeaker       |

| No. | Description | No. | Description                                                    |
|-----|-------------|-----|----------------------------------------------------------------|
|     |             |     | Fingerprint sensor                                             |
| 4   | MIC         | 8   | Fingerprint sensor is only available for the mode of VTO7541G. |

### 1.3.3 95 Series

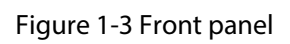

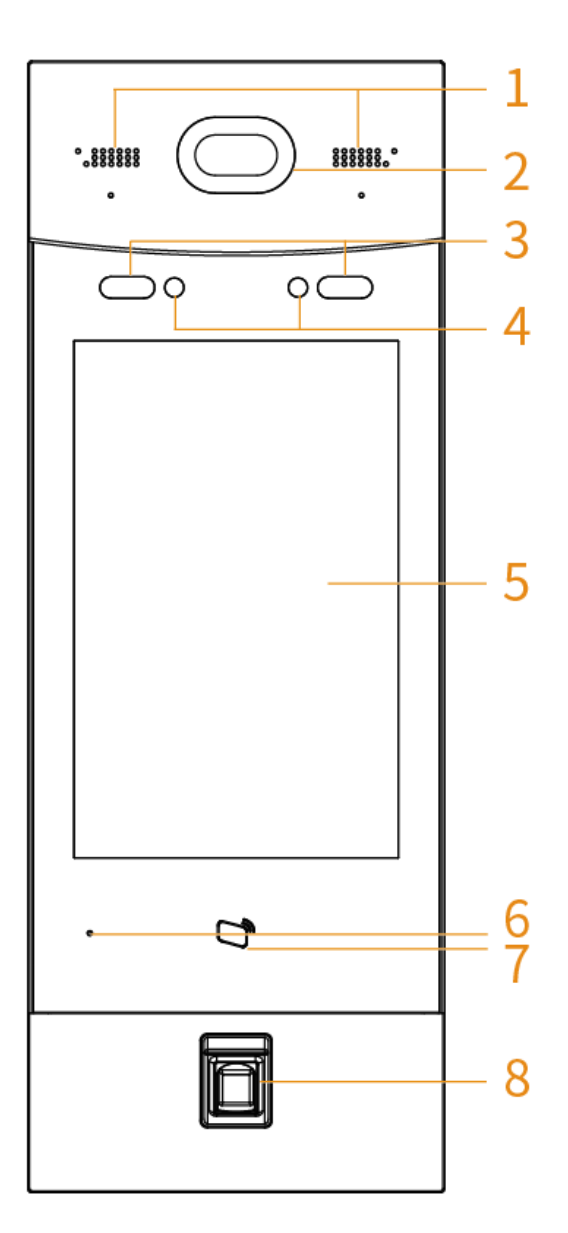

Table 1-3 Component description

| No. | Description | No. | Description |
|-----|-------------|-----|-------------|
| 1   | Loudspeaker | 5   | Display     |

| No. | Description       | No. | Description        |
|-----|-------------------|-----|--------------------|
| 2   | Camera            | 6   | MIC                |
| 3   | White illuminator | 7   | Card swiping area  |
| 4   | IR illuminator    | 8   | Fingerprint sensor |

### 1.4 Rear Panel

### 1.4.1 65 Series

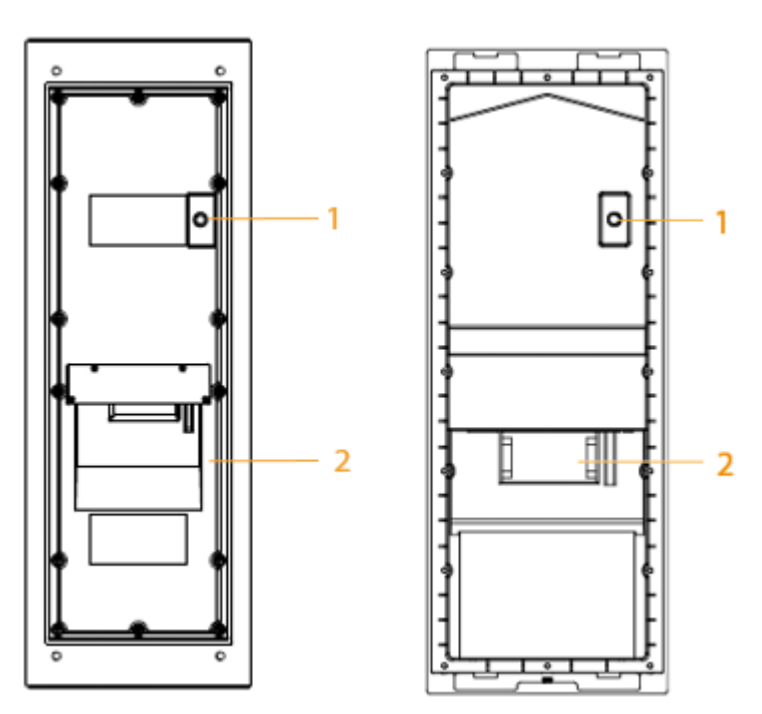

Figure 1-4 Rear panel

Table 1-4 Component description

| No. | Description                                                                                                    |
|-----|----------------------------------------------------------------------------------------------------|
| 1   | Tamper button<br>Within 10 minutes after the device is powered on, if you continuously press<br>the tamper button for 5 times in 8 seconds, the device beeps and deletes the<br>account information. |
| 2   | Functions ports (connected to locks, access controllers, alarm in/out devices)                                                                                                    |

### $\square$

For details about power port, network port and other ports, see Figure 1-5.

Figure 1-5 Cable connection

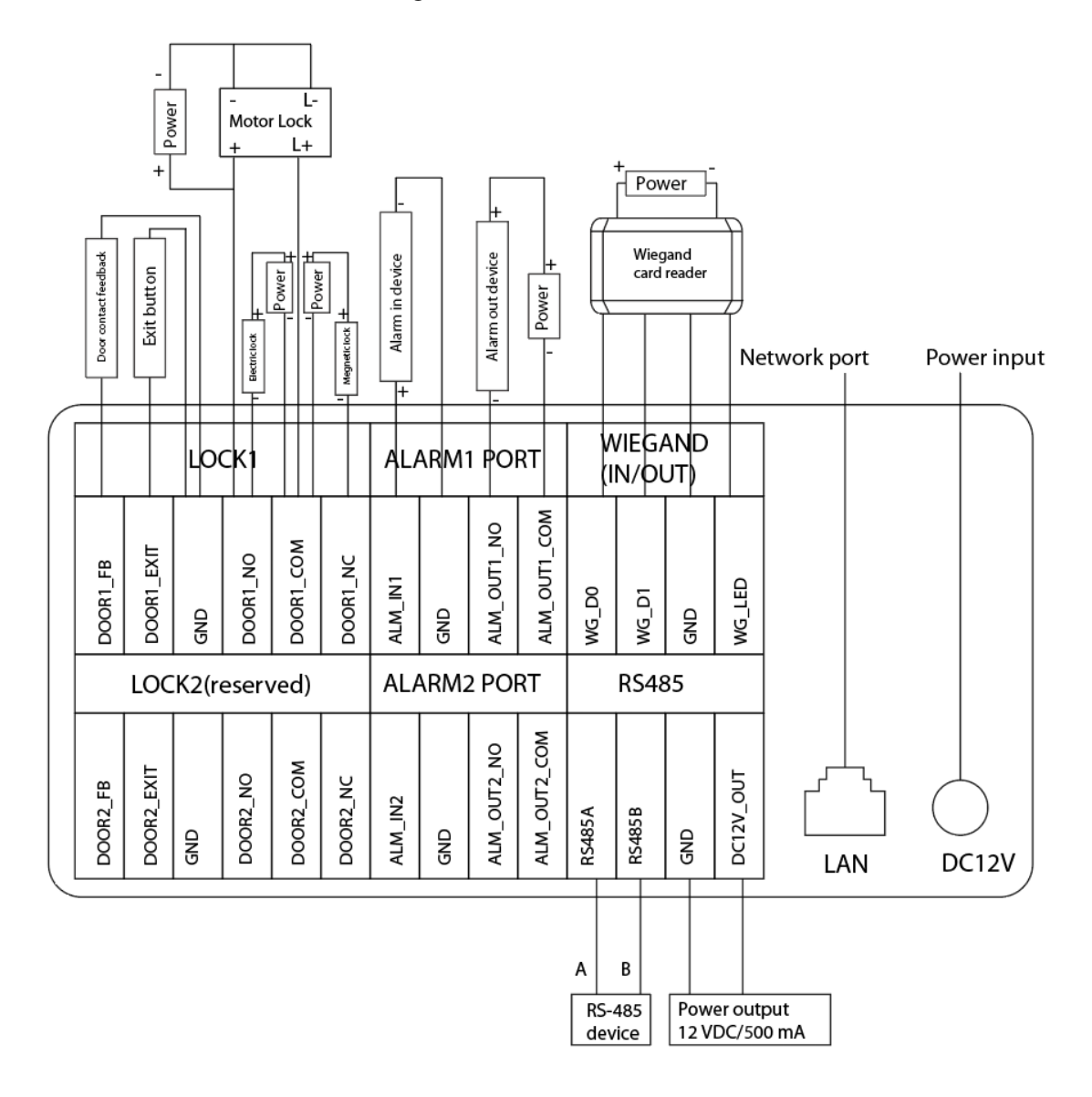

### 1.4.2 75 Series

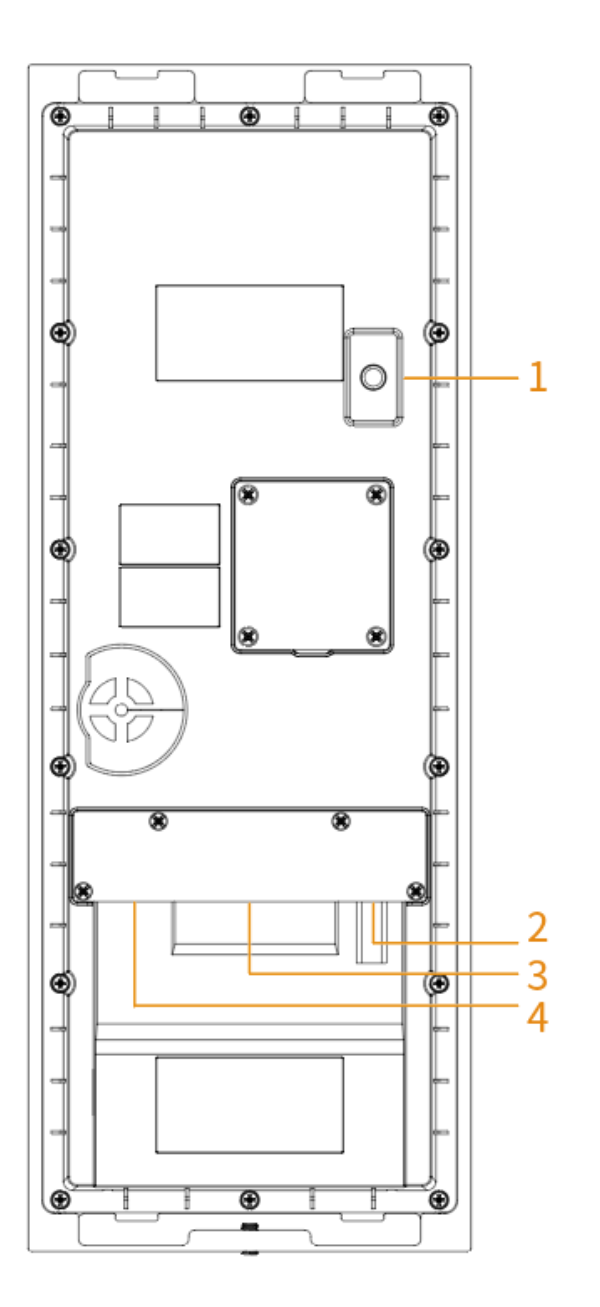

Figure 1-6 Rear panel

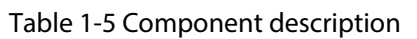

| No. | Description                                                                                                    |
|-----|----------------------------------------------------------------------------------------------------|
| 1   | Tamper button<br>Within 10 minutes after the device is powered on, if you continuously press<br>the tamper button for 5 times in 8 seconds, the device beeps and deletes the<br>account information. |
| 2   | Power port                                                                                                    |
| 3   | Function ports (such as alarm in/out port, lock port, and wiegand port)                                                                                                    |

| No. | Description   |
|-----|---------------|
| 4   | Ethernet port |

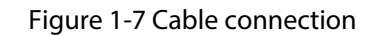

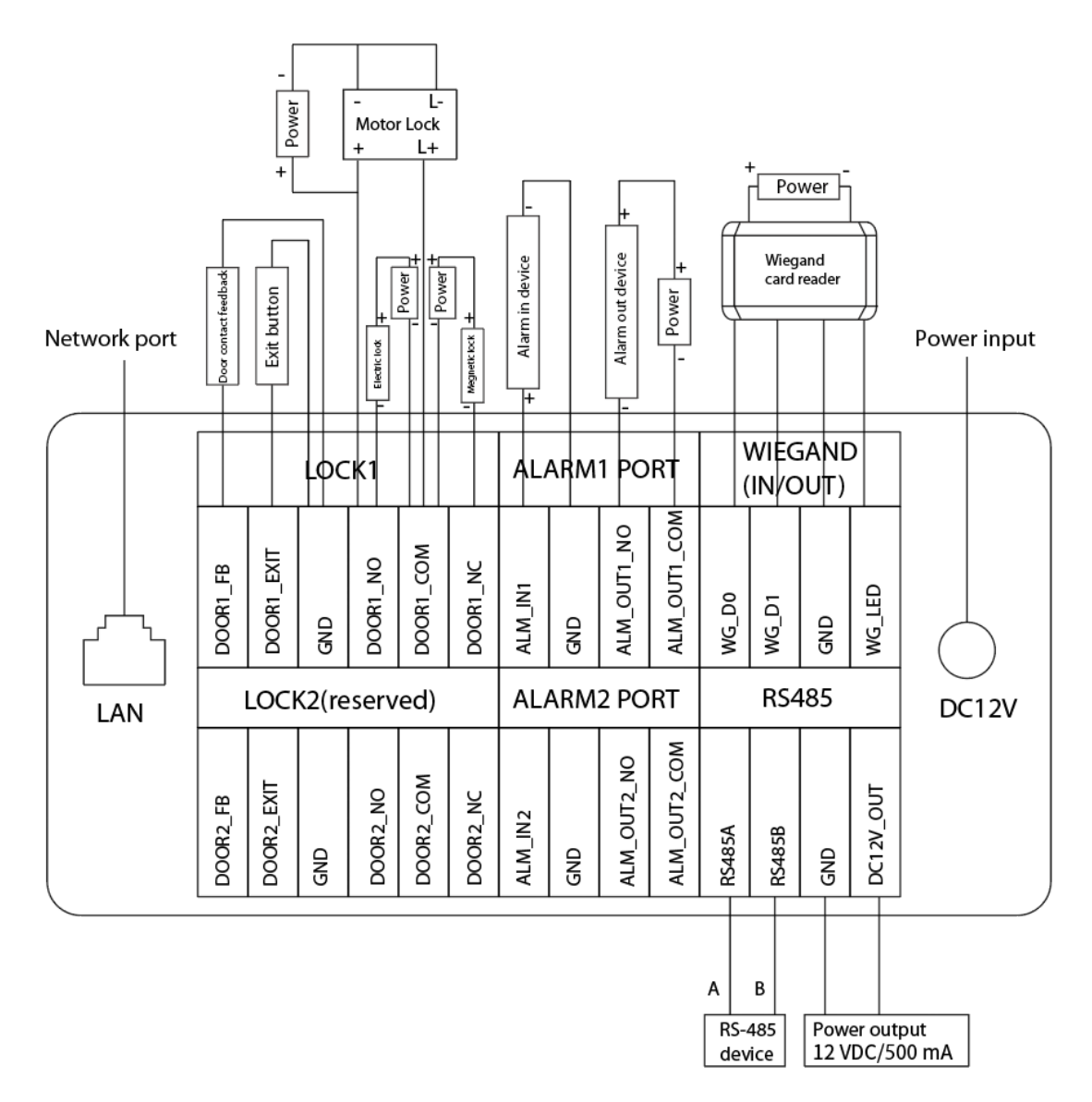

### 1.4.3 95 Series

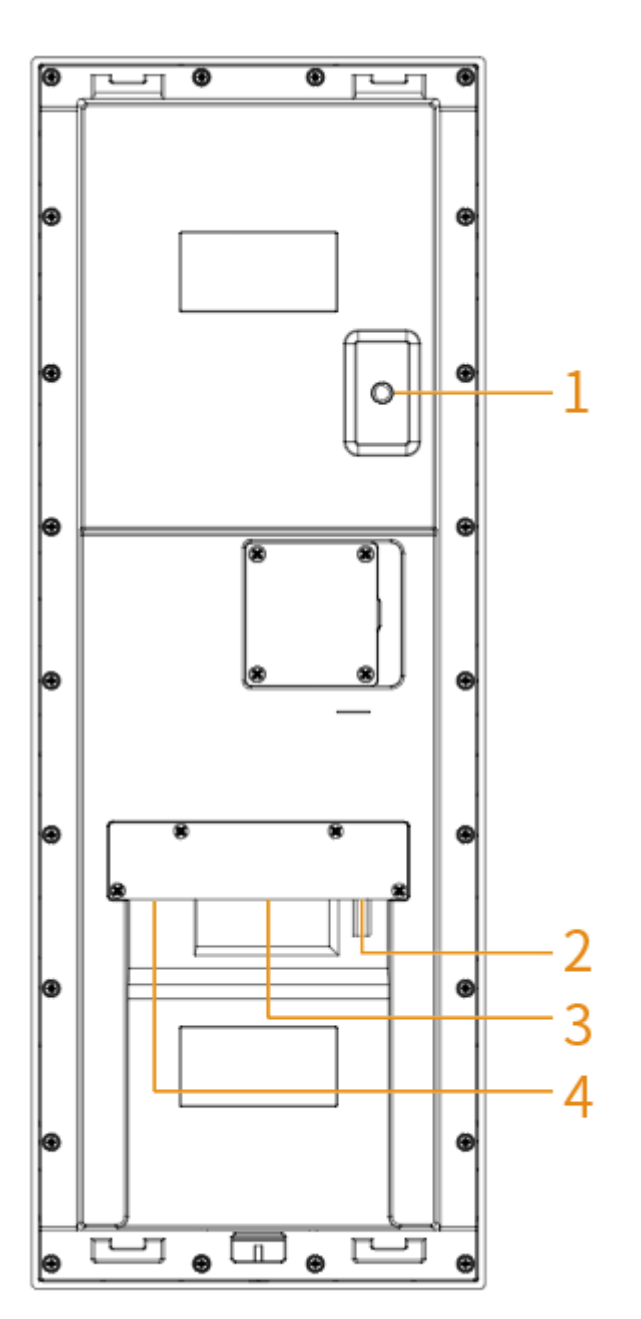

Figure 1-8 Rear panel

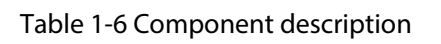

| No. | Description                                                                                                    |
|-----|----------------------------------------------------------------------------------------------------|
| 1   | Tamper button<br>Within 10 minutes after the device is powered on, if you continuously press<br>the tamper button for 5 times in 8 seconds, the device beeps and deletes the<br>account information. |
| 2   | Power port                                                                                                    |

| No. | Description    |
|-----|----------------|
| 3   | Function ports |
| 4   | Network port   |

Figure 1-9 Cable connection

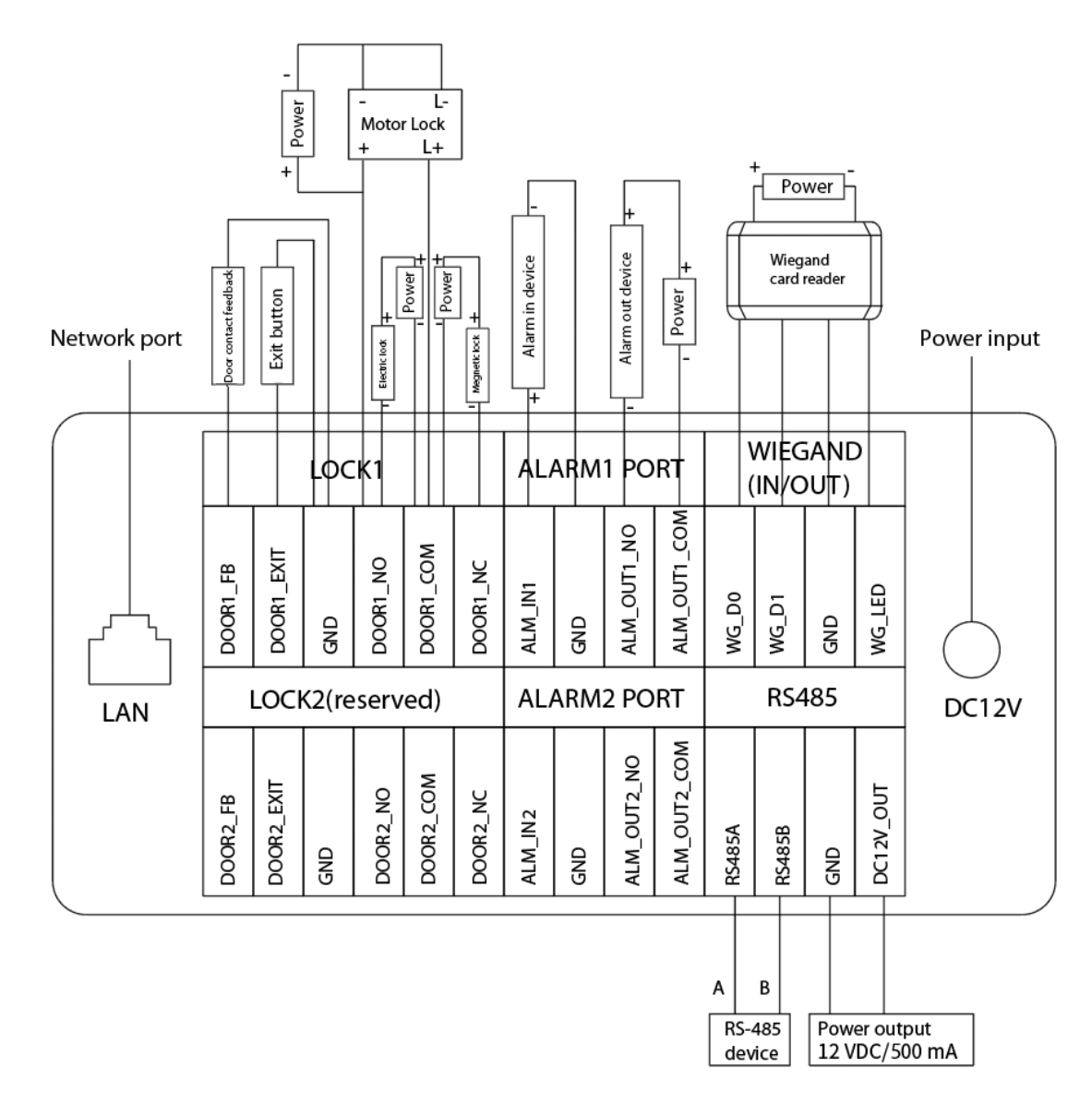

## 2 VTO Operation

This chapter introduces the operations on the devices and uses 2 types as examples according to the displayed screen.

### 2.1 65 Series

The 65 series devices use the following screen style.

The following snapshots of the devices are for reference only, and slight differences might be found in the operation screen of the VTO, depending on your model.

### 2.1.1 Home Screen

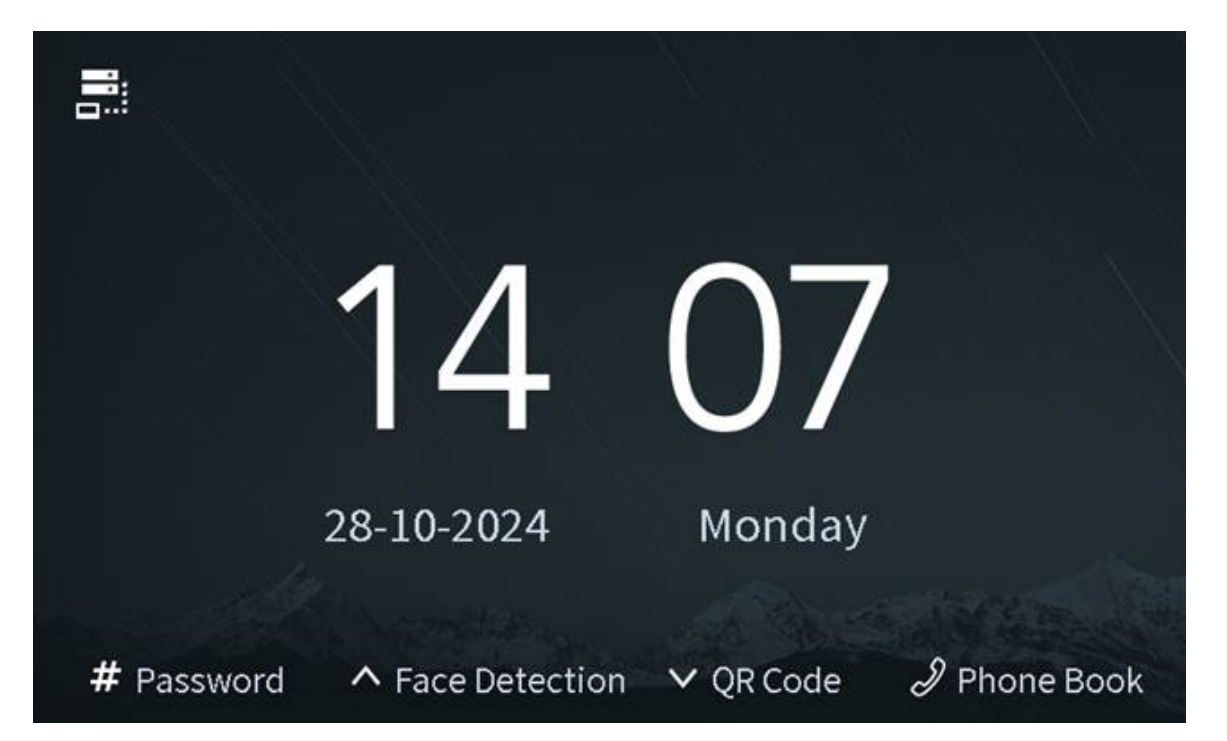

Figure 2-1 Home screen

#### Table 2-1 Description of the home screen instructions

| Instruction      | Description                                             |
|------------------|---------------------------------------------------------|
|                  | Displays the status of the SIP server.                  |
| # Password       | Press #, and then enter the password to open the door.  |
| ∧ Face Detection | Press 🛆, and the VTO detects the face to open the door. |

| Instruction  | Description                                                        |
|--------------|--------------------------------------------------------------------|
| ✓ QR Code    | Press $\blacksquare$ , and then scan the QR code to open the door. |
| A Phone Book | Press 🖉 to view the phonebook.                                     |

### 2.1.2 Engineering Setting

The engineering setting is intended for administrators to make advanced configurations to the VTO, including issuing access cards, modifying device IP address, and adding person.

### Procedure

<u>Step 1</u> Press \* on the VTO when the home screen is displayed.

<u>Step 2</u> Enter the project password.

 $\square$ 

You need to set the project password by selecting **Local Setting** > **Access Control** > **Config** on the webpage of the VTO.

Figure 2-2 Enter the password

| Enter the projec | t password  |  |
|------------------|-------------|--|
|                  |             |  |
|                  |             |  |
| ★ Delete/Back    | <b>#</b> ок |  |

<u>Step 3</u> Press # to enter the engineering setting.

#### Figure 2-3 Engineering setting

| Project Setti<br>IP Settings | ngs<br>Gener | al Settings | User Registration |
|------------------------------|--------------|-------------|-------------------|
| Device Info                  |              |             |                   |
| ∧ Left                       | Ƴ Right      | 🗙 Back      | <b>#</b> ок       |

### 2.1.2.1 Configuring IP Address

Configure the IP address of the VTO.

### Procedure

- <u>Step 1</u> Select **IP Settings** on the **Engineering Setting** screen.
- <u>Step 2</u> Enter the IP address, subnet mask, and gateway.

Figure 2-4 Configure the IP

| IP Settings |                           |        |
|-------------|---------------------------|--------|
| IP Address  | 100 · K · 108 · 108       |        |
| Subnet Mask | 20.1.1.10.10              |        |
| Gateway     | 10 . 1 . 14 . 14          |        |
| МАС         | 1040030300                |        |
| 2 Up 8 De   | own 4 Left 6 Right ★ Save | # Edit |

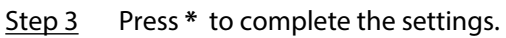

### 2.1.2.2 General Settings

Select **General Settings** to configure the volume, screensaver time and the screen light up time. After configuration, press \* to save and go back to **General Settings** screen.

### Volume

Press to increase the device and VTO volume.

Press to decrease the device and VTO volume.

Figure 2-5 Configuring the volume

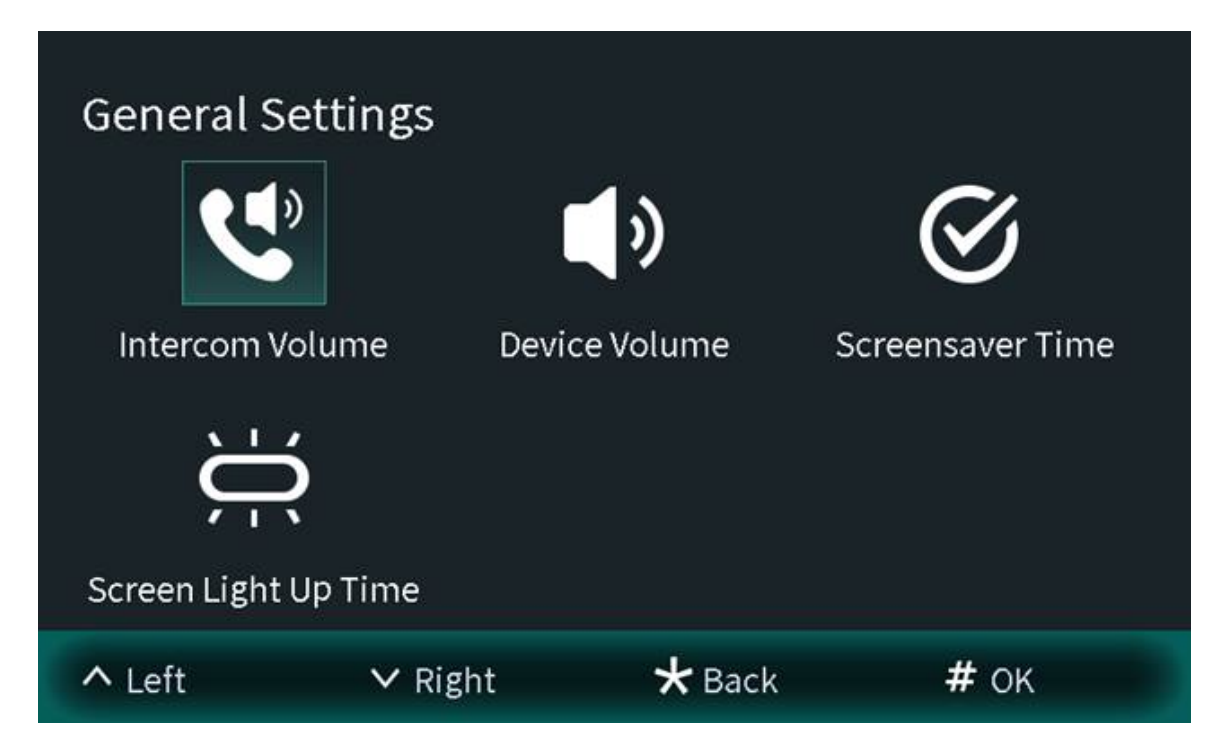

Figure 2-6 Configuring the device volume

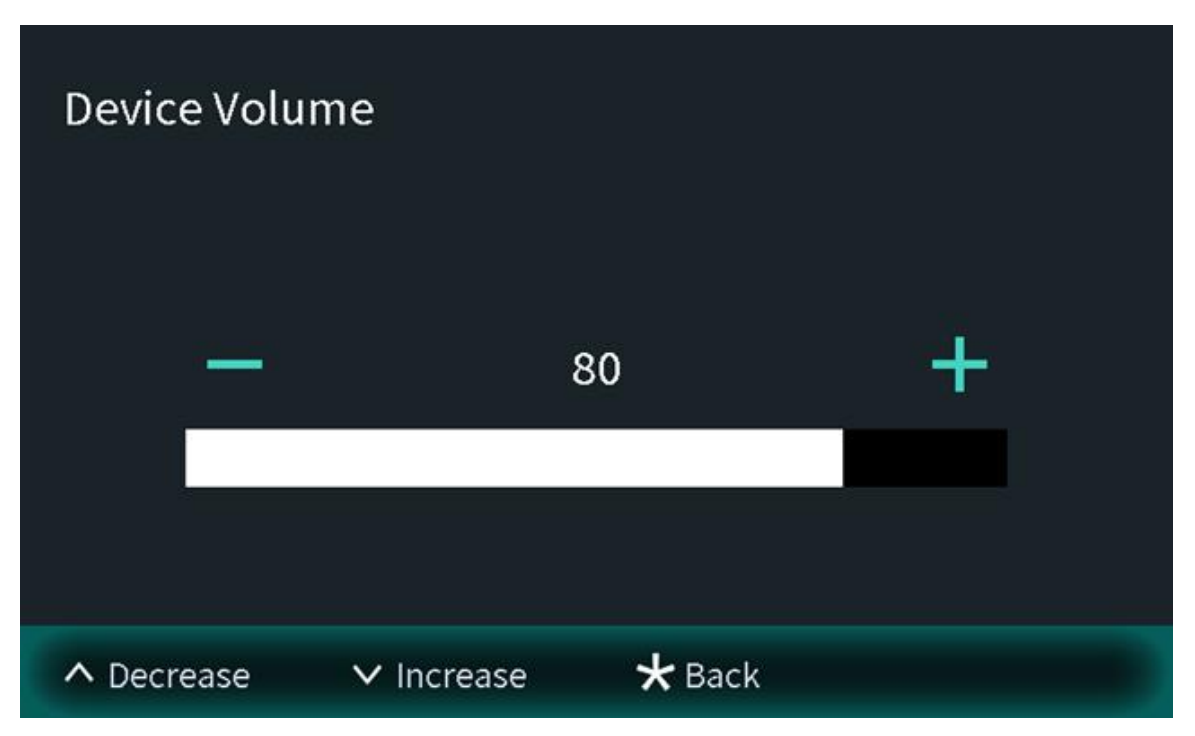

Figure 2-7 Configuring the intercom volume

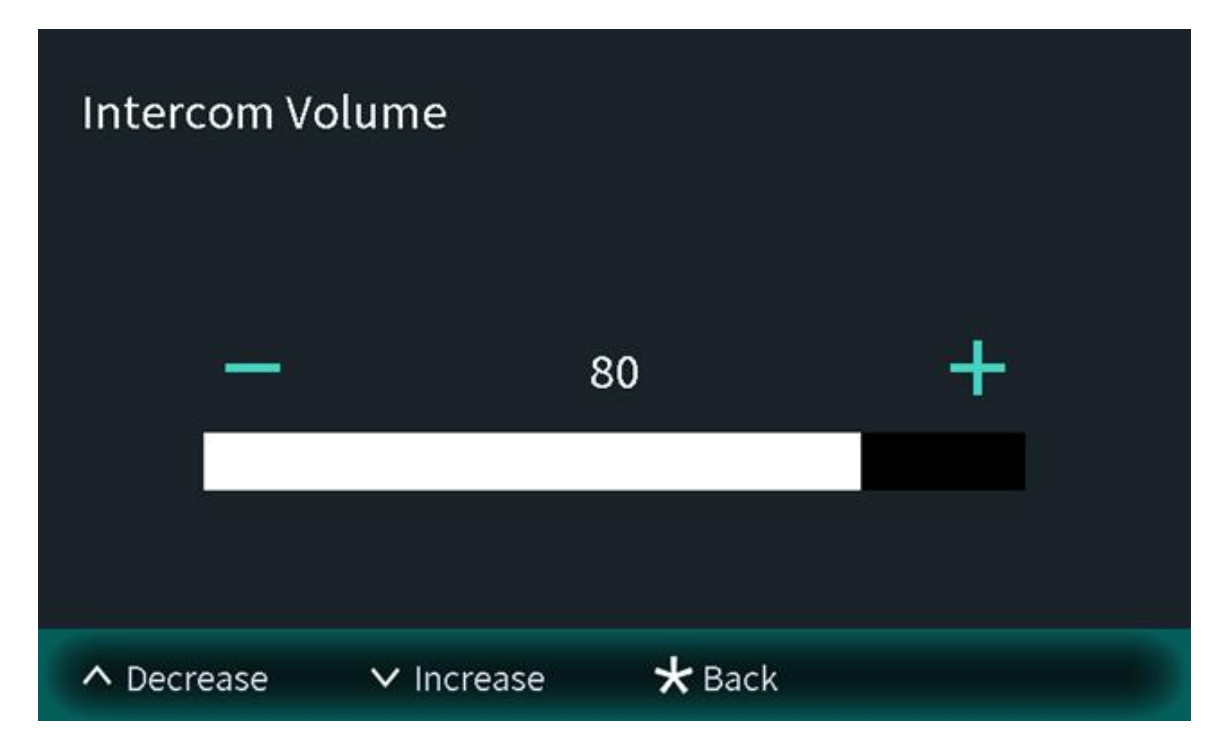

### Screensaver time

Press v to increase the screensaver time.

Press to decrease the screensaver time.

Figure 2-8 Screensaver time

| Scree  | ensave | r Time     |        |   |  |
|--------|--------|------------|--------|---|--|
|        | _      |            | 90s    | ÷ |  |
| ∧ Decr | ease   | ✓ Increase | ★ Back |   |  |

### Screen Light Up Time

Press v to increase the screen light up time.

Press to decrease the screen light up time.

Figure 2-9 Screen light up time

| - 300s + | Scree | en Light | t Up Time |     |   |  |
|----------|-------|----------|-----------|-----|---|--|
|          |       |          | 3(        | )0s | + |  |
|          | _     |          |           |     |   |  |

### 2.1.2.3 User Registration

You need to register users to unlock doors. Unlocking methods include card, face, fingerprint, QR code and password. You can add unlocking methods after configuring personnel information.

- If the current VTO or another VTO works as the SIP server, register the user on the VTO.
- If the platform works as the SIP server, the platform sends the information of face images, fingerprints and cards to the VTO.

The unlocking methods might differ depending on the actual products. Some methods are available in select models.

#### 2.1.2.3.1 Adding Users

Basic information includes person ID, room number.

#### Procedure

#### <u>Step 1</u> Select **User Registration** on the **Engineering Setting** screen.

|               |          | -)     |    |
|---------------|----------|--------|----|
|               | <b>~</b> |        | 20 |
|               |          |        |    |
| User:1        |          | Card:1 |    |
| Fingerprint:0 |          | Face:0 |    |
|               |          |        |    |
| ∧ Search      | ✔ Add    | ★ Exit |    |

Figure 2-10 User registration

<u>Step 2</u> Press  $\checkmark$  to add the user.

Figure 2-11 Add the user

|           | Please enter th | e user informatic   | on        |
|-----------|-----------------|---------------------|-----------|
| Person ID | 1               |                     | *         |
| Room No.  |                 |                     |           |
| Password  |                 |                     |           |
|           | The password mu | st consist of 4-6 o | digits.   |
| 🗸 Mult    | i-Door Unlock   | Lock 🗸 Loca         | ıl Lock   |
|           |                 | ✓ Exte              | rnal Lock |
| ∧ Switch  | ✓ Delete        | # ок                | ★ Back    |

<u>Step 3</u> Enter the person ID and room number, configure the locks and then press # to save the information.

### 2.1.2.3.2 Adding Faces

Add faces of registered users to unlock the door.

Recognition of the face is available in select models.

### Procedure

<u>Step 1</u> Select Face Registration on the User Registration screen.

Figure 2-12 Face registration

| User Re                  | gistratio   | า          |                  |                      |          |
|--------------------------|-------------|------------|------------------|----------------------|----------|
| 2                        |             | i i        | Person ID:1      |                      |          |
|                          |             | F          | Room No.:1       |                      |          |
|                          |             | Card/      | /FingerPrint:0/0 | )                    |          |
| <b></b>                  | _<br>((د    | <b>.</b>   | Ģ                | -                    | ٩        |
| Face<br>Registratio<br>n | Fingerprint | Issue Card | Lock             | Multi-Door<br>Unlock | Password |
|                          | V SI        | witch      | 🗙 Back           | #                    | ок       |

## <u>Step 2</u> Position your face in the middle of the frame, and the face image will be automatically taken.

The face image will be automatically taken. If you are not satisfied with the image, press \* to cancel the photo.

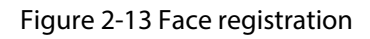

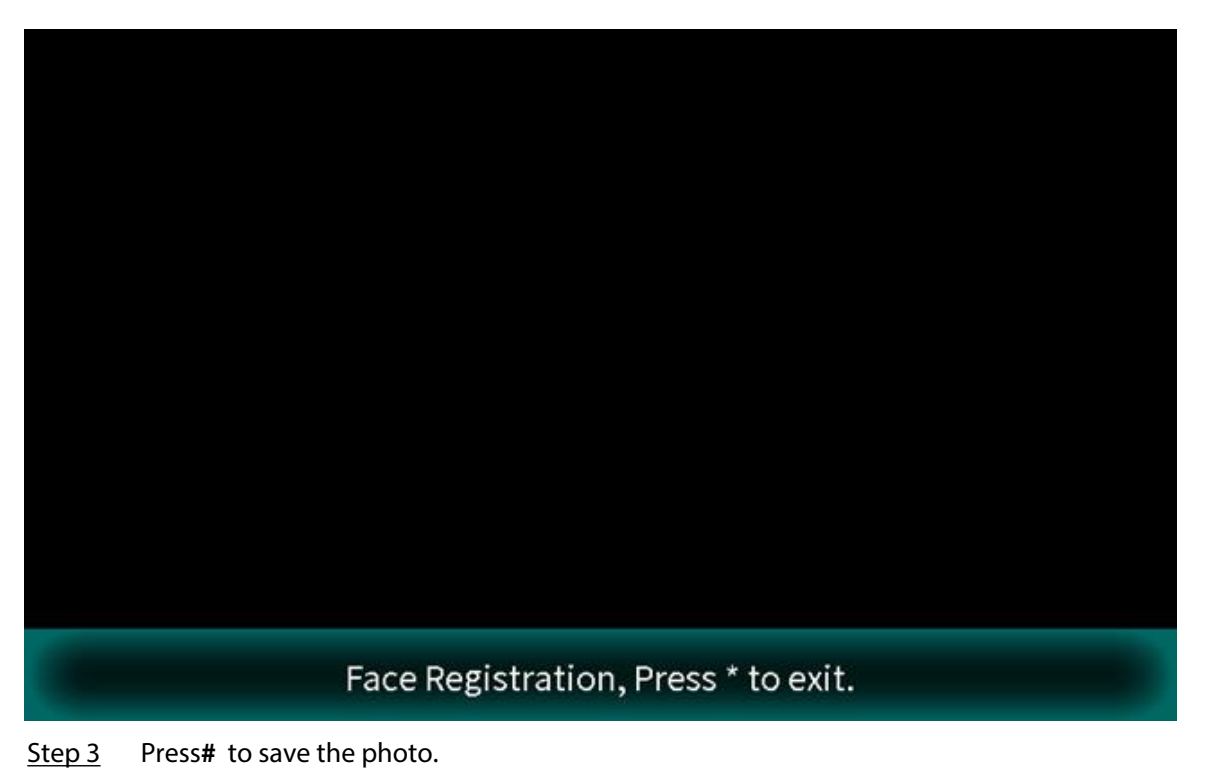

### 2.1.2.3.3 Issuing Cards

You can issue up to 5 cards for each user.

### Procedure

<u>Step 1</u> Select **Issue card** on the **User Registration** screen, and then press **#** to add the card.

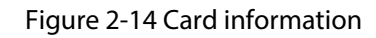

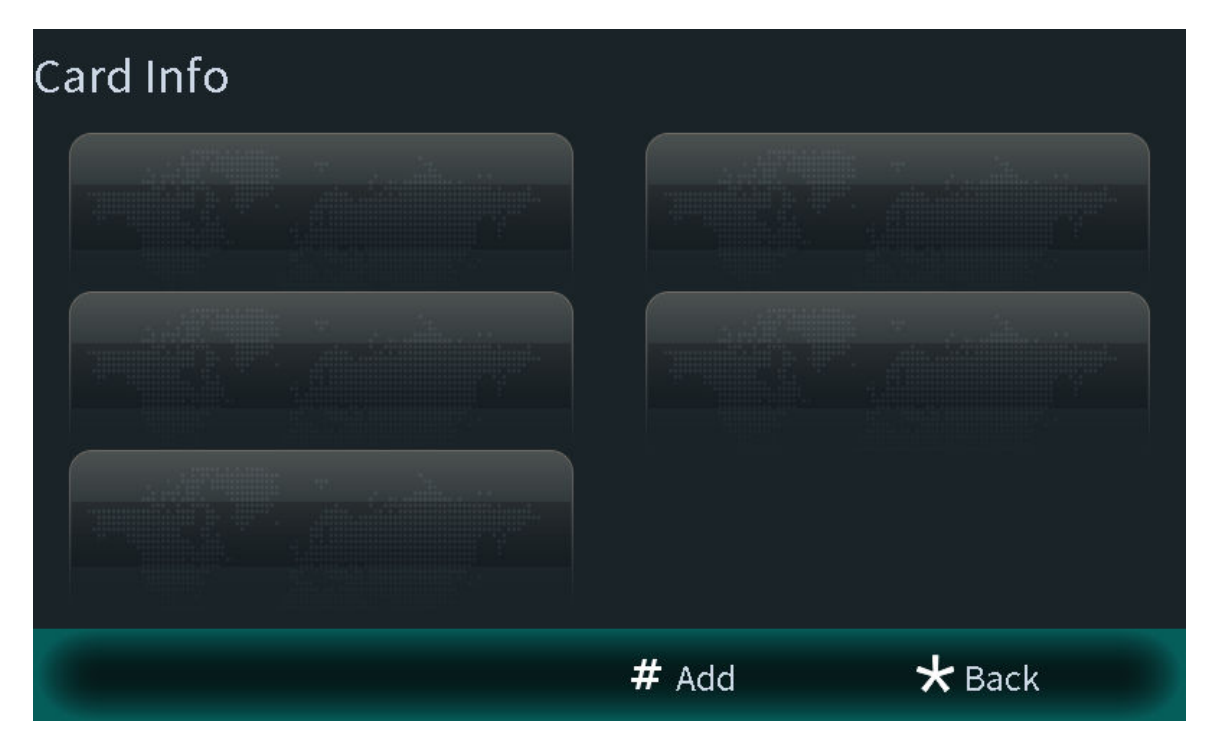

<u>Step 2</u> Select **Main card** or **password** to issue cards.

1. Select **Main Card** if you want to issue cards through the main card, and then swipe your main card on the card reader to continue the card issuing process.

#### $\square$

If you do not have a main card, issue a card on the VTO through password. Then go to the webpage of the VTO, select **Person Management**, and then set a card as your main card or general card by clicking 🖾 or 🗐.

Figure 2-15 Swiping the main card

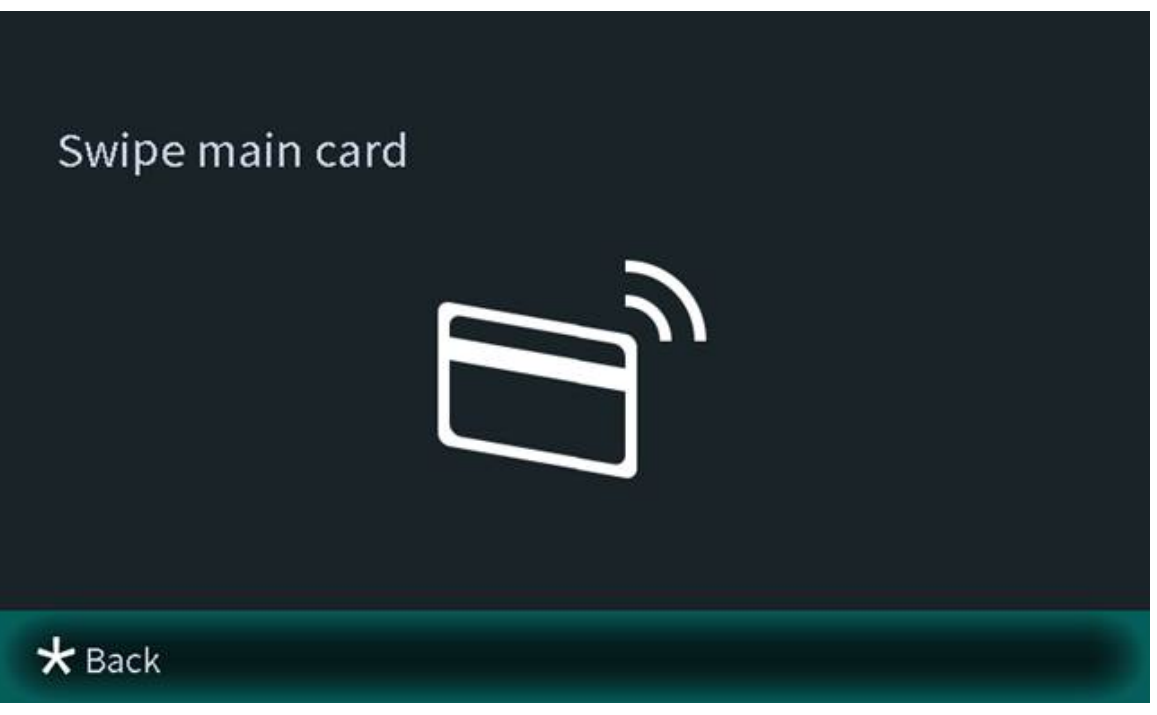

2. Select **Password** if you want to issue cards through the password. Enter the password, and then press **#**.

 $\square$ 

You need to enter the password in **Issue Card Password** textbox that you planned on the webpage of the VTO through **Local Setting** > **Access Control** > **Config**.

Figure 2-16 Main card password

| Passw    | ord   |      |      |
|----------|-------|------|------|
|          |       |      | <br> |
|          |       |      |      |
|          |       |      |      |
| ★ Delete | /Back | # ок |      |

<u>Step 3</u> Swipe cards on the card reader, and card numbers will be automatically recognized.

Figure 2-17 New card registration

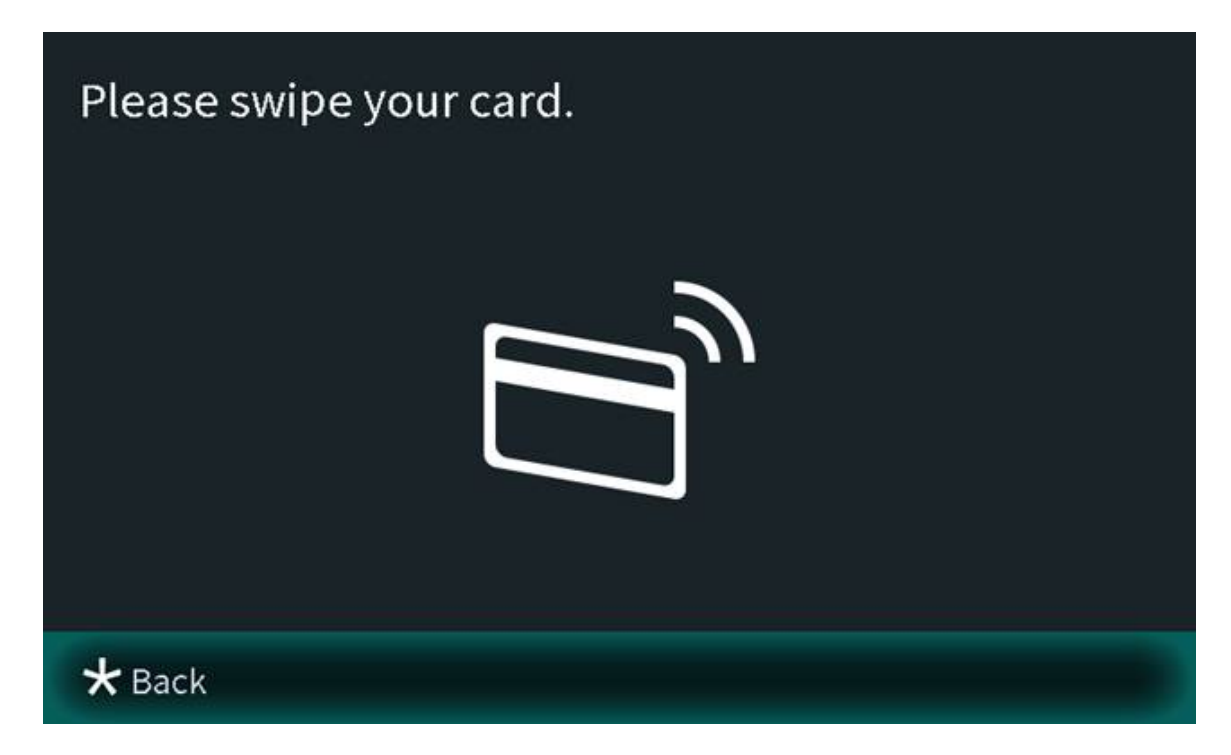

#### 2.1.2.3.4 Configuring the Locks

Select **Lock** on the **User Registration** screen to configure the authority for opening the local lock and the external lock.

- Select **Local Lock**, and the user will have authority to open the local lock.
- Select **External Lock**, and the user will have authority to open the second lock that connects to the VTO through the function port.

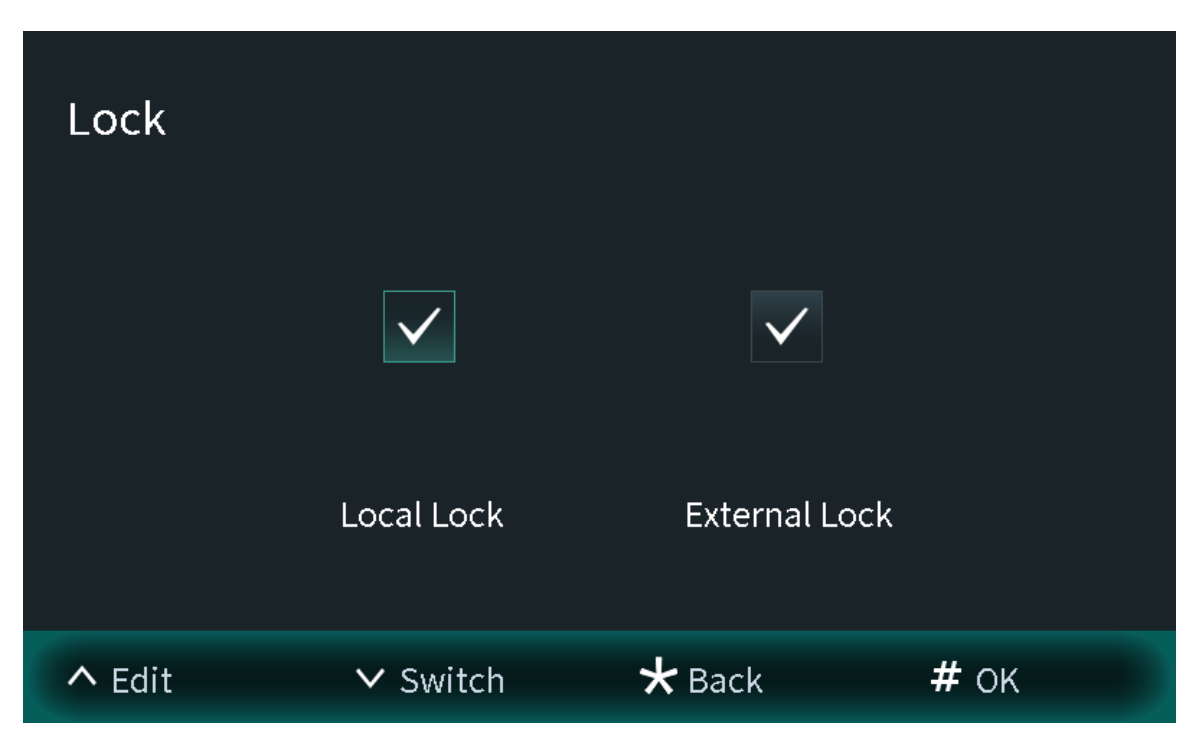

Figure 2-18 Lock

### 2.1.2.3.5 Searching for the User

View the user information according to the person ID or the room number. You can configure the user information.

### Procedure

<u>Step 1</u> Select **User Registration** on the **Engineering Setting** screen.

|               | ٩     |        |  |
|---------------|-------|--------|--|
| User:1        |       | Card:1 |  |
| Fingerprint:0 |       | Face:0 |  |
|               |       |        |  |
| ∧ Search      | ✓ Add | ★ Exit |  |

Figure 2-19 User registration

<u>Step 2</u> Press , and then enter the person ID number or the room number.

Figure 2-20 Searching for the user

|           | Please enter you  | ır search conditio | ons.   |
|-----------|-------------------|--------------------|--------|
| Person ID |                   |                    |        |
| Room No.  |                   |                    |        |
|           | Search Priority:F | Person ID > Room   | No.    |
| ∧ Switch  | ✓ Delete          | # ок               | ★ Back |

<u>Step 3</u> Press # to view the user information.

• Enter the person ID number to view the user information. You can also configure the face images, cards and locks.

| User Reg                 | gistratior  | ı          |                |                      |          |
|--------------------------|-------------|------------|----------------|----------------------|----------|
| ?                        |             | P          | erson ID:1     |                      |          |
|                          |             | R          | oom No.:1      |                      |          |
|                          |             | Card/      | FingerPrint:1/ | )                    |          |
| <b>O</b>                 | _<br>((د    | <b>₽</b> Ξ | Ģ              |                      | ٩        |
| Face<br>Registratio<br>n | Fingerprint | Issue Card | Lock           | Multi-Door<br>Unlock | Password |
|                          | ✓ Sv        | vitch      | ★ Back         | #                    | ОК       |

Figure 2-21 User information

• Enter the room number to view the person IDs, card numbers and face image numbers of the room.

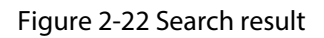

|                 | ۵,    |        | 20 |
|-----------------|-------|--------|----|
| Search Results: |       |        |    |
| User:1          |       | Card:1 |    |
| Fingerprint:0   |       | Face:0 |    |
|                 |       |        |    |
| ∧ Search        | ✓ Add | ★ Exit |    |

### 2.1.2.4 Viewing Device Information

You can view the web port number, software version, MCU version, the algorithm version and others.

### Procedure

- <u>Step 1</u> Select **Device Info** on the **Engineering Setting** screen.
- <u>Step 2</u> Press  $\checkmark$  to switch the pages.

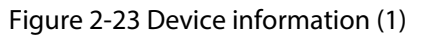

| Device Info      |                                |  |
|------------------|--------------------------------|--|
| Web Port         | 80                             |  |
| Software Version | 10.04-01-0174-048-0406-048-048 |  |
| Hardware Version |                                |  |
|                  | 1/3                            |  |
| ∧ Up ∨           | ' Down 😽 Back                  |  |

Figure 2-24 Device information (2)

| Device Info          |               |
|----------------------|---------------|
| SCM Version          | 2024-01-23 V1 |
| Face Algorithm Versi |               |
| Fingerprint Version  | 9.463063      |
|                      | 2/3           |
| ∧ Up ∨               | Down 🖈 Back   |

Figure 2-25 Device information (3)

| Device Info         |                |  |
|---------------------|----------------|--|
| Touch Button Versio | 2021-09-01 V11 |  |
|                     |                |  |
|                     |                |  |
|                     | 3/3            |  |
|                     | 5/5            |  |
| ∧ Up ∨              | Down 🛨 Back    |  |

### 2.2 75/95 Series

The 75 series and 95 series devices use the following screen style.

The following snapshots of the devices are for reference only, and slight differences might be found in the operation screen of the VTO, depending on your model.

### 2.2.1 Home Screen

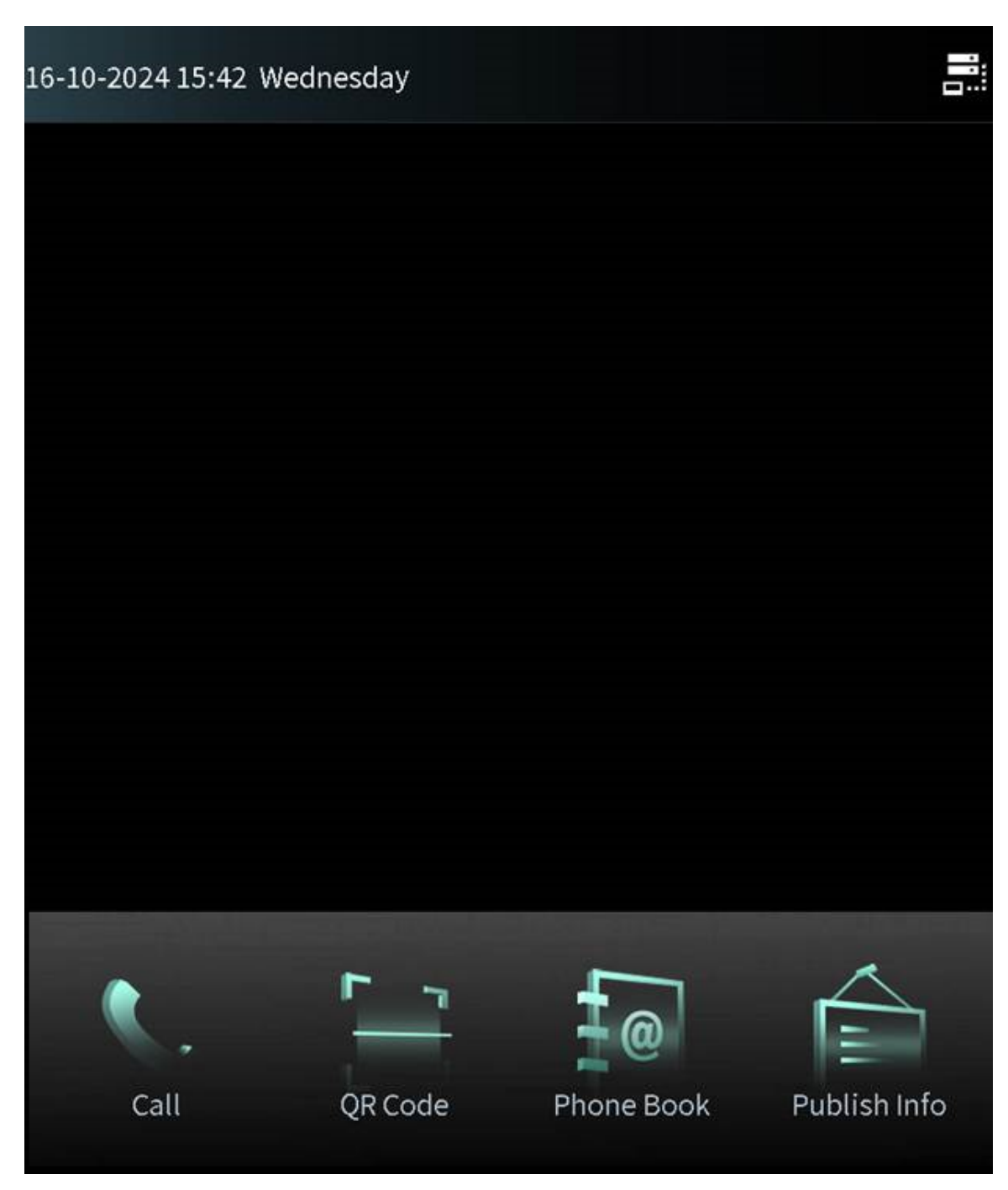

Figure 2-26 Home screen

Table 2-2 Description of home screen instructions

| Instruction | Description                                                             |
|-------------|-------------------------------------------------------------------------|
|             | Displays the status of the SIP server.                                  |
|             | Call or enter the password to go to the screen of the engineer setting. |
| Instruction | Description                        |
|-------------|------------------------------------|
|             | Scan the QR code to open the door. |
| <b>1</b> @  | View the phonebook.                |
|             | View the published information.    |

- 5 shortcuts are supported (including call, QR code, phone book, homeowner registration, and publish info), while up to 4 shortcuts can be customized to be shown in the home screen.
- Customize the shortcut on the webpage through **System** > **Shortcut Settings**.

# 2.2.2 Engineering Setting

**Background Information** 

- Configure the project password through Local Setting > Access Control > Config on the webpage.
- Only the administrator or the engineer can operate on the engineering setting screen.

### Procedure

<u>Step 1</u> Power on the VTO.

- Step 2 Tap Son the home screen.
- <u>Step 3</u> Enter the password to go to the screen of the engineering setting.

 $\square$ 

- The password is \*+project password+#. For example, if you configure the project password as 888888 on the webpage, enter \*888888# to go to the screen of the engineering setting.
- You can also press and hold on the home screen, and then enter the admin password to go to the screen of the engineering setting.

|                                                                       | 16-10-2024 | 15:58 Wednesday 🔒 🔒 |        |  |  |  |
|-----------------------------------------------------------------------|------------|---------------------|--------|--|--|--|
| Call Homeowner: Room No. + call button<br>Password Unlock: #Password# |            |                     |        |  |  |  |
| *••                                                                   |            |                     | **     |  |  |  |
|                                                                       | 1          | 2                   | 3      |  |  |  |
|                                                                       | 4          | 5                   | 6      |  |  |  |
|                                                                       | 7 8 9      |                     |        |  |  |  |
|                                                                       | * 0 🗵      |                     |        |  |  |  |
| #                                                                     | ABC        | 😤 Center            | 📞 Call |  |  |  |

Figure 2-27 Enter the password

## 2.2.2.1 Configuring the IP Address

Configure the IP address of the VTO according to your actual network plan. **Procedure** 

- <u>Step 1</u> Press **IP Settings** on the screen of the engineer setting.
- <u>Step 2</u> Enter the IP address, subnet mask and the gateway.

| <b></b> : 16-10 | 0-2024 16:03    | Wednesday           | <b>^</b>        |
|-----------------|-----------------|---------------------|-----------------|
| IP Settings     | General Setting | s User Registration | Device Info     |
| IP Address      |                 |                     |                 |
| 63 6            | an . m          |                     |                 |
| Subnet Mask     |                 |                     |                 |
|                 | 1 - 1           |                     |                 |
| Default Gatev   | vay             |                     |                 |
| 20. A .         | F . 3           |                     |                 |
| MAC Address     |                 |                     |                 |
| 1,0440,0004     |                 |                     |                 |
| Mode            |                 | О рнср              | <b>)</b> Static |
|                 |                 |                     |                 |
|                 | ОК              | Cancel              |                 |
|                 |                 |                     |                 |
|                 |                 |                     |                 |
|                 |                 |                     |                 |

Figure 2-28 IP settings

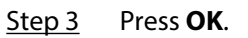

### 2.2.2.2 General Settings

Configure the volume, screen light up time and other parameters.

- <u>Step 1</u> Press **General Settings** on the screen of the engineer setting.
- <u>Step 2</u> Press + or to adjust the volume, screensaver time and the screen light up time.
  - Volume: The volume of operating the VTO or calling of the VTO.
  - Screensaver time: The amount of idle time that must elapse before the screensaver is activated.
  - Screen Light Up Time: The screen display turns off automatically after you leave the VTO idle for the time you configure.

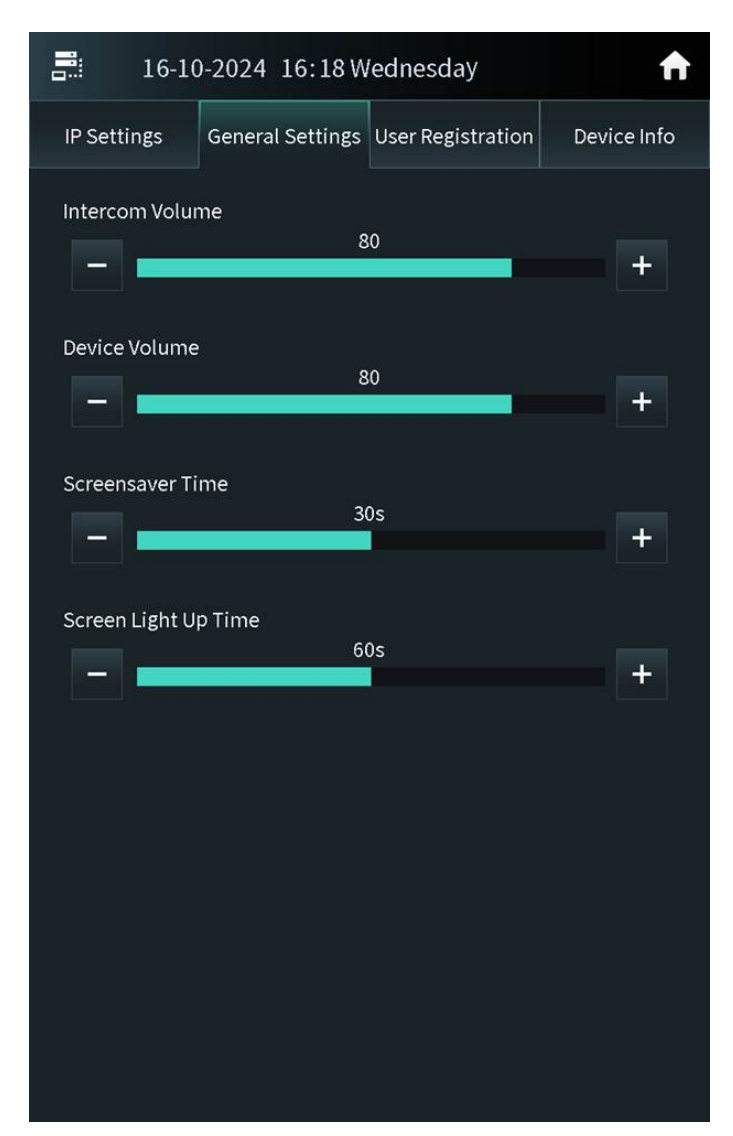

Figure 2-29 General settings

### 2.2.2.3 User Registration

If the current VTO or another VTO works as the SIP server, the administrator can register user information and add faces, fingerprints and cards. The VTO also supports configuring the main card and reporting the loss of the card.

 $\square$ 

- The faces, fingerprints and cards that are registered are only valid to the current VTO.
- If the platform works as the SIP server, the platform sends the faces, fingerprints and cards information to the VTO.

#### 2.2.2.3.1 Adding Users

Add the user, and then register the information on the face, fingerprint and the card.

#### Procedure

<u>Step 1</u> Tap **User Registration** on the screen of the engineer setting.

• 🔁: The user has registered the face.

- 🖃: The user has registered the card.
- 🚳: The user has registered the fingerprint.

Figure 2-30 User registration

| <b>.</b>      | 🗄 16-10-2024 16:21 Wednesday 🔒 🔒                           |            |        |  |  |  |  |
|---------------|------------------------------------------------------------|------------|--------|--|--|--|--|
| IP Settings   | IP Settings General Settings User Registration Device Info |            |        |  |  |  |  |
|               | ٩                                                          | 20         | •      |  |  |  |  |
| User:2        |                                                            | Card:1     |        |  |  |  |  |
| Fingerprint:0 |                                                            | Face:0     |        |  |  |  |  |
| Person ID     | Username                                                   | Permission | Delete |  |  |  |  |
| 9901          |                                                            |            | Ê      |  |  |  |  |
| 002           | 002                                                        | B          | Ē      |  |  |  |  |
|               |                                                            |            |        |  |  |  |  |
|               |                                                            |            |        |  |  |  |  |
|               |                                                            |            |        |  |  |  |  |
| Clear         |                                                            |            |        |  |  |  |  |

Step 2 Tap and the person ID, room number and the user name, and then configure the local lock and the external lock.

|             | 12-11   | -2024  | 03:06                  | Tuesda       | аy              |            | ₼   |
|-------------|---------|--------|------------------------|--------------|-----------------|------------|-----|
| IP Se       | ettings | Gener  | al Settings            | User Re      | gistration      | Device II  | nfo |
| Ļ           | (       |        |                        |              |                 | )          |     |
|             | Р       | lease  | enter the              | user in      | formatio        | n          |     |
| Use<br>Finŧ | Pers    | on ID  | 1                      |              |                 |            |     |
|             | Roor    | n No.  | 9901                   |              |                 |            | ie  |
|             | Userr   | name   |                        |              |                 |            |     |
|             | Pass    | word   |                        |              |                 |            | ╞   |
|             | Mult    | i-Door | The Password<br>Unlock | l must con   | isist of 4-6 di | gits.      |     |
|             |         |        |                        |              | Local Loc       | k          |     |
|             |         |        |                        | $\checkmark$ | External L      | .ock       |     |
|             |         | ок     |                        |              | Cance           | <u>+</u> ] |     |
|             |         |        |                        |              |                 |            |     |
|             |         |        |                        |              |                 |            |     |
|             |         |        |                        |              |                 |            |     |

Figure 2-31 Add the user

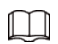

Multi-Door Unlock: When verification is successful, the local lock and external lock will open at the same time.

<u>Step 3</u> Tap **OK**.

| <b>.</b>    | -2024 03:06      | Tuesday                                                                                                  | ♠                  |
|-------------|------------------|----------------------------------------------------------------------------------------------------|--------------------|
| IP Settings | General Settings | User Registration                                                                                        | Device Info        |
| Multi-Do    | Poor Unlock      | Person ID 1 Room No. 9901 Username Password The Password must c Lock Local Lock Local Lock External Lock | onsist of 4-6 digi |
| ش Fingerpr  | int: 0           |                                                                                                    | Ð                  |
| Card: 0     |                  |                                                                                                    | Ð                  |
|             |                  |                                                                                                    | 5                  |

Figure 2-32 User information

<u>Step 4</u> Add the face, fingerprint and the card.

- For details about adding the face image, see "2.2.2.3.2 Adding Faces".
- For details about adding the fingerprint, see "2.2.2.3.3 Adding Fingerprints".
- For details about adding the card, see "2.2.2.3.4 Issuing Cards".

#### 2.2.2.3.2 Adding Faces

### Procedure

<u>Step 1</u>

Tap on the screen of the user information.

 $\square$ 

If you are on the user registration screen, select the user to go to the user information screen.

<u>Step 2</u> Make sure that your face is in the middle of the frame, and the face image will be automatically taken.

Tap **Cancel** to register again if you do not want the photo.

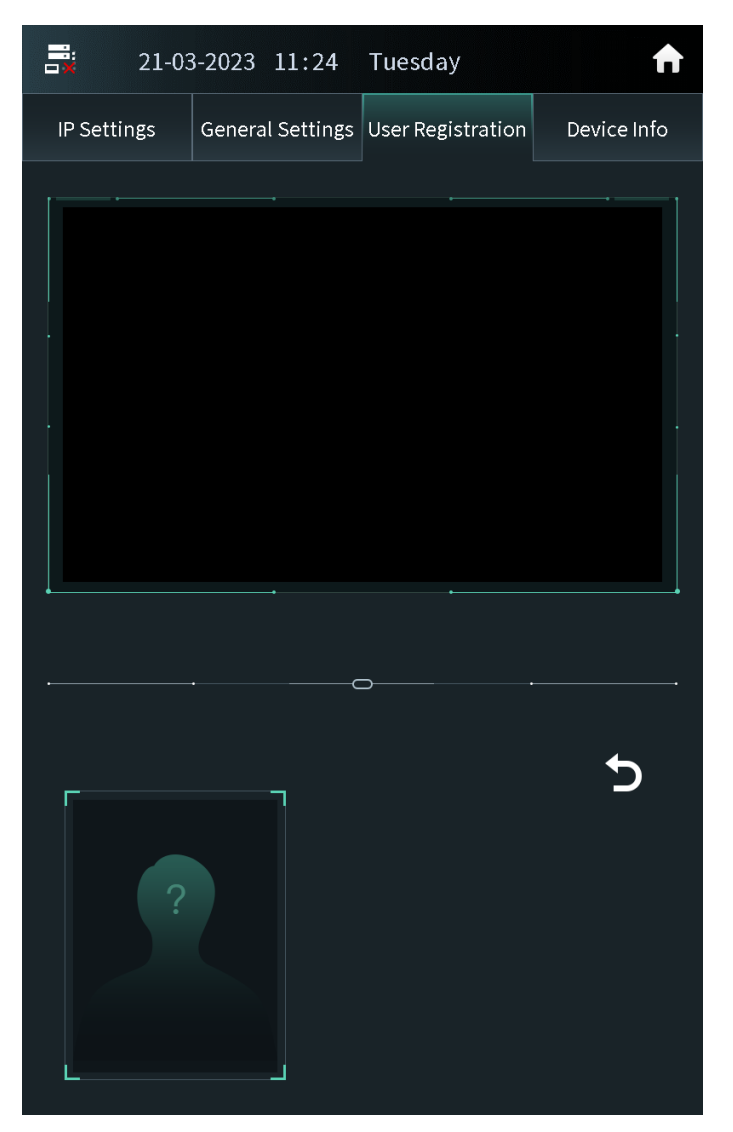

Figure 2-33 Face registration

<u>Step 3</u> Tap **OK** after you confirm the face image.

#### 2.2.2.3.3 Adding Fingerprints

Procedure

<u>Step 1</u> Tap next to the fingerprint numbers on the screen of the user information.

If you are on the user registration screen, select the user to go to the user information screen.

<u>Step 2</u> Press the fingerprint sensor, and then move the finger after the voice or screen prompt.

### 2.2.2.3.4 Issuing Cards

Press next to the card numbers on the screen of the user information.

If you are on the user registration screen, select the user to go to the user information screen.

Figure 2-34 Issue cards

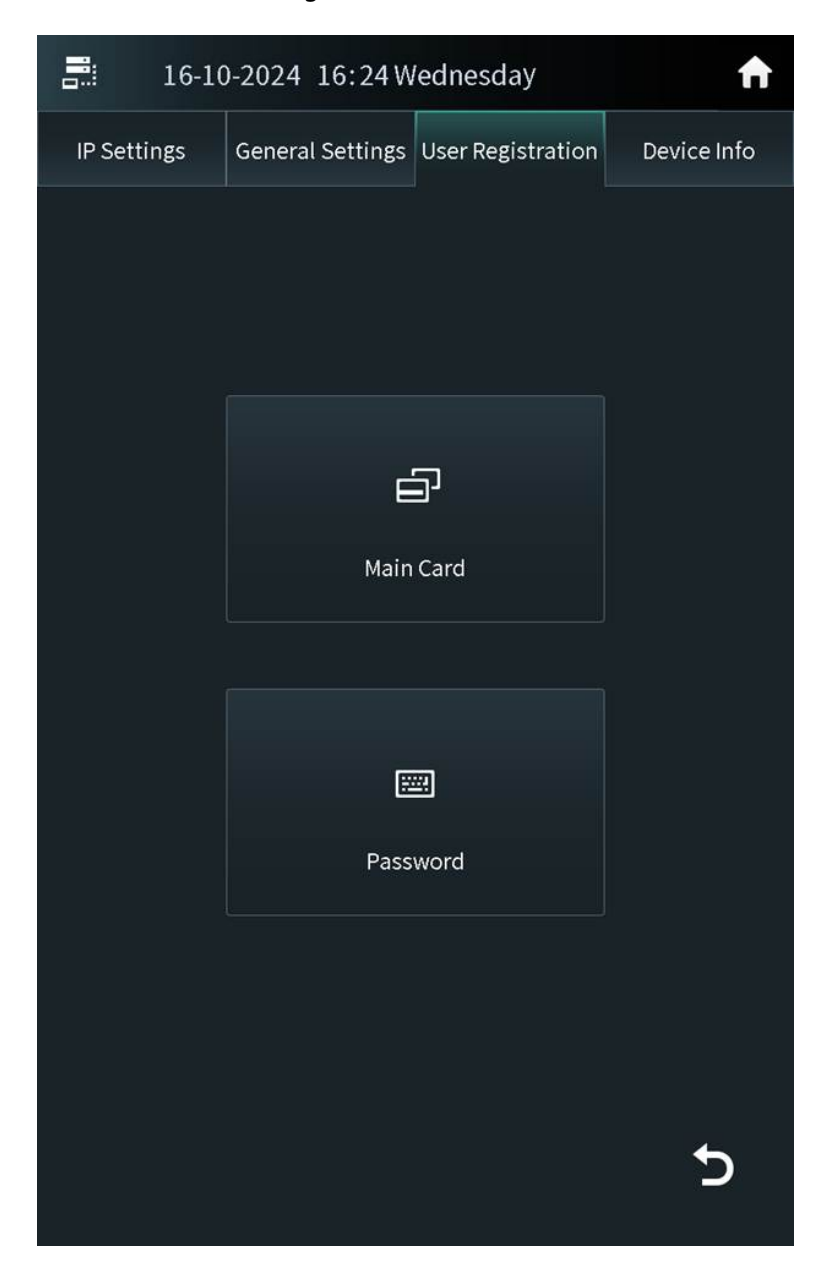

## Issuing Cards by the Main Card

Use the authorized main card to register the new card.

#### Prerequisites

Make sure that there is the main card. If there is no main card, register the card by the password, and then configure the card as the main card.

- 1. Select **Main Card** on the issue card screen.
- 2. Swipe the main card.

| <b>.</b> : 16- | 10-2024 16:24 Wednesday 💼                      |
|----------------|------------------------------------------------|
| IP Settings    | General Settings User Registration Device Info |
|                | Swipe main card                                |
|                | Back                                           |

Figure 2-35 Main card

3. Swipe the new card.

The VTO displays **Issue Card Success**. You can swipe other cards to continuously register. Tap **Back** if you do not need to add other cards.

### Issuing Cards by the Password

Use the issue card password to register the new card.

#### $\square$

You can configure the password through **Local Device Config** > **Access Control** > **Config**. For details, see "3.7.2.1 Configuring Local Lock".

1. Select **Password** on the issue card screen.

2. Enter the issue card password, and then tap **OK**.

Figure 2-36 Issue card password

|         | 21-03 | 3-2023   | 11:25      | Tuesda           | ау         |                  | ♠        |
|---------|-------|----------|------------|------------------|------------|------------------|----------|
| IP Sett | ings  | Genera   | l Settings | User Re          | gistration | Dev              | ice Info |
|         |       | l<br>Par |            | 2<br>5<br>В<br>О |            | 3<br>6<br>9<br>₹ | ★        |
|         |       |          |            |                  |            |                  | 5        |

3. Swipe the new card.

The VTO displays **Issue Card Success**. You can swipe other cards to continuously register. Tap **Back** if you do not need to add other cards.

| 16-10-2024 16:26 Wednesday |
|----------------------------|
| Please swipe your card.    |
|                            |
| Back                       |
|                            |
|                            |

Figure 2-37 New card registration

## 2.2.2.3.5 Card Management

## Configuring the Main Card

The main card is used to register other new cards.

- 1. Select the user on the user registration screen.
- 2. Press Card Numbers.

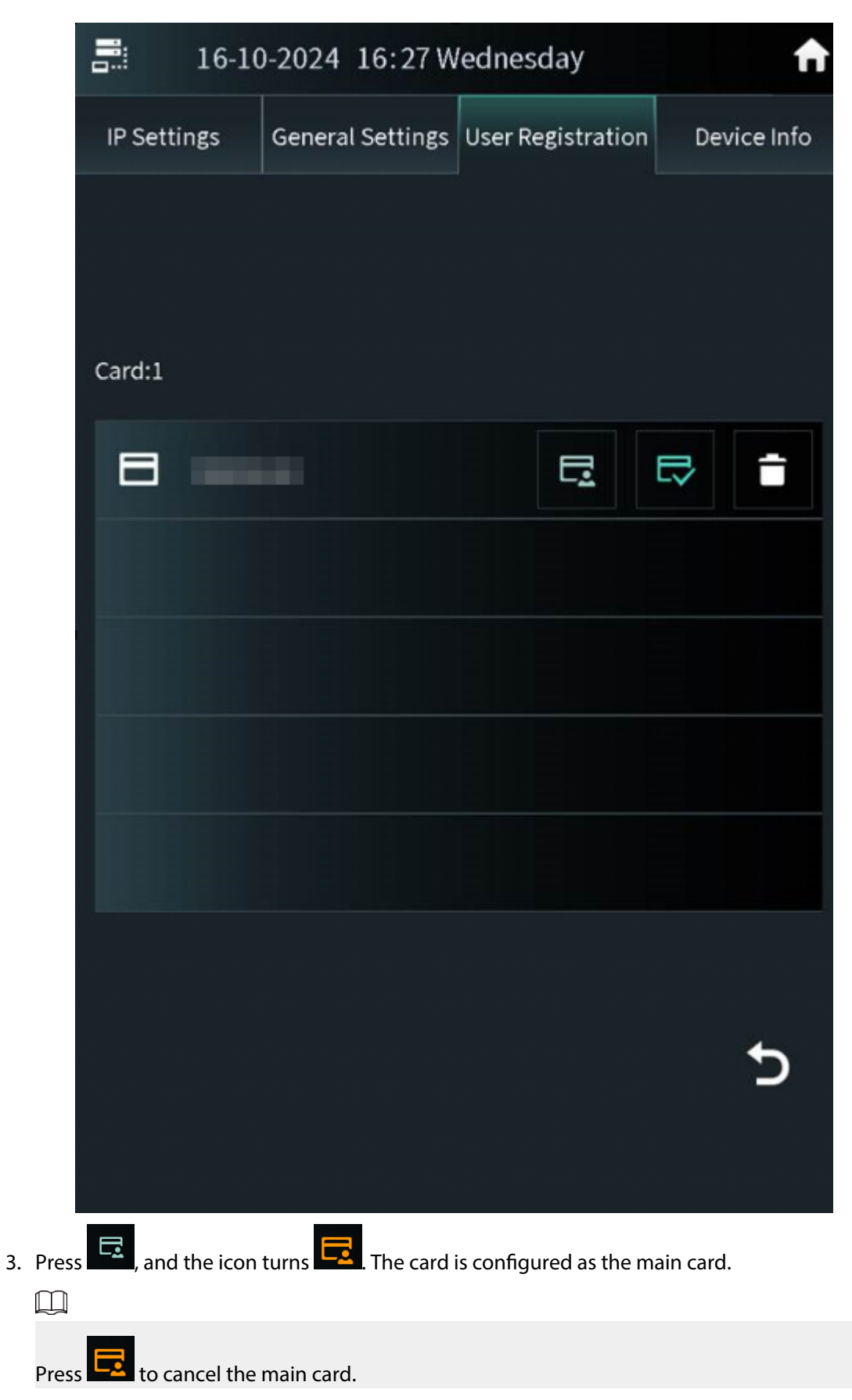

Figure 2-38 Card list

## Reporting the Loss of the Card

If you report the loss of the common card, the card cannot be used to open the door. If you report the loss of the main card, the main card cannot be used to open the door or register the new card.

- 1. Select the user on the user registration screen.
- 2. Tap Card Numbers.
- 3. Tap , and the icon turns . The card is reported the loss and cannot be used to open the door.

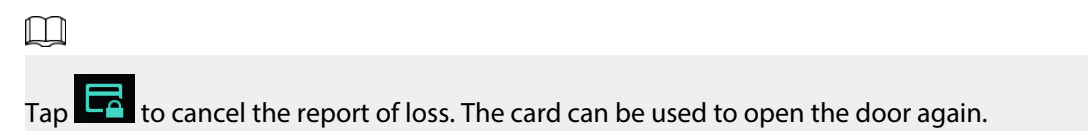

### 2.2.2.3.6 Searching for a User

- Step 1 Tap on the user registration screen.
- <u>Step 2</u> Enter the person ID, room number or the user name, and then tap **OK**.

|      | 16-10    | )-2024 16:2   | 7 Wednesda     | у          | A           |
|------|----------|---------------|----------------|------------|-------------|
| IP   | Settings | General Setti | ngs User Regis | stration   | Device Info |
| F    |          | <u>^</u>      |                | •          |             |
|      | Pl       | ease enter yo | our search co  | nditions.  |             |
| Use  |          |               |                |            |             |
| Fing | Pers     | son ID        |                |            |             |
|      | Poo      | m No          |                |            | .e          |
|      | KOO      |               |                |            |             |
|      | User     | name          |                |            |             |
| -    |          |               |                |            |             |
| _    | Search P | riority:Perso | n ID > Room I  | No. > User | name        |
|      |          |               |                |            |             |
|      |          | ок            |                | Cancel     |             |
| =    | Clear    |               |                |            |             |
|      |          |               |                |            |             |
|      |          |               |                |            |             |

Figure 2-39 Search for the user

## 2.2.2.4 Viewing Device Information

Press **Device Info** on the screen of the engineer setting to view the details on the VTO.

| <b>.</b> 16-10 | )-2024 16:28W    | /ednesday         | A           |
|----------------|------------------|-------------------|-------------|
| IP Settings    | General Settings | User Registration | Device Info |
| Web Port       |                  |                   |             |
| 80             |                  |                   |             |
| Hardware Vers  | sion             |                   |             |
| percent v      |                  |                   |             |
| Software Vers  | ion              |                   |             |
| 000007         |                  |                   |             |
| SCM Version    |                  |                   |             |
| 2024-03-02     | V1               |                   |             |
| Face Algorithr | n Version        |                   |             |
| 2010071        |                  |                   |             |
| Fingerprint Fi | rmware Version   |                   |             |
| 2040-074       |                  |                   |             |
| Touchscreen    | Version          |                   |             |
|                |                  |                   |             |
|                |                  |                   |             |
|                |                  |                   |             |
|                |                  |                   |             |
|                |                  |                   |             |
|                |                  |                   |             |
|                |                  |                   |             |

Figure 2-40 View the device information

# 2.2.3 Owner Registration

The owner can only register and maintain the information, face images and fingerprints of people to the VTH.

## 2.2.3.1 Adding Owners

Add the owner, and then register the face and fingerprint.

- <u>Step 1</u> Tap **Owner** on the home screen.
- <u>Step 2</u> Swipe the registered card to enter owner list.

| 16-10         | -2024 16:28     | Nednesday           | A           |
|---------------|-----------------|---------------------|-------------|
| IP Settings   | General Setting | s User Registration | Device Info |
|               | ۹               | 20                  |             |
| User:3        |                 | Card:1              |             |
| Fingerprint:0 |                 | Face:0              |             |
| Person ID     | Username        | Permission          | Delete      |
| 9901          |                 |                     |             |
| 002           | 002             | B                   | î           |
| 0             |                 |                     | Ē           |
|               |                 |                     |             |
|               |                 |                     |             |
| Clear         |                 |                     |             |

Figure 2-41 User list

Step 3 Tap to add the user.

|      | 16-10    | )-2024  | 16:29 W                | /ednesd                                                                                                    | ay                |           | ♠  |
|------|----------|---------|------------------------|----------------------------------------------------------------------------------------------------|-------------------|-----------|----|
| IP S | settings | Gener   | al Settings            | User Reg                                                                                                    | istration         | Device In | fo |
|      |          |         |                        |                                                                                                    | •                 |           |    |
|      | F        | Please  | enter the              | user info                                                                                                    | ormation          |           |    |
| Use  | Per      | son ID  | 1                      |                                                                                                    |                   |           |    |
|      | Roo      | m No.   | 9901                   |                                                                                                    |                   |           | e  |
|      | User     | name    |                        |                                                                                                    |                   |           | Ī  |
|      | Pas      | sword   |                        |                                                                                                    |                   |           |    |
|      | Mul      | ti-Door | The Password<br>Unlock | I must cons                                                                                                    | ist of 4-6 digit: | 5.        |    |
|      |          |         |                        | I     I     I | Door 1 Local      | Lock      |    |
|      |          |         |                        | V F                                                                                                    | RS-485 Exter      | nal Lock  |    |
|      |          | ок      |                        |                                                                                                    | Cancel            |           |    |
| î    | Clear    |         |                        |                                                                                                    |                   |           |    |

Figure 2-42 Add the user

- <u>Step 4</u> Enter the person ID and the user name.
- <u>Step 5</u> Configure the local lock or the second lock, and then tap **OK**.

| ■: 16.10    | 2024 16·20M      | (odpocda)/                                                                                                    |                                             |
|-------------|------------------|----------------------------------------------------------------------------------------------------|---------------------------------------------|
| □: 10-10    | -2024 10.29      | eunesuay                                                                                                    |                                             |
| IP Settings | General Settings | User Registration                                                                                                    | Device Info                                 |
| Multi-Dc    | Por Unlock       | Person ID<br>1<br>Room No.<br>9901<br>Username<br>Password<br>The password must c<br>Lock<br>C<br>Lock<br>C<br>RS-485 Ext<br>C | onsist of 4-6 digi<br>al Lock<br>ernal Lock |
| m Fingerpr  | int: 0           |                                                                                                    | €                                           |
| Card: 0     |                  |                                                                                                    | Ð                                           |
|             |                  |                                                                                                    | 5                                           |

Figure 2-43 User information

<u>Step 6</u> Register the face image and the fingerprint.

- For details about adding the face image, see "2.2.3.2 Adding Faces".
- For details about adding the fingerprint, see "2.2.3.3 Adding Fingerprints".

## 2.2.3.2 Adding Faces

| <u>Step 1</u> | Tap on the screen of the user information.                                                                                                    |
|---------------|----------------------------------------------------------------------------------------------------|
|               | If you are on the owner screen, select the user to go to the user information screen.                                                          |
| <u>Step 2</u> | Position your face in the middle of the frame.                                                                                                 |
|               | The face image will be automatically taken. If you are not satisfied with the photo, tap <b>Cancel</b> to cancel the photo and register again. |

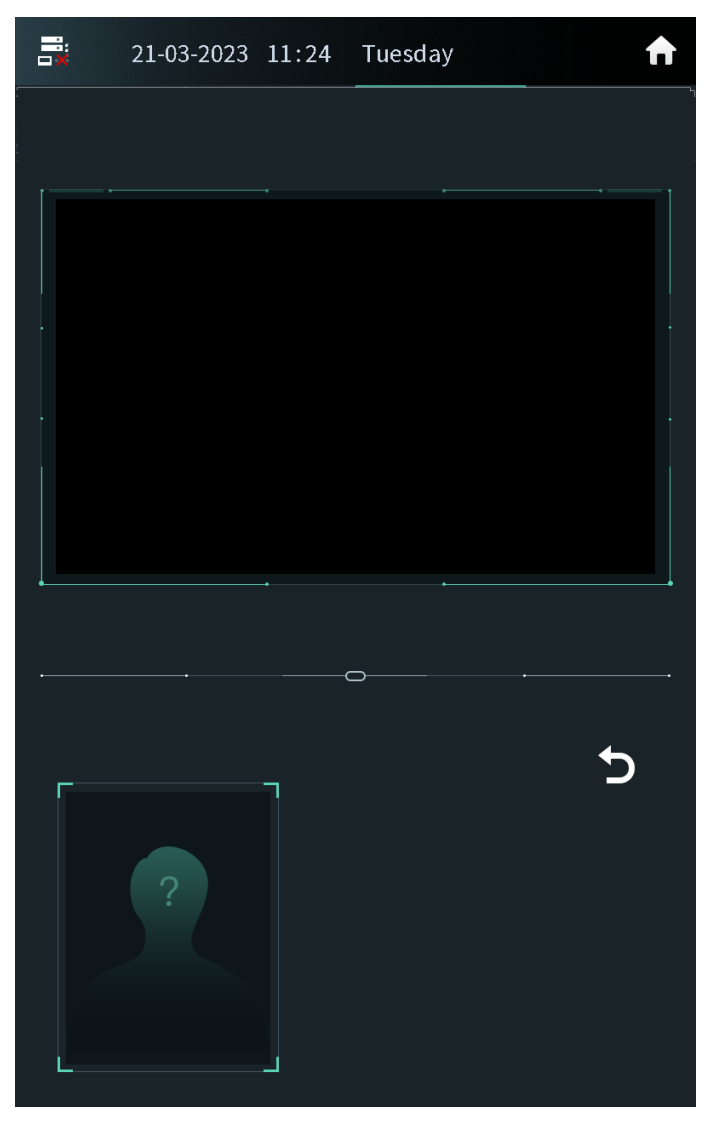

Figure 2-44 Face registration

<u>Step 3</u> Tap **OK** after you confirm the face image.

## 2.2.3.3 Adding Fingerprints

### Procedure

<u>Step 1</u>

Tap next to the fingerprint numbers on the screen of the user information.

If you are on the owner screen, select the user to go to the user information screen.Step 2Press the fingerprint sensor, and then move the finger after the voice or screen prompt.

## 2.2.4 Unlock

## 2.2.4.1 Unlocking by Identifying the Face

When people come close to the VTO, the VTO automatically displays face detect screen and detects the face. The voice prompt and the device prompt **Open door success** means that the door opens and you can enter. If the device displays **Unauthorized**, register the face first.

### 2.2.4.2 Unlocking by Scanning the QR Code

Scan the QR code to open the door. The QR code is sent by the platform. For details, see the user manual of the corresponding platform.

#### Procedure

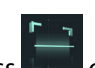

<u>Step 1</u> Press on the home screen.

<u>Step 2</u> Show the QR code, and then make sure the QR code is displayed in the viewfinder.

The voice prompt and the device prompt **Open Successfully** means that the door opens and you can enter. If the device displays **Invalid**, check the QR code.

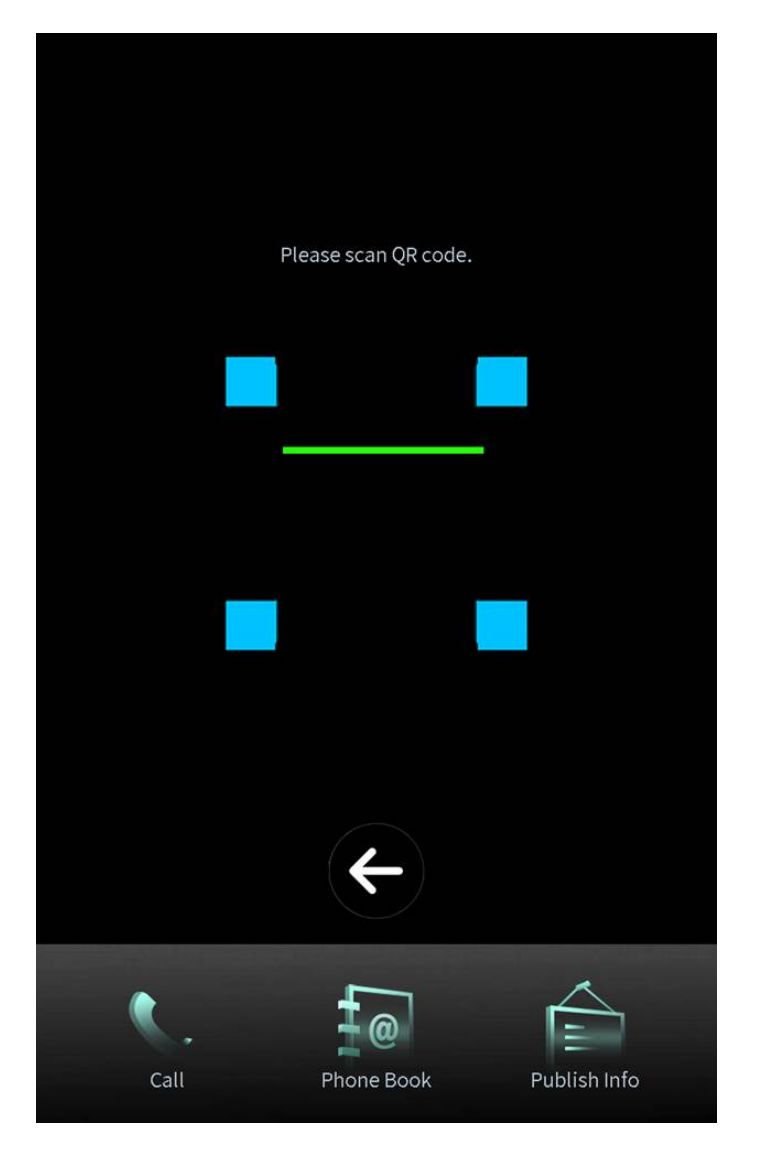

Figure 2-45 Scan the QR code

## 2.2.4.3 Unlocking by the Password

### Procedure

Step 1 Tap

on the home screen.

<u>Step 2</u> Enter the password to open the door.

- #+Public Password+#: The public password here is configured through Local Device Config > Access Control > Config > Public Password on the webpage. For example, if the password is 123456, enter "#123456#" to open the door.
- **#+User Password+#**: The user password here is configured on **Person Management** of the webpage. You can set 4–6 digitals as user password. For example, if the password is 123456, enter "#123456#" to open the door.
- **#+Room number+Password+#**: The password here is configured on the VTH. If the room number has less than 6 digits, you need to enter extra 0 in front. For example, if the room number is 9901 and the password is 112233, enter "#009901112233#" to open the door.

 $\square$ 

You need to change the default password on the VTH first if you want to use this method to open the door.

The voice prompt and the device prompt **Open Successfully** means that the door opens and you can enter. If the device displays **Password Error**, check the password.

### 2.2.4.4 Unlocking by the Card

Brush the authorized card. The voice prompt and the device prompt **Open door success** means that the door opens and you can enter. If the device displays **Unauthorized**, register the card.

## 2.2.4.5 Unlocking by the Fingerprints

Press the fingerprint. The voice prompt and the device prompt **Open door success** means that the door opens and you can enter. If the device displays **Unauthorized**, register the fingerprint.

### 2.2.4.6 Unlocking through the VTH

When the VTO calls the VTH or the VTH monitors the VTO, you can press the unlock button on the VTH for the visitors. The voice prompt and the device prompt **Open door success** means that the door opens and visitors can enter.

## 2.2.4.7 Unlocking through the VTS

When the VTO calls the VTS or the VTS monitors the VTO, you can press the unlock button on the VTS for the visitors. The voice prompt and the device prompt **Open door success** means that the door opens and visitors can enter.

# 2.2.5 Call

## 2.2.5.1 Calling the VTH

### Procedure

| <u>Step 1</u> | Tap on the home screen.                           |
|---------------|---------------------------------------------------|
| <u>Step 2</u> | Enter the room number, and then tap <b>Call</b> . |
| <u>Step 3</u> | Tap Con the VTH to receive the call.              |

## 2.2.5.2 Calling the Property Management (the VTS)

### Procedure

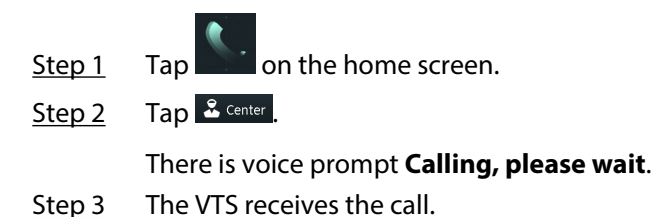

# 2.2.6 Messages

If the VTO calls the VTH and the VTH does not answer the call, the VTO displays prompt. Press **1** to leave a message. The VTO saves the messages to the SD card of the VTH. The VTH user can view the messages in **Visitor Message**.

 $\square$ 

Select Local Device Config > Basic Settings > Functions, and then enable Upload Messages and Videos, and then the messages also can be saved to the SD card of the VTO.

# **3 Webpage Operations**

## 3.1 Initialization

For first-time login, you need to initialize the VTO.

#### Prerequisites

Make sure that the computer and the VTO are on the same network segment.

#### Procedure

- <u>Step 1</u> Turn on the VTO.
- <u>Step 2</u> Enter the IP address of the VTO in the browser.

For first-time login, enter the default IP (192.168.1.108). If you have multiple VTOs, we recommend you change the default IP address to avoid a conflict.

- <u>Step 3</u> Enter and confirm the new password, and then click **Next**.
- <u>Step 4</u> Select **Email** and enter the email address to use to reset your password.
- <u>Step 5</u> Click **Next**, and then click **OK** to go to the login page.
- <u>Step 6</u> Enter username and the new password to log in to the webpage.

Figure 3-1 Login

| A admin  |       |                  |
|----------|-------|------------------|
| Password |       | Forgot password? |
|          | Login |                  |

## 3.2 Logging in to the Webpage

### Procedure

<u>Step 1</u>

1 Enter the IP address of the VTO in the browser bar to go to the login page, and then press the Enter key.

- <u>Step 2</u> Enter the username (admin by default) and the password that you configured during the initialization.
- Step 3 Click Login.

# 3.3 Home Page Introduction

The system automatically goes to the home page after you log in.

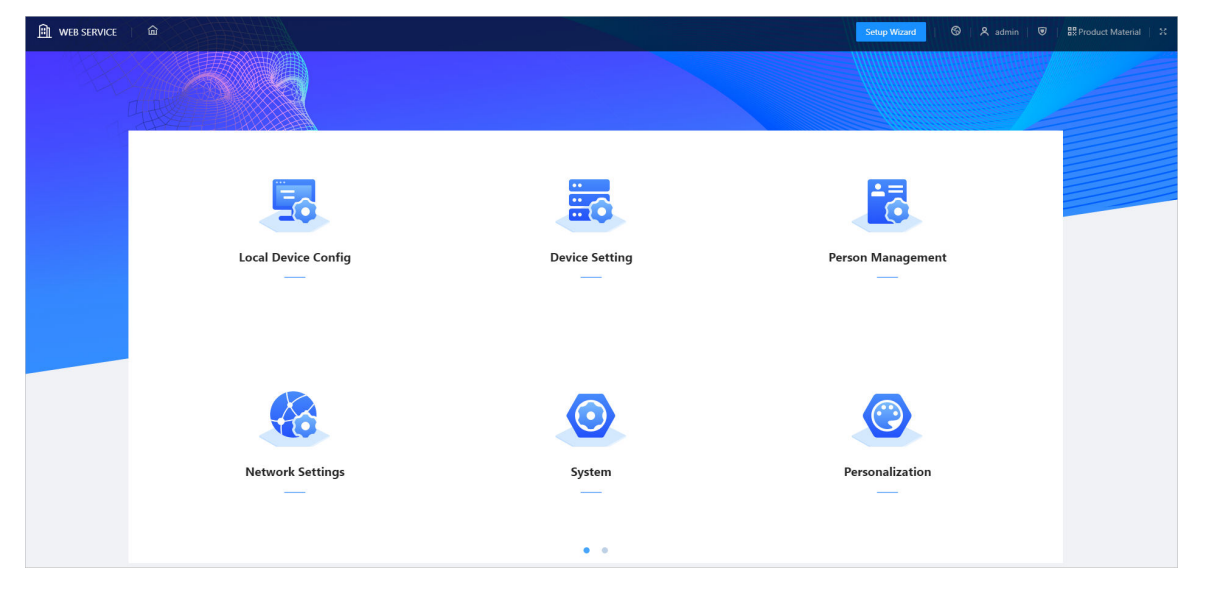

#### Figure 3-2 Home page

Table 3-1 Home page introduction

| lcon               | Function            | Description                                                                                                    | Reference                |
|--------------------|---------------------|----------------------------------------------------------------------------------------------------|--------------------------|
| ඛ                  | Home<br>button      | Go back to the home page.                                                                                       | _                        |
| Setup Wizard       | Setup<br>wizard     | Configure the VTO SIP server.                                                                                   | "3.4 Setup<br>Wizard"    |
| ଡ                  | Language            | Change language of the webpage of the VTO.                                                                      | _                        |
| A admin            | Admin<br>center     | Change password, log out of the current device, restart the system, and restore the device to factory settings. | "3.5 Admin<br>Center"    |
|                    | Security<br>center  | View and configure the security settings.                                                                       | "3.6 Security<br>Center" |
| B Product Material | Product<br>material | Scan the QR code to view the product material, such as the user's manual.                                       | _                        |
| 5.7<br>2 Y         | Full screen         | View the webpage in full screen mode.<br>Click again or press the Exit key to exit the full screen<br>mode.     | _                        |
| • •                | Page<br>turning     | Click to turn to the next page or to the previous page.                                                         | _                        |

| lcon     | Function                          | Description                                                                                                   | Reference                            |
|----------|-----------------------------------|----------------------------------------------------------------------------------------------------|--------------------------------------|
| <b>.</b> | Local device<br>configuratio<br>n | Configure the basic information, parameters of access control, card, fingerprint, face detection and Wiegand. | "3.7 Local<br>Device<br>Configuratio |
|          |                                   | Fingerprint is available on select models.                                                                    | n"                                   |
|          | Device<br>setting                 | Manage the device information.                                                                                | "3.8 Device<br>Setting"              |
| 5        | Person<br>manageme<br>nt          | Manage the person information.                                                                                | "3.9<br>Personnel<br>Managemen<br>t" |
|          | Network<br>settings               | Configure the network parameters such as TCP/IP, FTP, UPnP, SIP server and personnel.                         | "3.10<br>Network<br>Settings"        |
|          | System                            | Configure the parameters of alarm linkage, video, audio, time, and ONVIF users.                               | "3.11<br>System"                     |
| ۲        | Personalizati<br>on               | Configure the display mode, advertisement resources, and announcement.                                        | "3.12<br>Personalizati<br>on"        |
|          | Maintenanc<br>e center            | View the system information, logs. Manage the auto maintenance time. Update the device and more.              | "3.13<br>Maintenanc<br>e Center"     |

## 3.4 Setup Wizard

Through the setup wizard, you can finish the process of adding VTO, VTH or VTS and specific any VTO as the SIP server. You can also cancel its status of working as a SIP server.

# 3.4.1 Setting as SIP Server

Set the VTO as the SIP server.

### Prerequisites

You have added VTOs on the webpage. If not, you can add them in **Set as SIP Server** page or in the **Device Setting** section.

- <u>Step 1</u> Log in to the webpage of the VTO.
- <u>Step 2</u> Select **Setup Wizard** > **Set as SIP Server**, and then click **Next**.

#### Figure 3-3 Set as SIP server

| 1 Step 1 |                          | 2) Step 2 |
|----------|--------------------------|-----------|
|          | Set as SIP Server        |           |
|          | Do not Set as SIP Server |           |
|          | Exit Next                |           |

<u>Step 3</u> Select the VTO to be set as the SIP server, and then click **OK**.

You can also click **Add** to add VTOs if you have not had one to work as the SIP server.

Figure 3-4 Select the SIP server

|           |                      | Step 1    |            |               | 2 Step 2                     |
|-----------|----------------------|-----------|------------|---------------|------------------------------|
| Add       | Delete Clear Refresh |           |            |               | Please enter Q,              |
|           | Device Type          | T SIP No. | IP Address | Online Status | Operation                    |
|           | VTO                  | 8001      | -0.7000-0  | Online        | ∠ 6                          |
|           | VTH                  | 9901#0    |            | Offline       | _ ₫                          |
|           | VTH                  | 9901#1    |            | Offline       | ∠ 6                          |
|           | VTH                  | 9901#2    |            | Offline       | ∠ ₫                          |
|           | VTH                  | 9901#3    |            | Offline       | ∠ ₫                          |
|           | VTH                  | 9901#4    |            | Offline       | ∠ ₫                          |
|           | VTH                  | 9901#5    |            | Offline       | ∠ ₫                          |
|           | VTH                  | 9901#6    |            | Offline       | ∠ ₫                          |
|           | VTH                  | 9901#7    |            | Offline       | ∠ ₫                          |
|           | VTH                  | 9901#8    |            | Offline       | _ ₫                          |
| 11 record | ls                   |           |            |               | < 1 2 > 10/page ∨ Go to Page |
|           |                      |           | Exit Back  | ОК            |                              |

## 3.4.2 Not Setting as SIP Server

If you want to change the SIP server, you need to remove the current one from the list. **Procedure** 

- <u>Step 1</u> Log in to the webpage of the VTO.
- <u>Step 2</u> Select **Setup Wizard** > **Do not Set as SIP Server**, and then click **Next**.

#### Figure 3-5 Do not set as SIP server

| 1 Step 1 |                          | 2 Step 2 |
|----------|--------------------------|----------|
|          | Set as SIP Server        |          |
|          | Do not Set as SIP Server |          |
|          | Exit Next                |          |

<u>Step 3</u> Configure the information of the VTO that you do not want to set as SIP server, and then click **OK**.

| Figure | 3-6 C | onfigure | inform | ation |
|--------|-------|----------|--------|-------|
| inguic | 5000  | Jingare  |        | acion |

| Step 1 |                       |               | <br>2 Step 2 |
|--------|-----------------------|---------------|--------------|
|        | * VTO ID              | 8002          |              |
| 8      | Building No.          | 500           |              |
| l i    | Unit No.              | 500           |              |
| 5      | Server Type           | Device $\lor$ |              |
| 5      | Server Address        | 10.001        |              |
|        | Port                  | 5060          |              |
|        | SIP No.               | 500#500#8001  |              |
|        | Registration Password | •••••         |              |
| 2      | SIP Domain            | VDP           |              |
|        | SIP Server Username   |               |              |
| 2      | SIP Server Password   |               |              |
|        |                       | Exit Back OK  |              |

# 3.5 Admin Center

Change password, logout, restart the device, restore the device to factory default settings and other operations on the home page.

## 3.5.1 Resetting the Password

If you forget the login password of the admin account, scan the QR code to reset it.

#### Prerequisites

Make sure that you have enabled **Password Reset** through **Network Settings** > **Basic Services**.

If you did not configure the email address during the initialization, the system will report an error. Contact the local retailer or the technical support for help.

### Procedure

<u>Step 1</u> Click **Forget Password?** on the login page, and then click **Next**.

<u>Step 2</u> Get the **Security Code** according to the instructions.

 $\square$ 

- You can get up to 2 security codes with the same QR code. If you need more security codes, you need to refresh the QR code and scan it again.
- The security code will be sent to your email address. You must use it in 24 hours. Otherwise, the security code will be invalid.
- The account will be locked for 5 minutes if you enter the wrong security code 5 times in a row.
- <u>Step 3</u> Enter the security code you received, and then click **Next**.
- <u>Step 4</u> Enter a new password, confirm it, and then click **OK**.

# 3.5.2 Changing the User Message

Change the login password and the email address of the user.

- <u>Step 1</u> Click  $\stackrel{\frown}{\sim}$  admin on the home page.
- Step 2 Click Change Password.
- <u>Step 3</u> Enable the function, configure the parameters, and then click **OK**.

| Change Passwor   | d           |                                         | ×      |
|------------------|-------------|-----------------------------------------|--------|
| Change Password  |             |                                         |        |
| Old Password     |             | Ø                                       |        |
| Password         |             | Ø                                       |        |
| Confirm Password |             | Ø                                       |        |
| Email Address    | a***@99.com | ~~~~~~~~~~~~~~~~~~~~~~~~~~~~~~~~~~~~~~~ |        |
| Linail Address   | 4 @55.00m   |                                         |        |
|                  |             | ОК                                      | Cancel |

Figure 3-7 Changing the user message

# 3.5.3 Restoring the Factory Default Settings

### Procedure

Step 1

Select <sup>A admin</sup> > Factory Default.

 $\wedge$ 

Restoring the VTO to its default configurations will result in data loss. Please be advised.

- <u>Step 2</u> Enter the login password, and then click **OK**.
- <u>Step 3</u> Click **Factory Defaults** to resets all the configurations of the Device and delete all the data.

# 3.5.4 Restarting the Device

Select  $\frac{\text{A admin}}{\text{A admin}}$  > **Restart**, and then click **OK** in the pop-up window. The device automatically restarts, and then the webpage goes to the login page.

## 3.5.5 Logging Out

Select  $\stackrel{\texttt{A} \text{ admin}}{}$  > **Logout**. The webpage goes to the login page.

# **3.6 Security Center**

# 3.6.1 Security Status

Scan the users, service, and security modules to check the security status of the VTO.

**Background Information** 

- User and service detection: Check whether the current configuration conforms to recommendation.
- Security modules scanning: Scan the running status of security modules, such as audio and video transmission, trusted protection, securing warning and attack defense.

### Procedure

<u>Step 1</u> Select **■** > **Security Status**.

 $\square$ 

<u>Step 2</u> Click **Rescan** to perform a security scan of the Device.

Hover over the icons of the security modules to see their running status.

Figure 3-8 Security status

| Security Statu<br>Security scanning can<br>The last scanning time | US<br>help you get a whole picture<br>a: 2024-10-15 02:02:54 | of device security status in rea | I time and use the device in a | nuch safer way.              |                |              | Rescan           |
|-------------------------------------------------------------------|--------------------------------------------------------------|----------------------------------|--------------------------------|------------------------------|----------------|--------------|------------------|
| <ol> <li>User &amp; Service Detection (</li> </ol>                | Detects whether the current o                                | onfiguration conforms to the     | recommendation.)               |                              |                |              |                  |
| Login Authentication                                              | User Status<br>Details                                       | Configuration Security           |                                |                              |                |              |                  |
| Security modules Scanning                                         | (Scan the running status of s                                | ecurity modules except wheth     | er they are enabled.)          |                              |                |              |                  |
|                                                                   | ¥                                                            | Ţ                                | 0                              |                              |                |              |                  |
| Audio/Video Transmission                                          | Trusted Protection                                           | Attack Defense                   | Firmware Encryption            | Configuration Files Security | CA Certificate | Log Security | Session Security |
| Encryption                                                        |                                                              |                                  |                                |                              |                |              |                  |

### **Related Operations**

After you perform the scan, the results will be displayed in different colors. Yellow indicates that the security modules are abnormal, while green indicates that the security modules are normal.

- Click **Details** to view the details on the results of the scan.
- Click **Ignore** to ignore the abnormality, and it will not be scanned. The abnormality that was ignored will be highlighted in grey.
- Click **Optimize** to troubleshoot the abnormality.

# **3.6.2 Configuring HTTPS**

Create a certificate or upload an authenticated certificate, and then you can log in to the webpage through HTTPS on your computer. HTTPS secures communication over a computer network.

### Procedure

<u>Step 1</u> Select **■** > System Service > HTTPS.

<u>Step 2</u> Enable the HTTPS service.

Ŵ

If you turn on the compatible with TLS v1.1 and earlier versions, security risks might occur. Please be advised.

<u>Step 3</u> Select the certificate.

If there are no certificates in the list, click **Certificate Management** to upload a certificate.

Figure 3-9 HTTPS

| Enable  | inable                                                                                                    |                           |                           |                     |                   |               |                        |
|---------|----------------------------------------------------------------------------------------------------|---------------------------|---------------------------|---------------------|-------------------|---------------|------------------------|
| нттр    | HTTPS is a service entry based on Transport Layer Security (TLS). HTTPS provides web service, ONVIF access service and RTSP access service. |                           |                           |                     |                   |               |                        |
| Auto Re | direct to HTTPS                                                                                                    |                           |                           |                     |                   |               |                        |
| *Select | a device certificate                                                                                                    |                           |                           |                     |                   |               | Certificate Management |
|         | No.                                                                                                    | Custom Name               | Certificate Serial Number | Validity Period     | User              | Issued by     | Used by                |
|         | 1                                                                                                    |                           | 3230323                   | 26-01-2054 08:59:00 | 20:23:12:11:10:00 | Device BSC CA |                        |
| ۲       | 2                                                                                                    |                           | 3230323                   | 18-02-2054 18:21:31 | 20:23:12:11:10:00 | Device BSC CA | HTTPS, RTSP over TLS   |
| Apply   | / Refresh Default                                                                                                    | Download Root Certificate |                           |                     |                   |               |                        |

#### Step 4 Click Apply.

Enter "https://IP address: httpsport" in a web browser. If the certificate is installed, you can log in to the webpage successfully. If not, the webpage will display the certificate as wrong or untrusted.

## 3.6.3 Attack Defense

## 3.6.3.1 Configuring Firewall

Configure firewall to limit access to the Device.

Procedure

<u>Step 1</u> Select **> Attack Defense > Firewall**.

<u>Step 2</u> Click  $\bigcirc$  to enable the firewall function.

#### Figure 3-10 Firewall

| Firewall Account Lockout | t Anti-DoS Attack                                   |                                           |           |
|--------------------------|-----------------------------------------------------|-------------------------------------------|-----------|
| Enable                   |                                                     |                                           |           |
| Mode   Allowlis          | st 🔿 Blocklist                                      |                                           |           |
| Only source hosts whe    | ose IP/MAC are in the following list are allowed to | access corresponding ports of the device. |           |
| Add Delete               |                                                     |                                           |           |
| No.                      | Host IP/MAC                                         | Port                                      | Operation |
| 1                        | 15 5.0.6                                            | All Device Ports                          | ∠ 10      |
| Total 1 records          |                                                     |                                           |           |
| Apply Refresh            | Default                                             |                                           |           |

<u>Step 3</u> Select the mode: **Allowlist** and **Blocklist**.

- Allowlist : Only IP/MAC addresses on the allowlist can access to the Device.
- **Blocklist** : The IP/MAC addresses on the blocklist cannot access to the Device.
- <u>Step 4</u> Click **Add** to enter the IP information.

| Add              |      | ×         |
|------------------|------|-----------|
| Add Mode         | IP   | $\vee$    |
| IP Version       | IPv4 | ~         |
| IP Address       |      |           |
| All Device Ports |      |           |
|                  |      |           |
|                  |      | OK Cancel |

Figure 3-11 Add IP information

Step 5 Click OK.

**Related Operations** 

- Click d to edit the IP information.
- Click to delete the IP address.

## 3.6.3.2 Configuring Account Lockout

If the incorrect password is entered for a defined time, the account will be locked.

#### Procedure

#### <u>Step 1</u> Select **■** > Attack Defense > Account Lockout.

<u>Step 2</u> Select the times of login attempts and set the time the administrator account and ONVIF users will be locked for.

| Firewall | Account Locko | ut Anti-DoS Attack |     |
|----------|---------------|--------------------|-----|
| Device   | Account       |                    |     |
| Login    | Attempt       | 5time(s) $\vee$    |     |
| Lock T   | ime           | 5                  | min |
| Арр      | ly Refresh    | Default            |     |

Figure 3-12 Account lockout

- Login Attempt: The limit of login attempts. If the incorrect password is entered for a defined time, the account will be locked.
- Lock Time: The period during which you cannot log in after the account is locked.
- Step 3 Click Apply.

### 3.6.3.3 Configuring Anti-DoS Attack

You can enable **SYN Flood Attack Defense** and **ICMP Flood Attack Defense** to defend the Device against DoS attacks.

- <u>Step 1</u> Select **□** > Attack Defense > Anti-DoS Attack.
- <u>Step 2</u> Enable **SYN Flood Attack Defense** or **ICMP Flood Attack Defense** to protect the Device against Dos attack.

| Firewall            | Account Lockout                                                         | Anti-DoS Attack                                                                                                    |
|---------------------|-------------------------------------------------------------------------|----------------------------------------------------------------------------------------------------|
| SYN FI              | ood Attack Defense                                                      |                                                                                                    |
| An a<br>whic        | attacker might send o<br>ch will make the devic                         | ut repeated SYN messages to the device, leaving many half-open TCP connections on the device,<br>e crash. When hit by an SYN flood attack, the device will defend itself by discarding the first message. |
|                     |                                                                         |                                                                                                    |
| ICMP I              | Flood Attack Defense                                                    |                                                                                                    |
| An a<br>reso<br>mes | attacker might send o<br>ources and thus make<br>sage filtering tactic. | ut an abnormally large number of ICMP packets to the device, which will use up all computing the device crash. When hit by an ICMP flood attack, the device will defend itself by using the ICMP          |
| Арр                 | ly Refresh                                                              | Default                                                                                                    |

#### Figure 3-13 Anti-DoS attack

Step 3 Click **Apply**.

# 3.6.4 Installing Device Certificate

Create a certificate or upload an authenticated certificate, and then you can log in through HTTPS on your computer.

## 3.6.4.1 Creating Certificate

Create a certificate for the Device.

- <u>Step 1</u> Select **Select** Select Select Selec
- Step 2 Click Install Device Certificate.
- <u>Step 3</u> Select **Create Certificate** , and then click **Next**.
- <u>Step 4</u> Enter the certificate information.

| Step 2: Fill in cert | ificate information.                   | Х    |
|----------------------|----------------------------------------|------|
| Custom Name          |                                        |      |
| * IP/Domain Name     | 103                                    |      |
| Organization Unit    |                                        |      |
| Organization         |                                        |      |
| * Validity Period    | Days (1~5000)                          |      |
| * Region             |                                        |      |
| Province             |                                        |      |
| City Name            |                                        |      |
|                      |                                        |      |
|                      | Back Create and install certificate Ca | ncel |
|                      |                                        |      |

Figure 3-14 Certificate information

The name of region cannot exceed 2 characters. We recommend entering the abbreviation of the name of the region.

#### <u>Step 5</u> Click **Create and install certificate**.

The newly installed certificate is displayed on the **Device Certificate** page after the certificate is successfully installed.

#### **Related Operations**

- Click **Enter Edit Mode** on the **Device Certificate** page to edit the name of the certificate.
- Click 🏜 to download the certificate.
- Click 🖆 to delete the certificate.

### 3.6.4.2 Applying for and Importing CA Certificate

Import the third-party CA certificate to the Device.

- <u>Step 1</u> Select **> CA Certificate > Device Certificate**.
- <u>Step 2</u> Click Install Device Certificate.
- Step 3 Select Apply for CA Certificate and Import (Recommended) , and then click Next.
- <u>Step 4</u> Enter the certificate information.
- IP/Domain name: The IP address or domain name of the Device.
- Region: The name of region must not exceed 2 characters. We recommend you enter the abbreviation of region name.

| Step 2: Fill in certificate information. |                          |        |
|------------------------------------------|--------------------------|--------|
|                                          |                          |        |
| * IP/Domain Name                         | 172 12 03                |        |
| Organization Unit                        |                          |        |
| Organization                             |                          |        |
| * Region                                 |                          |        |
| Province                                 |                          |        |
| City Name                                |                          |        |
|                                          |                          |        |
|                                          | Back Create and Download | Cancel |

Figure 3-15 Certificate information (2)

Step 5 Click Create and Download.

Save the request file to your computer.

- <u>Step 6</u> Apply to a third-party CA authority for the certificate by using the request file.
- <u>Step 7</u> Import the signed CA certificate.
  - 1. Save the CA certificate to your computer.
  - 2. Click Installing Device Certificate.
  - 3. Click **Browse** to select the CA certificate.
  - 4. Click Import and Install.

The newly installed certificate is displayed on the **Device Certificate** page after the certificate is successfully installed.

- Click **Recreate** to create the request file again.
- Click **Import Later** to import the certificate at another time.

#### **Related Operations**

- Click **Enter Edit Mode** on the **Device Certificate** page to edit the name of the certificate.
- Click to download the certificate.
- Click to delete the certificate.

## 3.6.4.3 Installing Existing Certificate

If you already have a certificate and private key file, import the certificate and private key file. Procedure

- <u>Step 1</u> Select Security > CA Certificate > Device Certificate.
- <u>Step 2</u> Click Install Device Certificate.
- <u>Step 3</u> Select **Install Existing Certificate** , and then click **Next**.
- <u>Step 4</u> Click **Browse** to select the certificate path and private key file, and then enter a private key password.

Figure 3-16 Certificate and private key

| Step 2: Select certificat | te and private key.         | Х   |
|---------------------------|-----------------------------|-----|
| Custom Name               |                             |     |
| Certificate Path          | Browse                      |     |
| Private Key               | Browse                      |     |
| Private Key Password      |                             |     |
|                           |                             |     |
|                           | Back Import and Install Can | cel |

#### Step 5 Click Import and Install.

The newly installed certificate is displayed on the **Device Certificate** page after the certificate is successfully installed.

#### **Related Operations**

- Click **Enter Edit Mode** on the **Device Certificate** page to edit the name of the certificate.
- Click 🏜 to download the certificate.
- Click to delete the certificate.

# 3.6.5 Installing the Trusted CA Certificate

A trusted CA certificate is a digital certificate that is used for validating the identities of websites and servers. For example, when 802.1x protocol is used, the CA certificate for switches is required to authenticate its identity.

### **Background Information**

802.1X protocol is a network authentication protocol that opens ports for network access when an organization authenticates users' identities and authorizes them access to the network.

### Procedure

- <u>Step 1</u> Select **■** > CA Certificate > Trusted CA Certificates.
- Step 2 Click Install Trusted Certificate.
- <u>Step 3</u> Click **Browse** to select the trusted certificate.

#### Figure 3-17 Install the trusted certificate

| Install Trusted Certi           | ficate | ×    |
|---------------------------------|--------|------|
| Custom Name<br>Certificate Path | Browse |      |
|                                 | ОК Са  | ncel |

#### Step 4 Click OK.

The newly installed certificate is displayed on the **Trusted CA Certificates** page after the certificate is successfully installed.

### **Related Operations**

- Click **Enter Edit Mode** on the **Trusted CA Certificates** page to edit the name of the certificate.
- Click to download the certificate.
- Click to delete the certificate.

## 3.6.6 Video Encryption

- <u>Step 1</u> Select **<sup><sup>□</sup>**</sup> > Video Encryption.
- <u>Step 2</u> Configure the parameters.

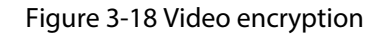

| crypted Transmission         |                                      |                           |                     |      |                       |                        |
|------------------------------|--------------------------------------|---------------------------|---------------------|------|-----------------------|------------------------|
| Private Protocol             |                                      |                           |                     |      |                       |                        |
| Enable                       |                                      |                           |                     |      |                       |                        |
| Stream transmission is en    | crypted by using private protocol.   |                           |                     |      |                       |                        |
| *Please make sure that th    | e corresponding device or software s | upports video decryption. |                     |      |                       |                        |
| Encryption Type              | AES256-OFB                           |                           |                     |      |                       |                        |
| Update Period of Secret Key  | 12 hr (0-720)                        |                           |                     |      |                       |                        |
| RTSP over TLS                |                                      |                           |                     |      |                       |                        |
| Enable                       |                                      |                           |                     |      |                       |                        |
| RTSP stream is encrypted     | by using TLS tunnel before transmiss | ion.                      |                     |      |                       |                        |
| *Please make sure that th    | e corresponding device or software s | upports video decryption. |                     |      |                       |                        |
| *Select a device certificate |                                      |                           |                     |      |                       | Certificate Management |
| No.                          | Custom Name                          | Certificate Serial Number | Validity Period     | User | Issued by             | Used by                |
| 1                            |                                      | 66 i0                     | 2054-10-24 20:41:23 | 9 12 | Sector Sector 407 Tes | HTTPS, RTSP over TLS   |
| Apply Refresh Defa           | ault                                 |                           |                     |      |                       |                        |

Table 3-2 Data encryption description

| Parameter        |                                | Description                                                                                                    |  |
|------------------|--------------------------------|----------------------------------------------------------------------------------------------------|--|
|                  | Enable                         | Streams are encrypted during transmission through private protocol.                                                                                 |  |
| Private Protocol | Encryption Type                | Keep it as default.                                                                                                    |  |
|                  | Update Period of Secret<br>Key | Ranges from 0 h ~720 h. 0 means never updating the secret key.                                                                                      |  |
|                  | Enable                         | RTSP stream is encrypted during transmission through TLS tunnel.                                                                                    |  |
| RTSP over TLS    | Certificate Management         | Create or import a certificate. For details, see<br>"3.6.4 Installing Device Certificate". The<br>installed certificates are displayed on the list. |  |

# 3.6.7 Security Warning

- Step 1 Select Security Warning.
- <u>Step 2</u> Enable the security warning function.
- <u>Step 3</u> Select the monitoring items.

Figure 3-19 Security warning

| Enable                                                                                                    |                                                                                                    |          |                         |
|----------------------------------------------------------------------------------------------------|----------------------------------------------------------------------------------------------------|----------|-------------------------|
| Event N                                                                                                    | onitoring                                                                                                    |          |                         |
|                                                                                                    | Invalid executable programs attempting to run                                                                                       | <b>~</b> | Session ID bruteforcing |
|                                                                                                    | Web directory bruteforcing Login not in the specified time range.                                                                   |          |                         |
|                                                                                                    | Vumber of session connections exceeds limit Vumber of session connections exceeds limit Vumber of session connections exceeds limit |          |                         |
|                                                                                                    |                                                                                                    |          |                         |
| Security warning can detect device security status in real time, and keep you informed of the security exception events immediately, so that you can deal with them timely and avoid security risks. |                                                                                                    |          |                         |
| Apply                                                                                                    | Refresh Default                                                                                                    |          |                         |

Step 4 Click **Apply**.

# 3.6.8 Security Authentication

Procedure

- <u>Step 1</u> Select **■** > **Security Authentication**.
- <u>Step 2</u> Select a message digest algorithm.
- Step 3 Click **Apply**.

Figure 3-20 Security Authentication

| Digest Algorithm for Authentication                         |              |  |
|-------------------------------------------------------------|--------------|--|
| Digest Algorithm for User Authentication                    | ✓ MD5 SHA256 |  |
| Digest Algorithm for ONVIE User Authentication V MD5 SHA256 |              |  |
| Apply Pofrech Default                                       |              |  |
| Apply Kellesii Delauit                                      |              |  |

# 3.7 Local Device Configuration

This chapter introduces the detailed configuration of the VTO.

 $\square$ 

Slight differences might be found in different models.

# 3.7.1 Basic Settings

Configure basic settings of the unit VTO or fence station.

Procedure

<u>Step 1</u> Select Local Device Config > Basic Settings.

<u>Step 2</u> Configure the parameters.

Figure 3-21 Basic settings

| Local Device Config          |                         |          |                                                  |
|------------------------------|-------------------------|----------|--------------------------------------------------|
| Device Type                  | Unit VTO                | ~        |                                                  |
| Device Name                  |                         |          |                                                  |
| Building No.                 | 500                     |          |                                                  |
| Unit No.                     | 500                     |          |                                                  |
| VTO ID                       | 8001                    |          |                                                  |
| Group Call                   |                         |          |                                                  |
| Management Center            | 888888                  |          |                                                  |
| Functions                    |                         |          |                                                  |
| Storage Method               | SD Card                 | ~        |                                                  |
| SD Card Usage                |                         |          | OM/0M                                            |
|                              | Format SD Card          | 1 If the | SD card cannot be recognized, you can format it. |
| Auto Capture while Unlocking |                         |          |                                                  |
| Auto Capture during Call     |                         |          |                                                  |
| Upload Messages and Videos   |                         |          |                                                  |
| Auto Record while Calling    |                         |          |                                                  |
| Please regularly perform     | backups to avoid data k | DSS.     |                                                  |
| Apply Refresh Defa           | ult                     |          |                                                  |

| Parameter                    | Description                                                                                                    |
|------------------------------|----------------------------------------------------------------------------------------------------|
| Device Type                  | Select from Unit VTO and Fence Station.                                                                                                    |
| Device Name                  | When other devices are monitoring this VTO, the device name will appear on the monitoring image.                                                                                                    |
| Building No.                 | Configuring the building and unit number where the device<br>is.                                                                                                    |
| Unit No.                     | If you clear the <b>Building No.</b> and <b>Unit No.</b> checkbox, it means that there is just only 1 building and unit.                                                                                                    |
|                              | Used to differentiate each VTO, and we recommend you set it according to unit or building number, and then you can add VTOs to the SIP server by using their numbers.                                                                                                    |
| VTO ID                       |                                                                                                    |
|                              | The number cannot be changed when the VTO serves as the SIP server.                                                                                                    |
| Group Call                   | Enable it on the VTO that works as the SIP server, and when a main VTH receives a call, all extension VTHs will also receive the call.                                                                                                    |
| Management Center            | 888888 by default.                                                                                                    |
| Storage Method               | SD card by default.                                                                                                    |
| SD Card Usage                | Displays the total and used capacity of the SD card. You can click <b>Format SD Card</b> to delete all the data in the SD card.                                                                                                    |
| Auto Capture while Unlocking | Take a snapshot and save it in the SD card of the VTO when the VTO is unlocking.                                                                                                    |
|                              | If the VTO is unlock through local unlock button, the snapshot will not be taken.                                                                                                    |
| Auto Capture during Call     | Take a snapshot and save it in the SD card of the VTO when the VTO is calling.                                                                                                    |
|                              | When enabled:                                                                                                    |
| Upload Messages and Videos   | <ul> <li>If an SD card is inserted in both the VTH and VTO, the video message will be saved both in the SD cards of the VTH and the VTO.</li> <li>If an SD card is only inserted in the VTH or the VTO, the video message will be saved only in the SD card of the VTH or the VTO.</li> <li>If no SD card is inserted in the VTH or VTO. no video</li> </ul> |
|                              | messages will be saved.                                                                                                    |

#### Table 3-3 Basic parameter description

Step 3 Click Apply.

# 3.7.2 Configuring Access Control Parameters

## 3.7.2.1 Configuring Local Lock

The local lock refers to the lock that is connected to the function port of the VTO. You can configure the responding interval, unlock period, password and other parameters.

Procedure

<u>Step 1</u> Select Local Device Config > Access Control > Config.

<u>Step 2</u> Configure the parameters.

| Unlock Notifications Mode    | Do Not Display Face Images $~~$ |            |
|------------------------------|---------------------------------|------------|
| Interval between Consecutive | 5                               | s (1-20)   |
| Door Unlocked Duration       | 5                               | s (1-20)   |
| Check Door Detector Signal   |                                 |            |
| Door Detector Alarm Thresh   | 30                              | s (1-9999) |
| Door Detector Status         | ● NC ○ NO                       |            |
| Door Detector Alarm Sound    |                                 |            |
| Unlock Code                  | 123                             |            |
| Lock Linkage                 |                                 |            |
| Verification Mode            | 🔽 Card 🔽 Fingerprint 🗌 Fac      | e          |
| Project Password             |                                 |            |
| Card Issuing Password        |                                 |            |
| New Duress Password          |                                 |            |
| Confirm New Duress Password  |                                 |            |
| Public Password              | Setting                         |            |
| Apply Refresh De             | efault                          |            |

Figure 3-22 Access control

### Table 3-4 Access control parameter description

| Parameter                 | Description                                                                                                    |  |
|---------------------------|----------------------------------------------------------------------------------------------------|--|
|                           | Select from 3 unlock notifications modes.                                                                                                    |  |
| Unlock Notifications Mode | <ul> <li>Do Not Display Face Images.</li> <li>Only Display Face Database Images.</li> <li>Display Snapshot and Face Database Images.</li> </ul> |  |

| Parameter                                    | Description                                                                                                    |  |
|----------------------------------------------|----------------------------------------------------------------------------------------------------|--|
| Interval between Consecutive<br>Unlocks      | The door can only be unlocked again after the interval.                                                                                                    |  |
| Door Unlocked Duration                       | The time during which the lock stays unlocked.                                                                                                    |  |
| Check Door Detector Signal<br>Before Locking | Enable the function based on your needs.                                                                                                    |  |
| Door Detector Alarm Threshold                | The threshold time when the door detector alarm is triggered.                                                                                                    |  |
| Door Detector Status                         | <ul> <li>NC : Normally closed.</li> <li>NO : Normally open.</li> </ul>                                                                                                    |  |
|                                              | It is disabled by default.<br>When it is enabled:                                                                                                    |  |
| Door Detector Alarm Sound                    | <ul> <li>Door Detector Status is NC : If the door opening time exceeds the set door detection alarm threshold, the VTO will beep. And when the door detector is closed, the VTO does not beep again.</li> <li>Door Detector Status is NO : If the door closing time exceeds the set door detection alarm threshold, the VTO will beep. And when the door detector is open, the VTO does not beep again.</li> </ul> |  |
| Unlock Code                                  | You can connect a third-party phone, such as a SIP phone, to the VTO, and use the code to open the door remotely.                                                                                                    |  |
| Lock Linkage                                 | Enable the <b>Lock Linkage</b> , and then select the linkage lock from the drop-down list.                                                                                                    |  |
| Verification Mode                            | Enable the functions so that the card, fingerprint or face<br>verification take effect.                                                                                                    |  |
|                                              | select models.                                                                                                    |  |
| Project Password                             | Used to go to the engineer setting screen on the VTO.                                                                                                    |  |
| Card Issuing Password                        | Used to issue new cards.                                                                                                    |  |
| New Duress Password                          | Configure the duress password. If you enter the password when                                                                                                    |  |
| Confirm New Duress Password                  | you are forced, the alarm will be sent to the server.                                                                                                    |  |
| Public Password                              | <ul> <li>Click Setting to set the public password.</li> <li>1. Click Add to add a public password.</li> <li>2. Enter the user name and password., and then click OK.</li> <li>The password must consist of 4–6 digits.</li> </ul>                                                                                                    |  |
|                                              |                                                                                                    |  |

Step 3 Click **Apply**.

# 3.7.2.2 Configuring the Extension Functions

#### 3.7.2.2.1 RS-485

The lock can be connected through RS-485 port.

### Procedure

#### <u>Step 1</u> Select Local Device Config > Access Control > Extension Function > RS-485.

<u>Step 2</u> Configure the parameters of the lock connected through the RS-485 port.

Figure 3-23 RS-485

| RS-485             |         |          |
|--------------------|---------|----------|
| Port Type          | Lock V  |          |
| Interval between C | 5       | s (1-20) |
| Unlock Duration    | 5       | s (1-20) |
| Unlock Code        | 456     |          |
| Cock Linkage       |         |          |
|                    |         |          |
| Apply Refresh      | Default |          |

Table 3-5 RS-485 description

| Parameter                               | Description                                                                                                    |
|-----------------------------------------|----------------------------------------------------------------------------------------------------|
|                                         | Lock by default.                                                                                                    |
| Port Type                               | You can also select <b>Card Reader</b> , which does not support fingerprint card readers and encrypted IC cards, only compact flash card. |
| Interval between Consecutive<br>Unlocks | The door can only be unlocked again after the interval.                                                                                   |
| Unlock Duration                         | The time during which the lock stays unlocked.                                                                                            |
| Unlock Code                             | You can connect a third-party phone, such as a SIP phone, to the VTO, and use the code to open the door remotely.                         |
| Lock Linkage                            | Enable the <b>Lock Linkage</b> , and then select the linkage lock from the drop-down list.                                                |

#### Step 3 Click **Apply**.

- When the 485 module of VTO linked with security module (DEE1010B) connects to card reader, the security module has a limit on the length of the entered password (10 digits supported). Therefore, room number (6 digits) + personal password (6 digits) can not unlock the door.

• When the 485 module of VTO linked with security module (DEE1010B) connects to QR card reader, QR code can not unlock the door because the RS-485 of VTO does not support QR code transmission.

#### 3.7.2.2.2 Network Lift Control

The lock can be connected to network lift control.

 $\square$ 

This function is available only when **Device Type** is selected as **Small Apartment**.

#### Procedure

- Step 1
   Select Local Device Config > Access Control > Extension Function > Network Lift Control.
- <u>Step 2</u> Enable the network lift control.
- <u>Step 3</u> Configure the lift control.

#### Figure 3-24 Network lift control

| RS-485 Network Li   | ft Control           |                      |                             |             |      |          |          |                   |           |
|---------------------|----------------------|----------------------|-----------------------------|-------------|------|----------|----------|-------------------|-----------|
| Network Lift Contro | ol                   |                      |                             |             |      |          |          |                   |           |
| Enable              |                      |                      |                             |             |      |          |          |                   |           |
| Lift Control Mode   | With Lift Controller | O Without Lift Contr | oller                       |             |      |          |          |                   |           |
| Verification Method | Remote Verification  | O Local Verification |                             |             |      |          |          |                   |           |
| VTO Floor           | 1                    | (-10-128)            |                             |             |      |          |          |                   |           |
| Lift Nam            | ne -                 | Enable               | Lift Control Duration (sec) | IP Address  | Port | Username | Password | Connection Status | Operation |
| Lift 1              |                      |                      | 0                           | 192.168.0.2 | 5000 | admin    |          | Test              | Edit      |
| Lift 2              |                      |                      | 0                           | 192.168.0.2 | 5000 | admin    | *******  | Test              | Edit      |
| Lift 3              |                      |                      | 0                           | 192.168.0.2 | 5000 | admin    | ******   | Test              | Edit      |
| Uft 4               |                      |                      | 0                           | 192.168.0.2 | 5000 | admin    | *****    | Test              | Edit      |
| Lift 5              |                      |                      | 0                           | 192.168.0.2 | 5000 | admin    | *******  | Test              | Edit      |
| Lift 6              |                      |                      | 0                           | 192.168.0.2 | 5000 | admin    | ******   | Test              | Edit      |
| Lift 7              |                      |                      | 0                           | 192.168.0.2 | 5000 | admin    | ******   | Test              | Edit      |
| Lift 8              |                      |                      | 0                           | 192.168.0.2 | 5000 | admin    |          | Test              | Edit      |
| Apply Refresh       | Default              |                      |                             |             |      |          |          |                   |           |

Table 3-6 Network lift control description

| Parameter           | Description                                                                                                    |
|---------------------|----------------------------------------------------------------------------------------------------|
| Lift Control Mode   | <ul><li>With Lift Controller: Up to 8 lifts can be added.</li><li>Without Lift Controller: Up to 6 lifts can be added.</li></ul>           |
| Varification Mathed | It is enabled when the Lift Control Mode is set as With Lift Controller.                                                                   |
| vernication method  | <ul> <li>Remote Verification: The verification is made remotely.</li> <li>Local Verification: The verification is made locally.</li> </ul> |
| VTO Floor           | Each lift controls up to 128 floors.                                                                                                    |

<u>Step 4</u> Click **Edit** to edit the lift information. And then click **OK**.

| Edit         |       | X         |  |
|--------------|-------|-----------|--|
| Enable       |       |           |  |
| Lift Control | 0     | sec       |  |
| * IP Address |       |           |  |
| * Port       | 5000  |           |  |
| Username     | admin |           |  |
| Password     | Ø     |           |  |
|              |       |           |  |
|              |       | OK Cancel |  |

Figure 3-25 Set lift information

Table 3-7 Network lift control description

| Description                                              |  |  |
|----------------------------------------------------------|--|--|
| Set the lift control duration from 0–999 seconds.        |  |  |
|                                                          |  |  |
| Set the device IP address part user name and password    |  |  |
| bet the device if address, port, user hame and password. |  |  |
|                                                          |  |  |
|                                                          |  |  |

Step 5 Click **Apply**.

#### **Related Operations**

Click **Test** to test the connection status of lifts.

# 3.7.3 Configuring Light Control

Configure the illuminator as needed.

### Procedure

#### <u>Step 1</u> Select Local Device Config > Light Control.

<u>Step 2</u> Set illuminator mode from the following modes.

- **NO** : The illuminator is open all the time.
- NC : The illuminator is closed all the time.
- **Self-adaptive** : The illuminator will adapt to the environment, and then set a suitable value.

• **Period** : The illuminator will be open during the defining period.

Step 3 Click Apply.

# 3.7.4 Adding the IPC

If the current VTO works as the SIP server, you can add the IPC devices on the webpage of the VTO. The VTHs with the same online SIP server gets the IPC information.

- Supports adding the device with up to 32 channels.
- Supports directly adding IPC devices. You can get the IPC channel by adding NVR/XVR/HCVR.

### 3.7.4.1 Adding the IPC One by One

Add the information of the video monitoring device one by one.

#### Procedure

<u>Step 1</u> Log in to the webpage.

<u>Step 2</u> Select Local Device Config > IPC Info.

Figure 3-26 IPC information

| Refresh Import | Export Default |            |               |             |      |             |             |            |
|----------------|----------------|------------|---------------|-------------|------|-------------|-------------|------------|
| No.            | Name           | IP Address | Protocol Type | Stream Type | Port | Channel No. | Device Type | Operation  |
| 1              |                |            | Local         | Sub Stream  | 554  | 0           | IPC         | <b>∠</b> C |
| 2              |                |            | Local         | Sub Stream  | 554  | 0           | IPC         | <b>∠</b> C |
| 3              |                |            | Local         | Sub Stream  | 554  | 0           | IPC         | <u>∠</u> C |

Step 3 Click d to configure the parameters.

Edit Х Name IP Address 0 0 0 -0 -Protocol Type Local Stream Type Sub Stream Device Type IPC Channel No. 0 Encryption Username admin \* Password Port 554 OK Cancel

#### Figure 3-27 Configure the parameters

#### Table 3-8 Parameters description of the video monitoring device

| Parameter     | Description                                                                                                    |
|---------------|----------------------------------------------------------------------------------------------------|
| IPC Name      | Enter the name of the IPC/VNR/XVR/HCVR device.                                                                                                    |
| IP Address    | Enter the IP address of the IPC/VNR/XVR/HCVR device.                                                                                                    |
| Protocol Type | Select from <b>Local</b> and <b>ONVIF</b> according to the device you added.                                                                                               |
| Stream Type   | Select from Main Stream and Sub Stream.                                                                                                    |
| Device Type   | Select the type according to the actual devices.                                                                                                    |
| Channel No.   | <ul> <li>If you add the IPC, it is 1 by default.</li> <li>If you add the NVR/XVR/HCVR, it is the channel of IPC that was configured on the VNR/XVR/HCVR device.</li> </ul> |

| Parameter  | Description                                                        |
|------------|--------------------------------------------------------------------|
| Encryption | Keep consistent with the encryption status of the terminal device. |
| Username   | Enter the username and the password that used to log in to the     |
| Password   | webpage of the IPC/VNR/XVR/HCVR device.                            |
| Port       | The value is 554 by default.                                       |

Step 4 Click **OK**.

### 3.7.4.2 Exporting the IPC Information in Batches

Export the IPC information and save the information to the local computer.

Procedure

Step 1 Click Export.

<u>Step 2</u> Enter the password, and then click **OK**.

 $\square$ 

- The IPC configuration file is saved to the local computer.
- The password entered for exporting must be the same as the one for importing.

## 3.7.4.3 Importing the IPC Information in Batches

Import the IPC information to the system.

#### Procedure

<u>Step 1</u> Click **Import**, and then enter the password.

Figure 3-28 Import

| Import                                                                 |                         | ×          |
|------------------------------------------------------------------------|-------------------------|------------|
|                                                                        | Select File             | Import     |
| Note: The imported database will ove<br>you sure you want to continue? | rwrite the original dat | abase. Are |

Step 2Click Select File to add the file, and then click Import.

# 3.7.5 Configuring Cards

### Procedure

<u>Step 1</u> Log in to the webpage.

<u>Step 2</u> Select Local Device Config > Card Settings.

#### Figure 3-29 Card settings

| Card Setting  | IS               |         |
|---------------|------------------|---------|
| IC Card       |                  |         |
| IC Card Encry | ption & Verifica | tion    |
| Block NFC Ca  | ards             |         |
| Apply         | Refresh          | Default |

Table 3-9 Description of card parameters

| Parameter                         | Description                                                                                                    |
|-----------------------------------|----------------------------------------------------------------------------------------------------|
| IC Card                           | When enabled, IC card can be used to open the door.                                                                 |
| IC Card Encryption & Verification | When enabled, the IC card is encrypted. Swipe the right card with successful encryption detection to open the door. |
| Block NFC Cards                   | Enable it so that the copied NFC cards cannot be used to open the door.                                             |

# 3.7.6 Configuring Wiegand

Supports access Wiegand devices such as Wiegand readers and access controllers. Configure the mode and the transmission mode according to your actual devices.

- <u>Step 1</u> Log in to the webpage.
- <u>Step 2</u> Select Local Device Config > Wiegand Settings.
- <u>Step 3</u> Configure the Wiegand parameters.

Figure 3-30 Wiegand input

| Wiegand Settings   | <ul> <li>Wiegand Input</li> </ul> | <ul> <li>Wiegand Output</li> </ul> |
|--------------------|-----------------------------------|------------------------------------|
| Card No. Inversion |                                   |                                    |
| Input Door Channel | Local Lock                        | ~                                  |
| Apply Refresh      | Default                           |                                    |

| Wiegand Settings                                        | 🔘 Wiegand Input 💿 Wiegand | Output     |
|---------------------------------------------------------|---------------------------|------------|
| Wiegand Output Type                                     | Wiegand 34 $\vee$         |            |
| Pulse Width (µs)                                        | 200                       | (20-200)   |
| Pulse Interval (µs)                                     | 1000                      | (200-5000) |
| The pulse width is a mult<br>relationship with the puls |                           |            |
| Output Data Type                                        | 🔿 Card Number 💿 No.       |            |
| Output Format                                           | Hexadecimal $\vee$        |            |
| Apply Refresh                                           | Default                   |            |

Figure 3-31 Wiegand output

Table 3-10 Description of Wiegand parameters

| Parameter                        |                     | Description                                                                                                    |  |  |
|----------------------------------|---------------------|----------------------------------------------------------------------------------------------------|--|--|
| Wiegand Settings                 |                     | <ul> <li>Select Wiegand Input when other recognition devices are connected.</li> <li>Select Wiegand Output when the VTO works as the recognition device. You can connect the access controller or other devices to the VTO.</li> </ul> |  |  |
| Wiegand Input Card No. Inversion |                     | When the third party devices are connected, if<br>the card number order recognized by the<br>device is different from the actual card number,<br>enable this function to correct it.                                                   |  |  |
| Input Door Channel               |                     | Select the channel from <b>Local Lock</b> and <b>External Lock</b> .                                                                                                    |  |  |
|                                  | Wiegand Output Type | <ul> <li>Select a Wiegand format to read card numbers or ID numbers.</li> <li>Wiegand 26 : Reads 3 bytes or 6 digits.</li> <li>Wiegand 34 : Reads 4 bytes or 8 digits.</li> <li>Wiegand 66 : Reads 8 bytes or 16 digits.</li> </ul>    |  |  |
| Wiegand Output                   | Pulse Width         | Enter the pulse width and pulse interval of                                                                                                    |  |  |
|                                  | Pulse Interval      | Wiegand output.                                                                                                    |  |  |
|                                  | Output Data Type    | <ul> <li>Select the type of output data.</li> <li>Card Number : Outputs data based on user's card number.</li> <li>No. : Outputs data based on person ID.</li> </ul>                                                                   |  |  |

| Parameter |               | Description                                                                                            |
|-----------|---------------|----------------------------------------------------------------------------------------------------|
|           | Output Format | When the output data type is configured as number, select from <b>Decimal</b> and <b>Hexadecimal</b> . |

Step 4 Click **Apply**.

# 3.7.7 Configuring Face Detection

Configure the threshold, detection angle and other parameters.

The face detection is available on select models.

#### Procedure

<u>Step 1</u> Log in to the webpage.

#### <u>Step 2</u> Select Local Device Config > Face Detection.

#### Figure 3-32 Face detection parameters

|                                                                                                    | Recognition | Face Recognition Threshold  |                                                                   | + 85   |
|----------------------------------------------------------------------------------------------------|-------------|-----------------------------|-------------------------------------------------------------------|--------|
|                                                                                                    | Exposure    | Max Face Recognition Angl   | 0                                                                 | + 30   |
| COLUMN TWO IS NOT                                                                                                |             | Anti-spoofing Level         | <ul> <li>○ Close ● General ○ Hic</li> <li>○ Ultra High</li> </ul> | h      |
| and the second second second second second second second second second second second second second second second |             | IR Light Brightness         | 0                                                                 | + 10   |
| the second second second second second second second second second second second second second second second s   |             | Valid Face Interval (sec)   | 3                                                                 | (1-60) |
|                                                                                                    |             | Invalid Face Interval (sec) | 10                                                                | (1-60) |
|                                                                                                    |             | Recognition Distance        | 1.5 meters                                                        |        |
| Target Filter                                                                                                    |             | Beautifier                  |                                                                   |        |
| Min Size 256 * 256                                                                                               |             |                             |                                                                   |        |
| Draw Target Clear                                                                                                |             |                             |                                                                   |        |
| Detection Area                                                                                                   |             |                             |                                                                   |        |
| Detection Area Clear                                                                                             |             |                             |                                                                   |        |
|                                                                                                    |             |                             |                                                                   |        |
| Apply Refresh Default                                                                                            |             |                             |                                                                   |        |

<u>Step 3</u> Configure the parameters.

| Table 3-11 | Description | of face | detection | parameters |
|------------|-------------|---------|-----------|------------|
|------------|-------------|---------|-----------|------------|

| Name                       | Description                                                                                                    |
|----------------------------|----------------------------------------------------------------------------------------------------|
| Face Recognition Threshold | Adjust the accuracy level of face recognition. Higher threshold means higher accuracy and lower false recognition rate. |
|                            | When the threshold is too low such as 0, the false recognition rate will be extremely high. Please be advised.          |

| Name                                    | Description                                                                                                    |
|-----------------------------------------|----------------------------------------------------------------------------------------------------|
| Max Face Recognition Angle<br>Deviation | Set the largest angle that a face can be posed in for face detection.<br>The larger the value, the larger the range for the face angle. If the<br>angle a face is positioned in is not within the defined range, it<br>might not be detected properly. |
| Anti-spoofing Level                     | This prevents people from using photos, videos, mask and other substitutes to gain unauthorized access.                                                                                                    |
| IR Light Brightness                     | Adjust the IR light brightness of the device. Higher brightness means higher accuracy and lower false recognition rate.                                                                                                    |
| Valid Face Interval (sec)               | When the same face remains in front of the lens after the first successful recognition, the Device will perform recognition again for the face after a defined interval.                                                                               |
| Invalid Face Interval (sec)             | When the same face remains in front of the lens after the first failed recognition, the Device will perform recognition again for the face after a defined interval.                                                                                   |
| Recognition Distance                    | A certain distance between people and the device is required for recognition to be successful.                                                                                                    |
| Beautifier                              | Beautify captured face images.                                                                                                    |

<u>Step 4</u> Configure the exposure parameters.

#### Figure 3-33 Exposure parameters

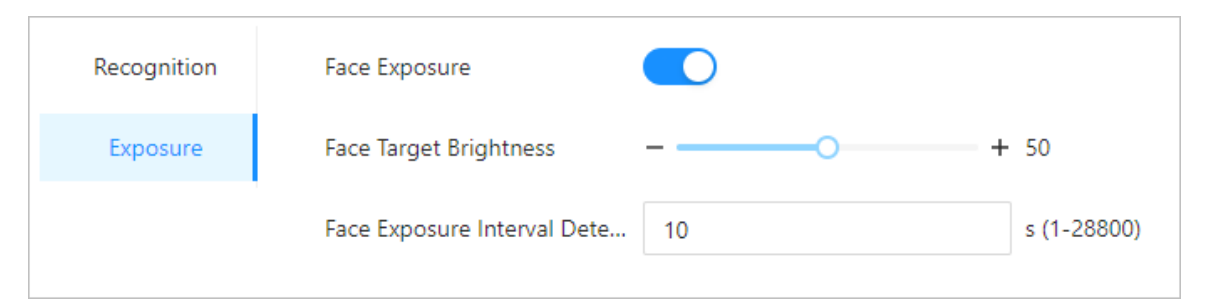

Table 3-12 Exposure parameters description

| Parameter                                | Description                                                   |
|------------------------------------------|---------------------------------------------------------------|
| Face Exposure                            | After the face exposure function is enabled, the face will be |
| Face Target Brightness                   | clearly.                                                      |
| Face Exposure Interval Detection<br>Time | The face will be exposed only once in a defined interval.     |

### **Related Operations**

- Draw the face detection area.
  - 1. Click **Detection Area**.
  - 2. Right-click to draw the detection area, and then release the left button of the mouse to complete drawing.
    - The face in the defined area will be detected.
  - 3. Click Apply.

- Draw the target size.
  - 1. Click Draw Target.
  - 2. Draw the recognition box to define the minimum size of detected face or enter the size.

 $\square$ 

Only when the size of the face is larger than the defined size, the face can be detected by the Device.

3. Click **Apply**.

## 3.7.8 Configuring QR Code

### Procedure

- <u>Step 1</u> Log in to the webpage.
- <u>Step 2</u> Select Local Device Config > QR Code.

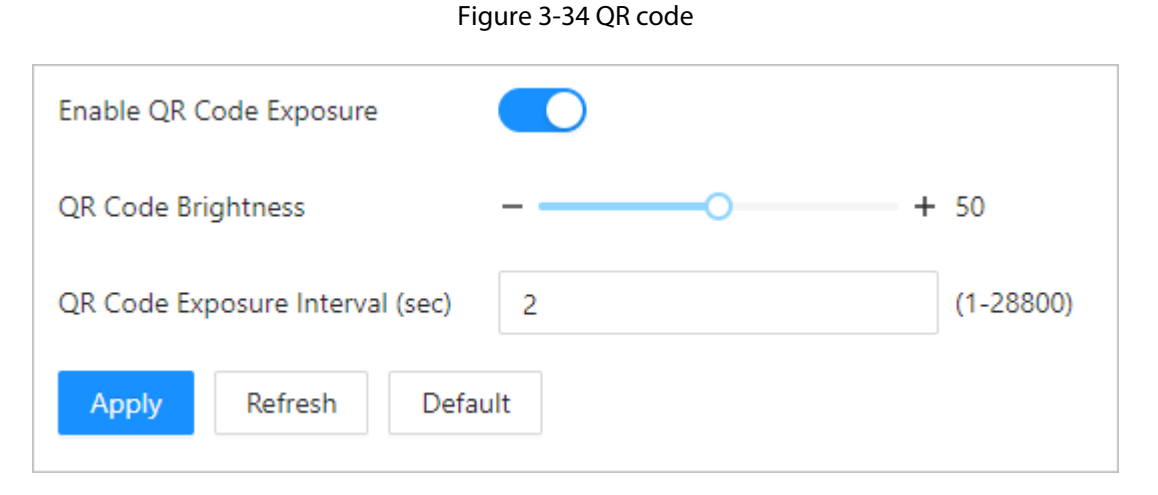

Table 3-13 QR code parameters

| Parameters                      | Description                                                        |
|---------------------------------|--------------------------------------------------------------------|
| Enable QR Code Exposure         | The QR code will be exposed at the defined brightness, and         |
| QR Code Brightness              | the QR code can be detected and read clearly.                      |
| QR Code Exposure Interval (sec) | The QR code will be exposed only once during the defined interval. |

Step 3 Click **Apply**.

## 3.7.9 Configuring Fingerprint

#### 

Fingerprint recognition is available on select models.

- <u>Step 1</u> Log in to the webpage.
- <u>Step 2</u> Select Local Device Config > Fingerprint.
- <u>Step 3</u> Configure the fingerprint threshold.

The higher the value is, the more accurate the match result is.

Figure 3-35 Configure the fingerprint parameter

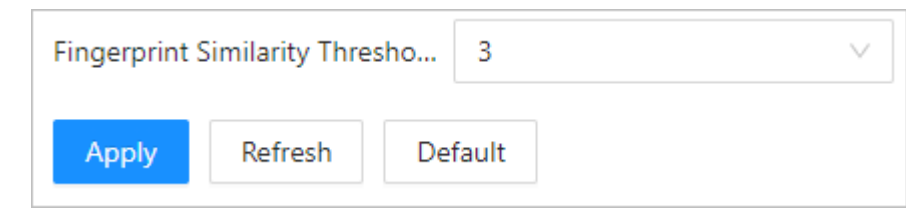

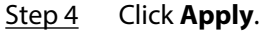

# 3.8 Device Setting

When the current VTO works as the SIP server, add VTH, VTS and other VTO as needed.

## 3.8.1 Adding the VTO

#### Procedure

- <u>Step 1</u> Log in to the webpage of the VTO.
- Step 2 Click **Device Setting**.

 $\square$ 

Figure 3-36 Device setting

|     |                              |                                                                                                    |            |                       | Offline Device Config 💿 |   |
|-----|------------------------------|----------------------------------------------------------------------------------------------------|------------|-----------------------|-------------------------|---|
| Add | Import Export Delete Clear R | lefresh                                                                                                    |            |                       | Please enter            | Q |
|     | Device Type                  | SIP No.                                                                                                    | IP Address | Online Status (1/530) | Operation               |   |
|     | VTO                          | 10000                                                                                                    | 1000       | Online                | ∠ ⊡                     |   |
|     | VTH                          | and the second second |            | Offline               | _ ₫                     |   |

<u>Step 3</u> Click **Add**, select **VTO** as the device type, and then configure the parameters.

The SIP server must be added.

| Add                     |                | Х    |
|-------------------------|----------------|------|
| Device Type             | VTO $\lor$     |      |
| * No.                   | Please enter   |      |
| * Registration Password | ····· Ø        |      |
| Building No.            | 500            |      |
| Unit No.                | 500            |      |
| * IP Address            |                |      |
| * Username              | Please enter   |      |
| * Password              | Please enter 💋 |      |
|                         | OK Car         | ncel |

Figure 3-37 Add a VTO

### Table 3-14 VTO parameters description

| Parameter                | Description                                                    |  |
|--------------------------|----------------------------------------------------------------|--|
| No.                      | VTO number.                                                    |  |
| Registration Password    | Default.                                                       |  |
| Building No.             | <ul> <li>Cannot be edited.</li> <li>VTO IP address.</li> </ul> |  |
| Unit No.                 |                                                                |  |
| IP Address               |                                                                |  |
| Username                 | The username and password of the usebnage of the VTO           |  |
| Password                 | The username and password of the webpage of the vio.           |  |
| Step 4 Click <b>OK</b> . |                                                                |  |

# 3.8.2 Adding the VTH

## Procedure

- <u>Step 1</u> Log in to the webpage of the VTO.
- Step 2 Select **Device Setting**.
- <u>Step 3</u> Click **Add**, select **VTH** as the device type, and then configure the parameters.

The SIP server must be added.

| Add                     |                | ×      |
|-------------------------|----------------|--------|
| Device Type             | VTH            | V      |
|                         |                |        |
| Add Mode                | Add One by One | $\sim$ |
| First Name              | Please enter   |        |
| Last Name               | Please enter   |        |
| Alias                   | Please enter   |        |
| * Room No.              | Please enter   |        |
| Registration Mode       | Public         | $\sim$ |
| * Registration Password | •••••          | Ø      |
| Floor                   |                |        |

Figure 3-38 Add a VTH

#### Table 3-15 VTH parameters description

| Parameter  | Description                                    |  |
|------------|------------------------------------------------|--|
| Add Mode   | Select from Add One by One and Add in Batches. |  |
| First Name | Information used to differentiate each room.   |  |
| Last Name  |                                                |  |

| Parameter           | Description                                                                                                    |  |
|---------------------|----------------------------------------------------------------------------------------------------|--|
| Alias               |                                                                                                    |  |
|                     | Room number.                                                                                                    |  |
| Room No.            | <ul> <li>The room number consists of up to o characters, and can contain numbers and letters. It cannot be the same as the VTO number.</li> <li>When there are multiple VTHs, the room number for the main VTH should end with #0, and the room numbers for the extension VTHs end with #1, #2</li> <li>You can configure up to 5 extension VTHs for each main VTH.</li> </ul> |  |
| Registration Mode   | Select <b>Public</b> by default.                                                                                                    |  |
| Registered Password | Default.                                                                                                    |  |
| <b>F</b> I          | Select the floor which can be given the permission.                                                                                                    |  |
| FIOOI               | This parameter is available only when Lift Control Mode is selected as With Lift Controller.                                                                                                    |  |

Step 4 Click **OK**.

# 3.8.3 Adding the VTS

Procedure

- <u>Step 1</u> Log in to the webpage.
- Step 2 Select **Device Setting**.
- <u>Step 3</u> Click **Add** , select **VTS** as the device type, and then configure the parameters.

The SIP server must be added.

Figure 3-39 Add a VTS

| Add                     | X            |
|-------------------------|--------------|
| Device Type             | VTS $\lor$   |
|                         |              |
| * VTS No.               | Please enter |
| * IP Address            |              |
| * Registration Password | Ø            |
|                         |              |
|                         | OK Cancel    |

Table 3-16 VTS parameters description

| Parameter             | Description                                                                                                    |  |
|-----------------------|----------------------------------------------------------------------------------------------------|--|
| VTS No.               | The VTS number ranges from 888888101 through 888888999.                                                                                                    |  |
| IP Address            | The IP address of the VTS.                                                                                                    |  |
| Registration Password | Leave the registration password as a default. If you want to register<br>the password, make sure that it is the same with the register<br>password of the VTS. |  |

Step 4 Click **OK**.

## 3.8.4 Related Operations

### **Export Device Information**

- 1. Select Device Setting.
- 2. Click Export.
- 3. Enter the login password, and then click **OK**.

The device information is saved in your local computer.

### Import Device Information

- 1. Select Device Setting.
- 2. Click Import.
- 3. Enter the login password, and then click **OK**.
- 4. Click **Browse** to select the file, and then click **OK**.

 $\wedge$ 

The imported data will overwrite the original data, please be advised.

### **Offline Device Config**

When this function is enabled, the VTO sends information from the configuration file to make it easy for devices that are offline, which were added, to quickly connect to the network.

## 3.9 Personnel Management

Manage and view the information of the people, cards and fingerprints.

#### $\square$

The card and fingerprint information that registered on the VTO will be uploaded to the personnel management in real time.

#### Procedure

<u>Step 1</u> Log in to the webpage.

#### Step 2 Select Person Management.

#### Figure 3-40 Person management

| Add The nu | Add Import Person Export Person Delete Clear Refresh Person ID/Room No/Usemame Q |           |              |          |                   |           |
|------------|----------------------------------------------------------------------------------|-----------|--------------|----------|-------------------|-----------|
|            | No.                                                                              | Person ID | Room No.     | Username | Verification Mode | Operation |
|            | 1                                                                                | 10013112  | 500#500#1001 | 10013112 | ≙1⊟1@1≭1          | ∠ 8       |
|            | 2                                                                                | 10013113  | 1001         | 10013113 | 🔓 1 🖻 1 🕼 1 🎩 1   | ∠ ⊡       |
|            | 3                                                                                | 10013114  | 1001         | 10013114 | 🔓 1 🖻 1 🕼 1 🎩 1   | ∠ ⊡       |
|            | 4                                                                                | 10013115  | 1001         | 10013115 | 🔓 1 🖻 1 🕼 1 🎩 1   | ∠ ⊡       |
|            | 5                                                                                | 10013116  | 1001         | 10013116 | 🔓 1 🖻 1 🕼 1 🎩 1   | ∠ ⊡       |
|            | 6                                                                                | 10013117  | 1001         | 10013117 | 🔓 1 🖻 1 🕼 1 🏝 1   | ∠ ⊡       |
|            | 7                                                                                | 10013118  | 1001         | 10013118 | 🔓 1 🖻 1 🕼 1 🏝 1   | ∠ ⊡       |
|            | 8                                                                                | 10013119  | 1001         | 10013119 | ✿1■1◎1类1          | ∠ ⊡       |
|            | 9                                                                                | 10013120  | 1001         | 10013120 | ✿1■1◎1类1          | _ ⊡       |
|            | 10                                                                               | 10013121  | 1001         | 10013121 | ✿ 1               | _ ⊡       |

#### Step 3 Click Add.

<u>Step 4</u> Configure the parameters, and then click **OK**.

| Add                 |                              | ×         |
|---------------------|------------------------------|-----------|
| * Person ID         |                              |           |
| * Room No.          | 200000(#20000(#200000)       |           |
| Username            |                              |           |
| * Validity Period   | Forever $\lor$               |           |
| * Lock Permission   | 🔽 Local Lock 🔽 External Lock |           |
| Multi-Door Unlock 🛈 |                              |           |
| Floor               |                              |           |
| Verification Mode   |                              |           |
| > Password          |                              | Not Added |
| > Card              |                              | Not Added |
| > Fingerprint       |                              | Not Added |
| > Face              |                              | Not Added |
|                     |                              | OK Cancel |

### Table 3-17 Person parameters description

| Parameter         | Description                                                                                               |  |
|-------------------|----------------------------------------------------------------------------------------------------|--|
| Person ID         | Customize the number.                                                                                     |  |
| Room No.          | Enter the corresponding room number of the VTH.                                                           |  |
| Username          | Enter the user name.                                                                                      |  |
| Validity Period   | Configure the validity period during which people have access permissions.                                |  |
| Lock Permission   | Set the lock permission. You can enable the permission for local lock and external lock at the same time. |  |
| Multi-Door Unlock | When verification is successful, the local lock and external lock will open at the same time.             |  |
|                   | The user password does not support this function.                                                         |  |

| Parameter   | Description                                                                                                    |  |
|-------------|----------------------------------------------------------------------------------------------------|--|
| Floor       | Select the floor which can be given the permission.                                                                                                    |  |
|             | This parameter is available only when Lift Control Mode is selected as Without Lift Controller.                                                                          |  |
| Password    | <ol> <li>Select <b>Password</b> &gt; <b>Add</b>.</li> <li>Enter the password, and then confirm it again.</li> </ol>                                                      |  |
|             | The password must consist of 4-6 digits.<br>3. Click <b>OK</b> .                                                                                                    |  |
|             | You can add up to 5 cards by entering the card number or adding cards on the device.                                                                                     |  |
|             | <ol> <li>Select Card &gt; Add.</li> <li>Enter the card number. Or you can click Issue Card, and then swipe<br/>the card over VTO.</li> <li>Click OK.</li> </ol>          |  |
|             | You can manage the cards through the following icons.                                                                                                    |  |
| Card        | <ul> <li>■/ ■: Configure the card as the main card or general card.</li> <li>■: If you lost your card, click the icon to report the loss. The icon becomes 	.</li> </ul> |  |
|             | <ul> <li></li></ul>                                                                                                    |  |
|             | • Zeit the card name.                                                                                                    |  |
|             | • Delete the card.                                                                                                    |  |
| Fingerprint | <ol> <li>Select Fingerprint &gt; Add.</li> <li>Record your fingerprint according to the prompts.</li> <li>Click OK.</li> </ol>                                           |  |

| Parameter | Description                                                                                                    |  |
|-----------|----------------------------------------------------------------------------------------------------|--|
|           | <ul> <li>Upload : Click Upload to upload the face image from the local computer.</li> <li>Local Collection : Click Local Collection, and then click Start Snapshot to snap through the device.</li> </ul>                                                                                                    |  |
| Face      | <ul> <li>The face image is only used for the device to unlock the door and does not involve other purposes.</li> <li>With no face algorithm, the quality of face cannot be guaranteed, so failure or unrecognition may occur when the image is sent to VTO.</li> <li>To ensure the quality of face collection, take the following requirement.</li> </ul>                                                                                                    |  |
|           | <ul> <li>The image format should be .jpg, .jpeg or .png.</li> <li>Do not cover your eyebrows, eyes, nose and mouth.</li> <li>Make sure that the face takes up more than 1/3 but no more than 2/3 of the whole image area.</li> <li>The horizontal rotation angle of the face, the pitch angle and the inclination angle should be within ±10°.</li> <li>Make sure the regular image brightness, moderate contrast, no shadow on the face, no overexposure and no underexposure.</li> <li>Make sure face integrity, clear outline and features, no heavy makeup, and image face area should be without editing modification processing.</li> </ul> |  |

### **Related Operations**

- Click **Export Person**, and then enter the encryption password for the file to export the person information.
- Click **Import Person**, and then select the file to import the person information.

# 3.10 Network Settings

# 3.10.1 Configuring TCP/IP

You need to configure IP address of Device to make sure that it can communicate with other devices.

- <u>Step 1</u> Select **Network Setting** > **TCP/IP**.
- <u>Step 2</u> Configure the parameters.

| DHCP              |                       |
|-------------------|-----------------------|
| MAC Address       |                       |
| IP Version        | IPv4 V                |
| IP Address        |                       |
| Subnet Mask       |                       |
| Default Gateway   |                       |
| Preferred DNS     |                       |
| Alternate DNS     |                       |
| Transmission Mode | ● Multicast ◯ Unicast |
| Apply Refresh     | Default               |

## Figure 3-42 TCP/IP

Table 3-18 Description of TCP/IP parameters

| Parameter   | Description                                                                                                    |  |
|-------------|----------------------------------------------------------------------------------------------------|--|
| DHCP        | <ul> <li>DHCP stands for Dynamic Host Configuration Protocol.</li> <li>When not enabled, manually enter IP address, subnet mask, and gateway.</li> <li>When enabled, the Device will automatically be assigned with IP address, subnet mask, and gateway.</li> </ul> |  |
| MAC Address | MAC address of the Device.                                                                                                    |  |
| IP Version  | IPv4 or IPv6.                                                                                                    |  |

| Parameter         | Description                                                                                                    |  |
|-------------------|----------------------------------------------------------------------------------------------------|--|
| IP Address        | If you set the mode to <b>Static</b> , configure the IP address, subnet mask and gateway.                                                                                                    |  |
| Subnet Mask       |                                                                                                    |  |
|                   |                                                                                                    |  |
| Default Gateway   | <ul> <li>IPv6 address is represented in hexadecimal.</li> <li>IPv6 version does not require setting subnet masks.</li> <li>The IP address and default gateway must be in the same network segment.</li> </ul> |  |
| Preferred DNS     | Set IP address of the preferred DNS server.                                                                                                    |  |
| Alternate DNS     | Set IP address of the alternate DNS server.                                                                                                    |  |
| Transmission Mode | <ul><li>Multicast: Ideal for video talk.</li><li>Unicast: Ideal for group call.</li></ul>                                                                                                    |  |

Step 3 Click **Apply**.

# 3.10.2 Configuring Port

You can limit access to the Device at the same time through webpage, desktop client and mobile client.

#### Procedure

<u>Step 1</u> Select **Network Setting** > **Port**.

<u>Step 2</u> Configure the ports.

|               | Figure 3-43 Ports |              |
|---------------|-------------------|--------------|
| TCP Port      | 37777             | (1025-65534) |
| UDP Port      | 37778             | (1025-65534) |
| HTTP Port     | 80                |              |
| HTTPS Port    | 443               |              |
| Apply Refresh | Default           |              |
|               |                   |              |

Restart the Device to make the configurations effective after you change other parameters.

Table 3-19 Description of ports

| Parameter | Description             |
|-----------|-------------------------|
| TCP Port  | Default value is 37777. |

| Parameter  | Description                                                                                                    |
|------------|----------------------------------------------------------------------------------------------------|
| UDP Port   | Default value is 37778.                                                                                                    |
| HTTP Port  | Default value is 80. If you have changed the port number, add the port number after the IP address when access the webpage. |
| HTTPS Port | Default value is 443.                                                                                                    |

Step 3 Click **Apply**.

# 3.10.3 Configuring the SIP Server

When connected to the same SIP server, all the VTOs and VTHs can call each other. You can use a VTO or another server as the SIP server.

## 3.10.3.1 VTO as the SIP Server

- <u>Step 1</u> Select **Network Settings** > **SIP Server**.
- <u>Step 2</u> Configure the parameters.

#### Figure 3-44 VTO as the SIP server

| Local SIP Server      |         |                      |
|-----------------------|---------|----------------------|
| Port                  | 5060    |                      |
| SIP No.               |         |                      |
| Registration Password | •••••   |                      |
| SIP Domain            | VDP     |                      |
| Cascade SIP Server    |         |                      |
| Server Address        |         |                      |
| Port                  | 5060    |                      |
| SIP No.               |         |                      |
| Registration Password | •••••   |                      |
| Backup SIP Server     |         |                      |
| Room Number of Backup |         | Select Online Device |
| Apply Refresh         | Default |                      |

- If the current VTO works as the SIP server, enable Local SIP Server, and then click Apply.
- If another VTO is working as the SIP server, set **Device** as **Server Type**, configure the parameters, and then click **Apply**.

| Parameter             | Description                                          |  |
|-----------------------|------------------------------------------------------|--|
| Port                  | 5060 by default when the VTO works as an SIP server. |  |
| SIP No.               | 8001 by default when the VTO works as an SIP server. |  |
| Registration Password | Leave it as default.                                 |  |
| SIP Domain            | VDP is by default.                                   |  |

#### Table 3-20 SIP server configuration

| Parameter                       | Description                                                                                                    |  |
|---------------------------------|----------------------------------------------------------------------------------------------------|--|
| Cascade SIP Server              |                                                                                                    |  |
| Server Address                  |                                                                                                    |  |
| Port                            | Enable the cascade SIP server, and then enter the address, port, SIP No., registration password, the username and password of the cascade SIP         |  |
| SIP No.                         |                                                                                                    |  |
| Registration Password           | server.                                                                                                    |  |
| SIP Server Username             |                                                                                                    |  |
| SIP Server Password             |                                                                                                    |  |
| Backup SIP Server               | – Enable the backup SIP server, and then enter the room number of the server, or you can click <b>Select Online Device</b> to select an online server |  |
| Room Number of<br>Backup Server |                                                                                                    |  |
| Step 3 Click Apply.             |                                                                                                    |  |

## 3.10.3.2 Platform as the SIP Server

## Procedure

- <u>Step 1</u> Select **Network Settings** > **SIP Server**.
- Step 2 Select **Private SIP Server** as **Server Type**.

### Figure 3-45 Platform as the SIP server

| Local SIP Server      |                      |                            |         |
|-----------------------|----------------------|----------------------------|---------|
| Server Type           | Private SIP Server V |                            |         |
| Server Address        | 1.0.7 mm             | Device as Alternate Server |         |
| Port                  | 5080                 | Alternate IP               | 0.0.0.0 |
| SIP No.               |                      | Alternate Server Username  |         |
| Registration Password | •••••                | Alternate Server Password  |         |
| SIP Domain            | VDP                  | Alternate VTS IP           | 0.0.0.0 |
| Apply Refresh         | Default              |                            |         |

<u>Step 3</u> Configure the parameters.

#### Table 3-21 Private SIP server configuration

| Parameter      | Description                                                |
|----------------|------------------------------------------------------------|
| Server Address | The IP address of the SIP server.                          |
| Port           | 5080 by default when the platform works as the SIP server. |
| SIP Domain     | Keep default value VDP or leave it empty.                  |

| Parameter                       | Description                                                                                                    |  |
|---------------------------------|----------------------------------------------------------------------------------------------------|--|
|                                 | The alternate server will be used as the SIP server when<br>DSSExpress/DSS pro stops responding We recommend you configure<br>the alternate IP address.                                                                                                    |  |
| Alternate IP                    | <ul> <li>If you enable Alternate Server, the current VTO you have logged in serves as the alternate server.</li> <li>If you want another VTO serve as the alternate server, you need to enter the IP address of that VTO in the Alternate IP Addr. textbox. Do not enable Alternate Server in this case.</li> </ul> |  |
| Alternate Username/<br>Password | Used to log in to the alternate server.                                                                                                    |  |
| Alternate VTS IP                | IP address of the alternate VTS.                                                                                                    |  |

Step 4 Click **Apply**.

## 3.10.3.3 Configuring Third-Party Server

- <u>Step 1</u> Select **Network Settings** > **SIP Server**.
- Step 2 Set Third-Party Server as Server Type.

Figure 3-46 Third-party server

| Local SIP Server      |                           |
|-----------------------|---------------------------|
| Server Type           | Third-party Server $\vee$ |
| Server Address        |                           |
| Port                  | 1                         |
| Custom Name           |                           |
| SIP No.               | 4#4#8001                  |
| Registration Password | •••••                     |
| SIP Domain            | VDP                       |
| Apply Refresh         | Default                   |

<u>Step 3</u> Configure the parameters.
| Table 3-22 Third-party se | erver configuration |
|---------------------------|---------------------|
|---------------------------|---------------------|

| Parameter             | Description                                                             |  |
|-----------------------|-------------------------------------------------------------------------|--|
| Server Address        | The IP address of the SIP server.                                       |  |
| Port                  | 5080 by default when the platform works as the SIP server.              |  |
| Custom Name           | If anable the Custom Name, you can sustamize the SID Na                 |  |
| SIP No.               | in enable the <b>Custom Name</b> , you can customize the <b>SIP NO.</b> |  |
| Registration Password | Leave it as default.                                                    |  |
| SIP Domain            | Keep default value VDP or leave it empty.                               |  |

Step 4 Click **Apply**.

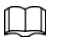

- For some third-party servers, if the intercom selects two unlocking methods of the RFC 2833 and SIP INFO at the same time, the unlocking code will not available to unlock the intercom.
- When a third-party server is used to support a third-party intercom, the intercom exception or SIP offline may occur on some servers.
- If **Third-party Server-Asterisk** and **SIP Intercom** select two unlocking methods of the **RFC 2833** and **SIP INFO** at the same time, the unlocking code will not available to unlock the intercom.
- If IB intercom frequently disconnects from the 3CX server, the mapping relationship needs to be deleted.

# **3.10.4 Configuring Cloud Service**

The cloud service provides a NAT penetration service. You can manage multiple devices through DMSS. You do not have to apply for dynamic domain name, configure port mapping or deploy server.

#### Procedure

- $\underline{Step 1} \qquad Select \, \textbf{Network Setting} > \textbf{Cloud Service}.$
- <u>Step 2</u> Enable the cloud service function.

The cloud service goes online if the P2P and PaaS are online.

#### Figure 3-47 Cloud service

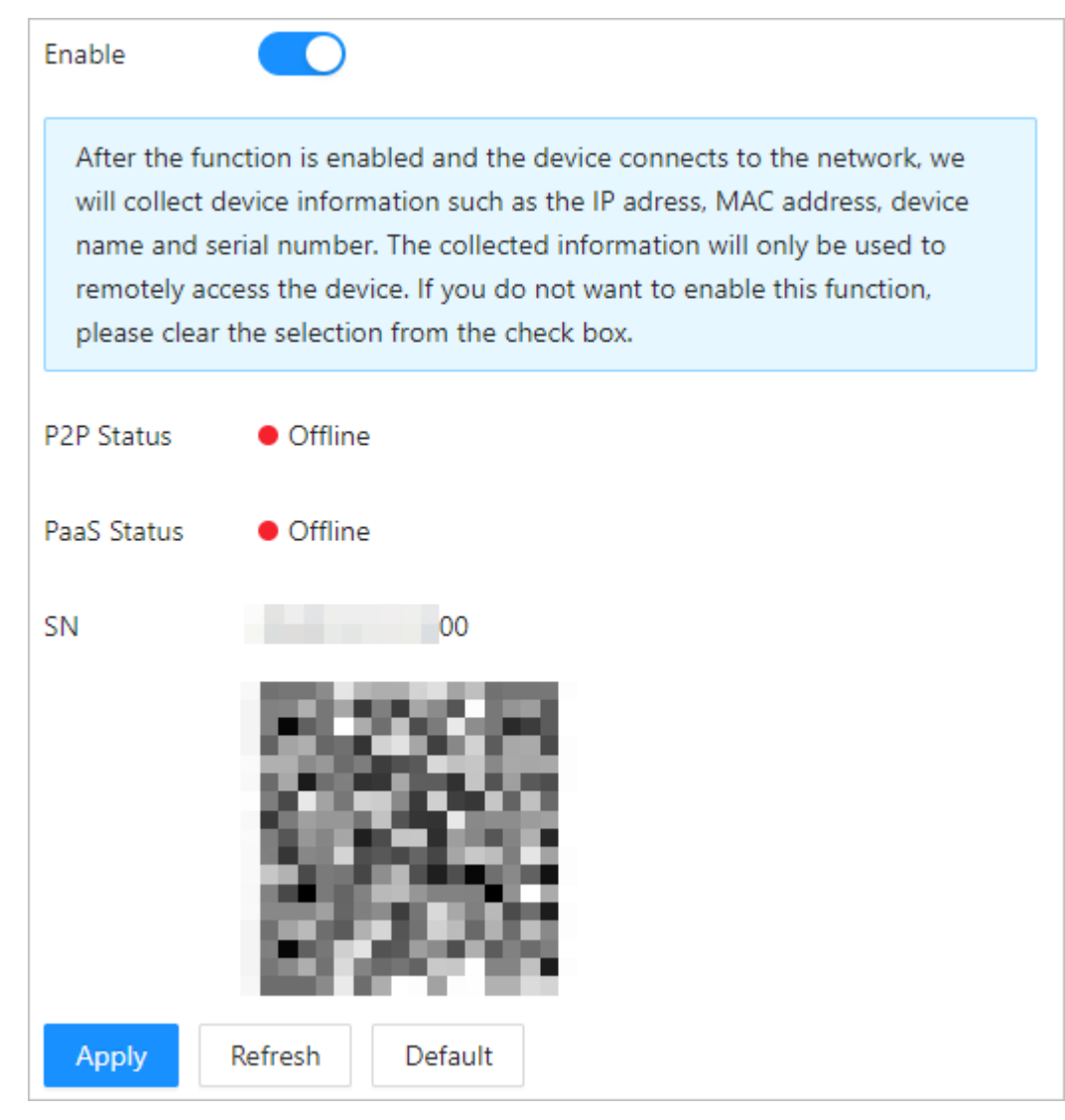

Step 3 Click **Apply**.

<u>Step 4</u> Scan the QR code with DMSS to add devices.

# 3.10.5 Configuring UPnP

## Procedure

- <u>Step 1</u> Log in to the webpage.
- <u>Step 2</u> Select **Network Settings** > **UPnP**.
- <u>Step 3</u> Click **Add** to add new services.

Figure 3-48 Add new service

| Add             |     |      | ×      |
|-----------------|-----|------|--------|
| Enable          |     |      |        |
| * Service Name  |     |      |        |
| * Service Type  |     |      |        |
| Protocol        | ТСР |      | $\sim$ |
| * Internal Port |     |      |        |
| * External Port |     |      |        |
|                 |     |      |        |
|                 |     | OK C | Cancel |

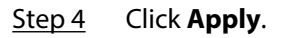

# 3.10.6 Configuring Basic Services

Log in to the webpage of VTO, and then select **Network Settings** > **Basic Services**. Enable the protocol as needed, and then click **Apply**.

#### Figure 3-49 Basic services

| [                          |                                                                                                    |
|----------------------------|----------------------------------------------------------------------------------------------------|
| SSH                        |                                                                                                    |
| CGI                        |                                                                                                    |
| Password Reset             |                                                                                                    |
| ONVIF                      |                                                                                                    |
| Outbound Protection of S   |                                                                                                    |
| O There might be data      | leakage risk if this service is disabled.                                                                                                    |
| Multicast/Broadcast Search |                                                                                                    |
| Authentication Mode        | Security Mode (Recommended) $\lor$                                                                                                    |
| Emergency Maintenance      |                                                                                                    |
| For easy access to out     | r after-sales service, enable this function. If the device has any trouble performing functions, such as updating, the system will automatically enable this function. |
| Password Expires in        | Never V                                                                                                    |
| Private Protocol           |                                                                                                    |
| *Before enabling priv      | ate protocol TLS, make sure that the corresponding device or software supports this function.                                                                          |
| TLSv1.1                    |                                                                                                    |
| LLDP                       |                                                                                                    |
| Apply Refresh              | Default                                                                                                    |

#### Table 3-23 Description of basic services

| Service                                    | Description                                                                                                    |  |
|--------------------------------------------|----------------------------------------------------------------------------------------------------|--|
| SSH                                        | If enabled, you can log in to the VTO through SSH.                                                                                                    |  |
| CGI                                        | Common Gateway Interface (CGI) offers a standard protocol for web<br>servers to execute programs similarly to console applications running on<br>a server that dynamically generates web pages.<br>If enabled, CGI commands can be used. The CGI is enabled by default. |  |
| Password Reset                             | Enabled by default. You can configure the email address. After configuration, you can click <b>Forget Password?</b> on the login page to reset the password.                                                                                                    |  |
| ONVIF                                      | Enable other devices to pull video stream of the device through the ONVIF protocol.                                                                                                    |  |
|                                            | Profile C and Profile S are only supported. Encoding format and image parameters are not supported.                                                                                                    |  |
| Outbound Protection<br>of Service Password | If enabled, the device password cannot be got through the third-party protocol tool.                                                                                                    |  |
| Multicast/Broadcast<br>Search              | Enable this function, and then when multiple users are previewing the device video image simultaneously through network, they can find your device with multicast/broadcast protocol.                                                                                   |  |

| Service                  | Description                                                                                                    |  |  |
|--------------------------|----------------------------------------------------------------------------------------------------|--|--|
| Authentication Mode      | <ul> <li>Security Mode (Recommended) : The mode does not support logging in with Digest, DES and plain text authentication.</li> <li>Compatibility Mode : The mode supports logging in with Digest, DES and plain text authentication.</li> </ul> |  |  |
| Emergency<br>Maintenance | When the device is abnormal, enable <b>Emergency Maintenance</b> to upgrade or modify the device configuration.                                                                                                    |  |  |
| Password Expires in      | Set the validity period of the password.                                                                                                    |  |  |
| Private Protocol         | If enabled, the platform can access to the device with private protocol.                                                                                                    |  |  |
| TLSv1.1                  | There is security risk if you enable <b>TLSv1.1</b> .                                                                                                    |  |  |
| LLDP                     | Transmits the device basic information to the platform.                                                                                                    |  |  |

# 3.10.7 Configuring Auto Registration

VTO automatically registers on the server, and reports its IP address to the designated server. **Procedure** 

- rocedure
  - <u>Step 1</u> Log in to the webpage of VTO.
  - <u>Step 2</u> Select **Network Settings** > **Auto Registration**.
  - <u>Step 3</u> Enable the function. Enter the server address, port number and sub-device ID.

| Enable          |         |           |
|-----------------|---------|-----------|
| Server Address  |         |           |
| Port            | 37777   | (1-65535) |
| Registration ID | none    |           |
| Apply Refresh   | Default |           |

#### Table 3-24 Parameters description

| Parameter       | Description                                                                                        |
|-----------------|----------------------------------------------------------------------------------------------------|
| Server Address  | IP address or domain name of the server that is needed in registration.                            |
| Port            | Port number that the server automatically registers.                                               |
| Registration ID | The server distributes an ID for the device. Keep consistent with the ID registered on the server. |

## 3.11 System

Configure the parameters of video, audio and time.

## 3.11.1 Configuring Alarm

## 3.11.1.1 Configuring Alarm Linkage

#### Procedure

- <u>Step 1</u> Log in to the webpage.
- <u>Step 2</u> Select System > Alarm > Alarm Linkage Settings.

Figure 3-51 Alarm linkage

| Refresh       |       |                  |                      |           |
|---------------|-------|------------------|----------------------|-----------|
| Alarm-in Port | Name  | Alarm Input Type | Alarm Output Channel | Operation |
| 1             | Zone1 | Normally Open    | 1                    | <u>~</u>  |
| 2             | Zone2 | Normally Open    | 1                    | <u>~</u>  |
|               |       |                  |                      |           |

<u>Step 3</u> Click ∠ to modify the parameters.

Figure 3-52 Modify the parameters

| Name     | 2                  | Zone1 |   |
|----------|--------------------|-------|---|
| ∨ Link F | ire Safety Control |       |   |
|          |                    |       |   |
| s (1-30  | 00)                |       |   |
|          |                    |       |   |
|          |                    |       |   |
| ~        |                    |       |   |
| $\vee$   |                    |       |   |
|          | ~                  | ~     | ~ |

| Parameter                | Description                                                                                                    |  |  |
|--------------------------|----------------------------------------------------------------------------------------------------|--|--|
| Alarm-in Port            | The alarm-in port number cannot be modified.                                                                                                    |  |  |
| Name                     | Customized.                                                                                                    |  |  |
| Alarm Input Type         | <ul> <li>Select the type according to the device you purchased.</li> <li>Normally Open : The circuit of the alarm device is normally open, and closes when an alarm is triggered.</li> <li>Normally Closed : The circuit of the alarm device is normally closed, and opens when an alarm is triggered.</li> </ul> |  |  |
| Link Fire Safety Control | <ul> <li>If enabled, when there is fire alarm, the device is linked to the alarm output and the access control.</li> <li>If enabled, the Alarm-out Port and Access Control Linkage are enabled by default.</li> </ul>                                                                                             |  |  |
| Alarm-out Port           | If alarm output is enabled, the relay can depended alarm messages                                                                                                    |  |  |
| Duration                 | Configure the alarm duration, and then select the channel according to                                                                                                    |  |  |
| Alarm Output Channel     | the actual channels.                                                                                                    |  |  |
| Access Control Linkage   | If you want to link access control when the fire alarm is triggered, enable this function.                                                                                                    |  |  |
|                          | This function takes effect only after Link Fire Safety Control is enabled.                                                                                                    |  |  |
| Local Lock               | • NO: Normally open. The door automatically opens when fire alarm is                                                                                                    |  |  |
| External Lock            | <ul> <li>triggered.</li> <li>NC: Normally closed: The door automatically closes when fire alarm is triggered.</li> </ul>                                                                                                    |  |  |

#### Table 3-25 Description of alarm linkage parameters

Step 4 Click **OK**.

## 3.11.1.2 Configuring Tamper Alarm

### Procedure

- <u>Step 1</u> Log in to the webpage.
- <u>Step 2</u> Select **System** > **Alarm**.
- Step 3 Configure tamper alarm.

#### Figure 3-53 Tamper alarm

| Tamper /             | Alarm  |         |  |
|----------------------|--------|---------|--|
| Tamper Sound         |        |         |  |
| Report Ev            | vent ( |         |  |
| Restore Device for M |        |         |  |
| Apply Refresh        |        | Default |  |
|                      |        |         |  |

Table 3-26 Description of tamper alarm parameters

| Parameter                                       | Description                                                                                                    |
|-------------------------------------------------|----------------------------------------------------------------------------------------------------|
| Tamper Sound                                    | Configure whether the device whistles locally or not. It is enabled by default.                                                                                               |
| Report Event                                    | Configure whether the device reports the tamper alarm to the app, indoor unit, and back-end of the platform or not. It is enabled by default.                                 |
| Restore Device for<br>Multiple Tamper<br>Alarms | Within 10 minutes after the device is powered on, if you continuously press the tamper button for 5 times in 8 seconds, the device beeps and deletes the account information. |

Step 4 Click **Apply**.

# 3.11.2 Configuring Video Parameters

Log in to the webpage of the VTO, select **System** > **Video**.

## Bit Rate

|                                         | Bit Rate | Main Stream      |         |        |
|-----------------------------------------|----------|------------------|---------|--------|
|                                         | Status   | Resolution       | 720P    | $\sim$ |
| 100 M                                   | Exposure | Frame Rate (FPS) | 25      | $\vee$ |
| 1                                       | Image    | Bit Rate         | 2Mbps   | $\vee$ |
|                                         |          | Compression      | H.264   | $\vee$ |
| 1 A A A A A A A A A A A A A A A A A A A |          |                  |         |        |
|                                         |          | Sub Stream       |         |        |
| Default                                 |          | Resolution       | CIF     | $\sim$ |
|                                         |          | Frame Rate (FPS) | 25      | $\sim$ |
|                                         |          | Bit Rate         | 256Kbps | $\vee$ |
|                                         |          | Compression      | H.264   | $\vee$ |

#### Figure 3-54 Bit rate

#### Table 3-27 Bit rate parameters description

| Parameter   |                  | Description                                                                                                    |
|-------------|------------------|----------------------------------------------------------------------------------------------------|
|             | Resolution       | Adjust the resolution of the video. You can select from <b>720P</b> , <b>CIF</b> , <b>WVGA</b> , and <b>D1</b> .                                                                                                    |
|             | Frame Rate (FPS) | The number of frame in one second of video. If you select <b>PAL</b> as the video standard, you can set the frame rate up to 25. If you select <b>NTSC</b> as the video standard, you can set the frame rate up to 30. |
| Main Stream | Bit Rate         | Select according to the actual situation.                                                                                                    |
|             | Compression      | Select from <b>H.264</b> and <b>H.265</b> .                                                                                                    |
|             |                  | Compared with H.264, H.265 requires smaller bandwidth.                                                                                                    |
| Sub Stream  | Resolution       | Adjust the resolution of the video. You can select from <b>WVGA</b> , <b>D1</b> , <b>QVGA</b> , <b>CIF</b> , <b>720P</b> and <b>1080P</b> .                                                                            |
|             | Frame Rate (FPS) | The number of frame in one second of video. If you select <b>PAL</b> as the video standard, you can set the frame rate up to 25. If you select <b>NTSC</b> as the video standard, you can set the frame rate up to 30. |
|             | Bit Rate         | Select according to the actual situation.                                                                                                    |
|             | Compression      | Select from <b>H.264</b> and <b>H.265</b> .                                                                                                    |

## Status

| Scene Mode        | Auto  | $\vee$ |
|-------------------|-------|--------|
| Day/Night         | Color | $\vee$ |
| Compensation Mode | WDR   | $\vee$ |
|                   | 0     | + 30   |
| Video Standard    | PAL   | $\vee$ |
|                   |       |        |

Figure 3-55 Status

#### Table 3-28 Status parameters description

| Parameter         | Description                                                                                                    |  |
|-------------------|----------------------------------------------------------------------------------------------------|--|
| Scene Mode        | Select from Auto , Sunny, Night and Disable                                                                                                    |  |
| Day/Night         | <ul> <li>Auto : The system switches between color and black-and-white according to actual conditions.</li> <li>Color : The system displays the image in color.</li> <li>B/W : The system displays black-white image.</li> </ul>                                                                                                    |  |
| Compensation Mode | <ul> <li>Disable : There will be no backlight.</li> <li>BLC : The system gets a clearer image of the dark areas on the target when shooting against light.</li> <li>WDR : The system dims bright areas and compensates for dark areas to ensure the clarity of all areas.</li> <li>HLC : The system dims strong lights, and reduce the size of Halo zone to lower the brightness of the whole image.</li> </ul> |  |
| Video Standard    | Select from <b>PAL</b> and <b>NTSC</b> .                                                                                                    |  |

## Exposure

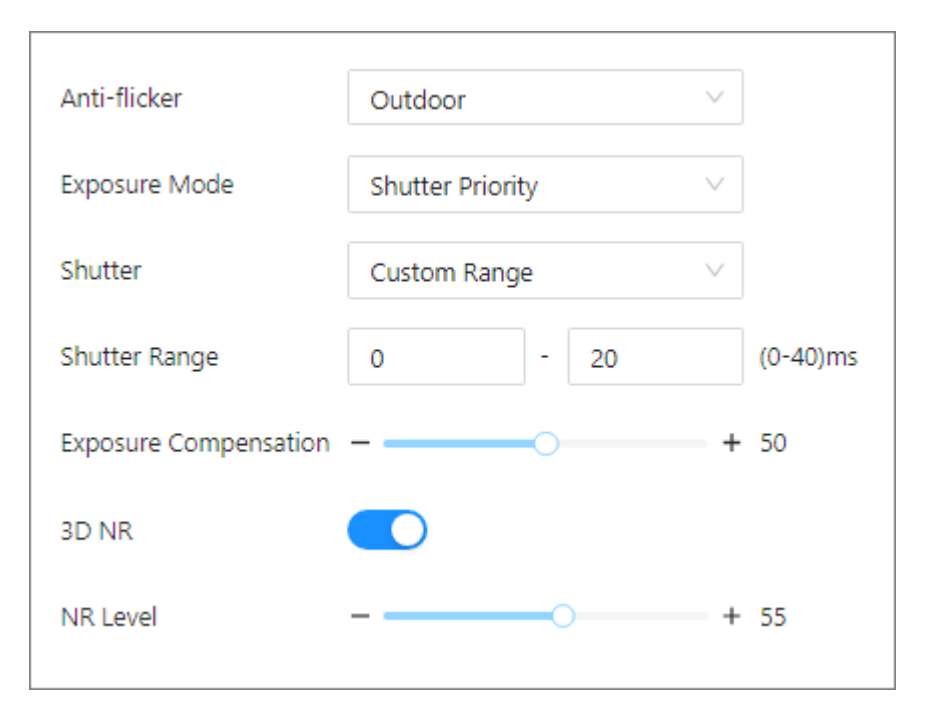

Figure 3-56 Exposure

#### Table 3-29 Exposure parameters description

| Parameter                | Description                                                                                                    |  |
|--------------------------|----------------------------------------------------------------------------------------------------|--|
| Anti-flicker             | <ul> <li>50Hz : The system adjusts the exposure according to ambient light automatically to ensure that stripes do not appear.</li> <li>60Hz : The system adjusts the exposure according to ambient light automatically to ensure that stripes do not appear.</li> <li>Outdoor : If you select Outdoor, the exposure mode can be set to Gain Priority, Shutter Priority and Iris Priority. Different devices support different exposure modes.</li> </ul> |  |
| Exposure Mode            | <ul> <li>Auto : Exposure is automatically adjusted according to scene brightness if the overall brightness of images is in the normal exposure range.</li> <li>Manual : You can adjust the Gain and Shutter value manually.</li> <li>Shutter Priority : The camera automatically adjusts the aperture size based on the selected shutter speed to ensure proper exposure.</li> </ul>                                                                      |  |
| Shutter                  | Set the effective exposure time. The smaller the value, the shorter the exposure time.                                                                                                    |  |
| Shutter Range            | If you select <b>Manual</b> as the exposure mode, and select <b>Custom Range</b> as the shutter, you can set the shutter range in ms unit.                                                                                                    |  |
| Exposure<br>Compensation | You can set the exposure compensation value. The value ranges from 0 to 100. The higher the value is, the brighter the image will be.                                                                                                    |  |
| 3D NR                    | Reduce the noise of multiple-frame (at least two frames) images by using inter-frame information between two adjacent frames in a video. The higher the level is, the lower the noise will be, and the larger the trailing smear will be.                                                                                                    |  |

| Parameter | Description                                                                                                 |
|-----------|----------------------------------------------------------------------------------------------------|
| NR Level  | Noise reduction grade. The value ranges from 0 to 100. The larger the value is, the less the noise will be. |

## Image

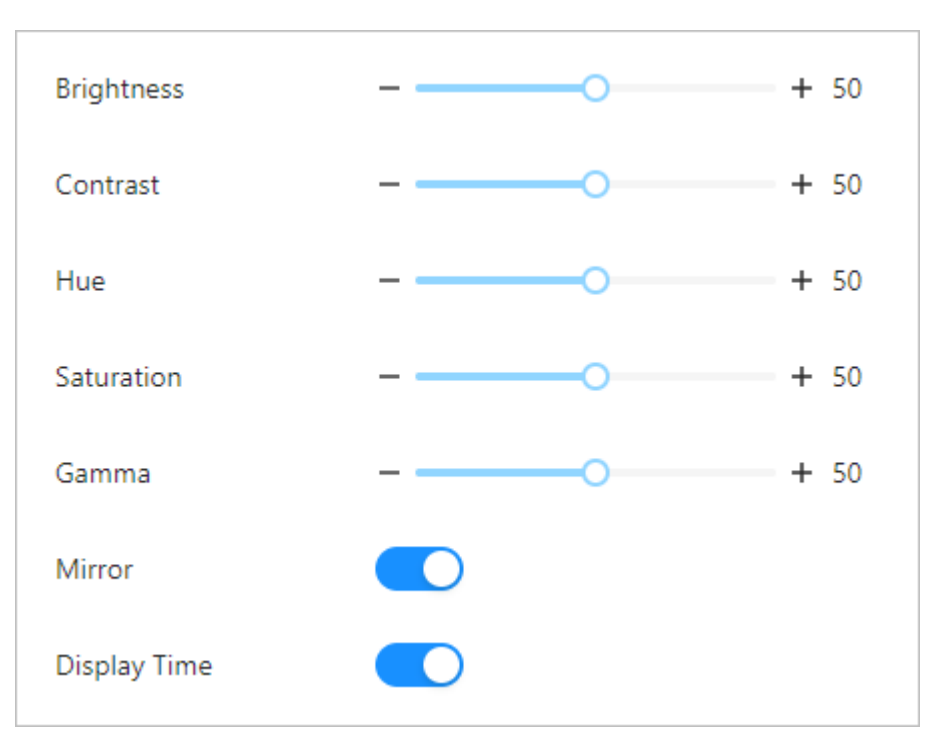

Figure 3-57 Image

Table 3-30 Image parameters description

| Parameter    | Description                                                                                                    |
|--------------|----------------------------------------------------------------------------------------------------|
| Brightness   | Change the overall brightness of the image. The higher the value, the brighter the image.                                                                                                    |
| Contrast     | Change the contrast of the image. The higher the value, the greater the contrast between bright and dark areas. If the value is too big, the dark area will be too dark and the bright area will be more vulnerable to overexposure. |
| Hue          | Makes the color deeper or lighter. The default value is made by the light sensor, and it is recommended.                                                                                                    |
| Saturation   | Set the intensity of colors. The higher the value, the deeper the color.<br>Saturation value does not change image brightness.                                                                                                    |
| Gamma        | Change the image brightness and contrast in a non-linear way. The higher the value, the brighter the image.                                                                                                    |
| Mirror       | If enabled, the image flips left and right.                                                                                                    |
| Display Time | If enabled, the current time displays on the video image.                                                                                                    |

# 3.11.3 Configuring Audio Parameters

## Procedure

- <u>Step 1</u> Log in to the webpage.
- <u>Step 2</u> Select **System** > **Audio**.
- <u>Step 3</u> Configure the audio parameters.

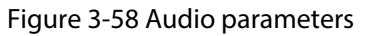

| Audio Control           |         |
|-------------------------|---------|
| Voice Prompt while Ring | ing 🔵   |
| Ringtone                |         |
| Unlock                  |         |
| Alarm                   |         |
| Voice Messages          |         |
| Audio Collection        |         |
| Volume Control          |         |
| Intercom Volume         | + 80    |
| Microphone Volume       | + 90    |
| Device Volume           | + 80    |
| Apply Refresh           | Default |

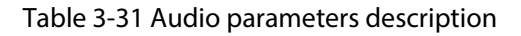

| Parameter     |                               | Description                                                                                               |
|---------------|-------------------------------|----------------------------------------------------------------------------------------------------|
|               | Voice Prompt<br>while Ringing | If enabled, there is prompt sound when you call.                                                          |
|               | Ringtone                      | If enabled, there is a ringback when you call.                                                            |
| Audio Control | Unlock                        | If enabled, there is prompt sound.                                                                        |
|               | Alarm                         | If enabled, there is alarm sound.                                                                         |
|               | Voice Messages                | If enabled, when no one answers the call from the visitor,<br>the system plays prompt sound for messages. |
|               | Audio Collection              | If enabled, the audio will be saved.                                                                      |

| Parameter      |                      | Description                                                                                      |
|----------------|----------------------|--------------------------------------------------------------------------------------------------|
| Volume Control | Intercom Volume      | Adjust the intercom volume. The higher the value is, the higher the volume will be.              |
|                | Microphone<br>Volume | Adjust the microphone volume of the VTO. The higher the value is, the higher the volume will be. |
|                | Device Volume        | Adjust the device volume. The higher the value is, the higher the volume will be.                |

## **Related Operations**

Upload the audio file.

Click **^**, select the audio file, and then click **Open**. Upload the audio for the corresponding type. Figure 3-59 Upload the file

| Audio File(Please upload a WAV or MP3 file. The file size must not exceed 100K.) |            |        |
|----------------------------------------------------------------------------------|------------|--------|
| Audio Type                                                                       | Audio File | Modify |
| Calling                                                                          | -          | ₫      |
| Busy                                                                             |            | ₫      |
| Successfully Unlocked                                                            |            | £      |
| Nobody Answered                                                                  |            | £      |
| Call Ended                                                                       | -          | ₫      |
| Nonexistent Number                                                               |            | £      |

# 3.11.4 Configuring Time

## Procedure

- <u>Step 1</u> Log in to the webpage.
- <u>Step 2</u> Select **System** > **Time**.
- <u>Step 3</u> Configure the time parameters.

### Figure 3-60 Time parameters

| Time and Time Zone    |                                              |          |                |        |       |   |
|-----------------------|----------------------------------------------|----------|----------------|--------|-------|---|
| $\sum$                | Date :<br>2024-10-21 N<br>Time :<br>10:35:37 | ∕londa   | ау             |        |       |   |
| Time                  | <ul> <li>Manually Set O NTP</li> </ul>       |          |                |        |       |   |
| System Time           | 2024-10-21 10:35:37                          |          | Sync PC        |        |       |   |
| Time Format           | YYYY-MM-DD                                   | $\sim$   | 24-Hour        | ~      |       |   |
| Time Zone             | (UTC+08:00) Beijing, Chong                   | qing, Ho | ong Kong, Urur | nqi V  |       |   |
| DST                   |                                              |          |                |        |       |   |
| Enable                |                                              |          |                |        |       |   |
| Туре                  | Oate O Week                                  |          |                |        |       |   |
| Start Time            | Jan                                          | $\vee$   | 1              | $\vee$ | 00:00 | 0 |
| End Time              | Jan                                          | $\vee$   | 2              | $\vee$ | 00:00 | C |
| Apply Refresh Default |                                              |          |                |        |       |   |

Table 3-32 Time parameters description

| Parameter   | Description                                                                                                    |
|-------------|----------------------------------------------------------------------------------------------------|
| Time        | <ul> <li>Manually Set : Configure the time manually or synchronize with your computer.</li> <li>NTP : Configure the NTP server parameters, and the time will be synchronized.</li> </ul> |
| Server      | Configure the address, port number of the NTP server. The port number                                                                                                    |
| Port        | is 123 by default. Configure the interval that the VTO synchronize the time with the NTP server.                                                                                         |
| Interval    |                                                                                                    |
|             | The parameters are displayed when you select <b>NTP</b> .                                                                                                    |
| System Time | Manually configure the system time. You can also click <b>Sync PC</b> to synchronize the time of the VTO with the local computer.                                                        |

| Parameter   | Description                                                                         |  |  |  |
|-------------|-------------------------------------------------------------------------------------|--|--|--|
| Time Format | Configure the time format and the zone                                              |  |  |  |
| Time Zone   | Configure the time format and the zone.                                             |  |  |  |
| DST Enable  | If enabled, the system will synchronize its time with the NTP server you configure. |  |  |  |
| Туре        | Select from Date and Week.                                                          |  |  |  |
| Start Time  | Configure the start time and end time for DST                                       |  |  |  |
| End Time    |                                                                                     |  |  |  |

Step 4 Click **Apply**.

# **3.11.5 Configuring Shortcut**

Procedure

- <u>Step 1</u> Log in to the webpage.
- <u>Step 2</u> Select System > Shortcut Settings.
- <u>Step 3</u> Configure the shortcut.

Figure 3-61 Shortcut parameters

| Call                   |         |
|------------------------|---------|
| QR Code                |         |
| Phone Book             |         |
| Homeowner Registration |         |
| Publish Info           |         |
| Apply Refresh          | Default |

#### Table 3-33 Shortcut parameters description

| Parameter                 | Description                                          |
|---------------------------|------------------------------------------------------|
| Call                      |                                                      |
| QR Code                   |                                                      |
| Phone Book                | Select up to 4 items to be shown on the home screen. |
| Homeowner<br>Registration | Select up to 4 items to be shown on the nome screen. |
| Publish Info              |                                                      |

Step 4 Click **Apply**.

# 3.11.6 Adding ONVIF Users

ONVIF users are used for ONVIF protocol. The ONVIF user information will be verified before the door opens.

 $\square$ 

Only Profile C and Profile S are supported, while the encoding format and image parameters are not supported.

#### Procedure

<u>Step 1</u> Log in to the webpage.

<u>Step 2</u> Select System > ONVIF User.

Figure 3-62 ONVIF user

| No. Username Group | Operation |
|--------------------|-----------|
| 1 admin admin      | _ ⊡       |

<u>Step 3</u> Click **Add**, and then enter the username, password and confirm password.

#### Figure 3-63 Add the user

| Add                |    | ×      |
|--------------------|----|--------|
| * Username         |    |        |
| * Password         |    |        |
| * Confirm Password |    |        |
|                    | ОК | Cancel |

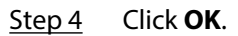

## 3.12 Personalization

Configure themes and add video or image resources to the Device.

## **3.12.1 Configuring Advertisements**

#### $\square$

This function is only available on select models.

### Procedure

- <u>Step 1</u> Log in to the webpage.
- <u>Step 2</u> Select **Personalization** > **Personalization**.
- <u>Step 3</u> Select the theme.
  - General Theme: Displays the face image in full screen.
  - Ad Mode 1: The upper area displays the advertisements, and the lower area displays the time and the face detection box.
  - Ad Mode 2: The upper area displays the time and the face detection box, and the lower area displays the advertisements.

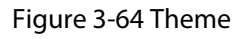

| Subject       | Current Theme<br>General Mode | 22:30 Ad Mode 1 | Ad Mode 2 |
|---------------|-------------------------------|-----------------|-----------|
| Apply Refresh | General Mode                  | Au Moue T       | Au Moue 2 |

<u>Step 4</u> Set play mode.

1. Select Ad mode 1 or Ad mode 2.

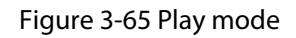

| •          | Subject<br>Play Mode<br>Time Plan | General Mode<br>Original Scale<br>Add | 22:30<br>Current Theme<br>Ad Mode 1 Ad Mode 2<br>Full Screen |               |           |
|------------|-----------------------------------|---------------------------------------|--------------------------------------------------------------|---------------|-----------|
|            | No.                               | Ad Name                               | Period                                                       | Туре          | Operation |
| 22:30      | □ 1                               | 11                                    | 00:00:00-23:59:59                                            | Picture(5sec) | _ □       |
| 2021/05/24 | Apply Refresh                     |                                       |                                                              |               |           |

- 2. Select the play mode.
  - Original Scale: Plays the image and video in the original size.
  - Full Screen: Plays the image and video in full screen.

3. Click **Add** to add time plans.

You can add up to 10 plans.

- 4. Enter the name of the advertisement.
- 5. Select the time section, file type and file.
- 6. Enter the duration, and then click **Apply**.

Set the duration for a single picture when pictures are played in a loop. The duration ranges from 1 s to 20 s and it is 5 s by default.

Figure 3-66 Add time schedules

| Add      |                         | X   |
|----------|-------------------------|-----|
| Ad Name  | Ad 01                   |     |
| Period   | 00:00:00 🕚 - 23:59:59 🕓 |     |
| Туре     | Picture Video           |     |
| Duration | 5                       | sec |
|          |                         |     |
| Apply    | Cancel                  |     |

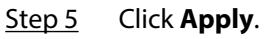

## 3.12.2 Adding Resources

Add images or videos to be displayed on the standby screen of the Device.

This function is only available on select models.

### Procedure

- <u>Step 1</u> Log in to the webpage.
- <u>Step 2</u> Select **Personalization** > **Ad Resources**.
- <u>Step 3</u> Add videos or images.

Figure 3-67 Add videos or images

| Video                                                        |                                                       |           |
|--------------------------------------------------------------|-------------------------------------------------------|-----------|
| Supports AVI,DAV,MP4 formats. The video must be les          | s than 100M. We recommend the resolution is 800°800.  |           |
| Upload                                                       |                                                       |           |
| No.                                                          | Name                                                  | Operation |
|                                                              | No Data                                               |           |
| Picture Supports PNG, JPG, BMP formats. The image must be le | ess than 20M. We recommend the resolution is 800°800. |           |
| +<br>Upload                                                  |                                                       |           |

- Add videos.
  - 1. Click Upload.
  - 2. Click Browse, select the video file, and then click Next.

The video is automatically uploaded to the platform after transcoding.

 $\square$ 

- ♦ You can upload up to 5 video files.
- Supports DAV, AVI, MP4. Video size must be less than 100 M.
- Only supports latest version of FireFox and Chrome to upload video files.
- Add images.
  - 1. Click +
  - 2. Select image from the local, and then upload it.

Supports PNG, JPG, BMP. Image size must be less than 2 M.

## **Related Operations**

Click to delete uploaded images or videos.

Videos and images in use cannot be deleted.

# 3.12.3 Configuring Notifications

## Procedure

- <u>Step 1</u> Log in to the webpage.
- <u>Step 2</u> Select **Personalization** > **Publish Info**.
- <u>Step 3</u> Click **Release Notifications**, and then configure the parameters.

Figure 3-68 Configure the notification

| Release Notifie | Х                               |           |
|-----------------|---------------------------------|-----------|
| * Title         | welcome                         |           |
| Validity Period | 28-02-2024 23:59:59 📋 * Send to | III       |
| * Contents      | welcome                         |           |
|                 |                                 |           |
|                 |                                 |           |
|                 |                                 | OK Cancel |

| 1 and $3 - 3/1$ Linecription of appoincement paramet | orc  |
|------------------------------------------------------|------|
| Table 3-34 Description of announcement paramet       | CI 2 |

| Parameter       | Description                                                                                                    |
|-----------------|----------------------------------------------------------------------------------------------------|
| Title           | The title of the announcement.                                                                                                    |
| Validity Period | Configure the validity period. You need to send the announcement within the validity period to enable the VTH receive the announcement.                                                                               |
|                 | The history records will display all the announcements that sent by the VTO.                                                                                                    |
| Send to         | <ul> <li>Configure the receiver of the announcement.</li> <li>Enter the room number of the receiver to solely send the announcement.</li> <li>Select All checkbox to send the announcement to all devices.</li> </ul> |
| Contents        | The content of the announcement. You can enter up to 256 characters.                                                                                                    |

Step 4 Click **OK**.

# 3.13 Maintenance Center

# 3.13.1 One-Click Diagnosis

The system automatically diagnoses the configurations and the status of the device to improve its performance.

Procedure

- <u>Step 1</u> Log in to the webpage.
- <u>Step 2</u> Select Maintenance Center > One-click Diagnosis.
- Step 3 Click **Diagnose**.

The system automatically diagnoses the configurations and the status of the device and display diagnosis results after it completes.

<u>Step 4</u> (Optional) Click **Details** to view details of abnormal items.

You can ignore the abnormality or optimize it. You can also click **Diagnose Again** to perform automatic diagnosis again.

#### Figure 3-69 One-click diagnosis

| 9         | One-click Diagnosis<br>One-click diagnosis detects the configurations and status of your device to improve its performance.<br>The last scanning time: 2024-02-28 16:57:38 | Diagnose Again |
|-----------|----------------------------------------------------------------------------------------------------|----------------|
| Network C | ondition-5 records                                                                                                    |                |
| P         | IP Address Config Normal Checks if the IP address configuration is normal.                                                                                                 |                |
| Ē         | DHCP Normal Checks if the DHCP function is normal.                                                                                                    |                |
| DNS       | DNS Config Normal Checks if the DNS configuration is normal.                                                                                                    |                |
|           | Network Routing Abnormal Checks if the routing configuration is normal.                                                                                                    | Details        |
|           | Network Conflict Normal Checks if there are IP and MAC conflicts.                                                                                                    |                |
| Working C | ondition-1 records                                                                                                    |                |
| 6         | Power Supply Abnormal Checks if the power is being normally supplied.                                                                                                    | Details        |

## 3.13.2 System Information

## 3.13.2.1 Viewing Version Information

On the webpage, select **Maintenance Center** > **System Info** > **Version**, and you can view version information of the Device.

## 3.13.2.2 Viewing Legal Information

On the home page, select **Maintenance Center** > **System Info** > **Legal Info**, and then you can view the software license agreement, privacy policy and open source software notice.

## 3.13.3 Data Capacity

You can see how many users, cards and face images that the VTO can store.

Log in to the webpage and select **Maintenance Center** > **Data Capacity**.

## 3.13.4 Viewing Logs

View logs such as system logs, alarm logs, and unlock records.

### 3.13.4.1 Call History

View call logs.

#### Procedure

<u>Step 1</u> Log in to the webpage.

<u>Step 2</u> Select Maintenance Center > Log > Call History.

### 3.13.4.2 Alarm Logs

View alarm logs.

#### Procedure

<u>Step 1</u> Log in to the webpage.

<u>Step 2</u> Select Maintenance Center > Log > Alarm Logs.

Figure 3-70 Alarm logs

| Please keep unencrypted files well to avoid data leakage.  Export |          |               |         |                     |  |  |
|-------------------------------------------------------------------|----------|---------------|---------|---------------------|--|--|
| No.                                                               | Room No. | Event         | Channel | Start Time          |  |  |
| 1                                                                 | 8001     | Door Detector |         | 27-02-2024 13:35:21 |  |  |
| 2                                                                 | 8001     | Tamper        |         | 27-02-2024 13:34:51 |  |  |
| 3                                                                 | 8001     | Door Detector |         | 27-02-2024 02:02:06 |  |  |
| 4                                                                 | 8001     | Tamper        |         | 27-02-2024 02:01:36 |  |  |

### 3.13.4.3 Unlock Records

View unlock records and export them.

### Procedure

<u>Step 1</u> Log in to the webpage.

<u>Step 2</u> Select Maintenance Center > Log > Unlock Records.

#### Figure 3-71 Unlock records

| Please keep unencrypted files well to avoid data leakage. |               |        |           |          |          |      |                   |                |                     |
|-----------------------------------------------------------|---------------|--------|-----------|----------|----------|------|-------------------|----------------|---------------------|
| Erport                                                    |               |        |           |          |          |      |                   |                |                     |
| No.                                                       | Unlock Method | VTO ID | Person ID | Room No. | Username | Card | Lock              | Unlock Results | Unlock Time         |
| 1                                                         | Face Unlock   | 8001   | 3         | 901      |          |      | Door 1 Local Lock | Succeed        | 04-02-2024 09:37:42 |
| 2                                                         | Face Unlock   | 8001   | 3         | 901      |          |      | Door 1 Local Lock | Succeed        | 04-02-2024 09:34:40 |
| 3                                                         | Face Unlock   | 8001   | 3         | 901      |          |      | Door 1 Local Lock | Succeed        | 04-02-2024 09:30:55 |

#### **Related Operations**

Click **Export** to download the log.

### 3.13.4.4 System Logs

View and search for system logs.

### Procedure

<u>Step 1</u> Log in to the webpage.

<u>Step 2</u> Select **Maintenance Center** > **Log** > **Log**.

<u>Step 3</u> Select the time range and the log type, and then click **Search**.

#### **Related Operations**

- Click **Export** to export the searched logs to your local computer.
- Click **Encrypt Log Backup**, and then enter a password. The exported file can be opened only after entering the password.
- Click 💷 to view details of a log.

## 3.13.5 Maintenance Management

When more than one Device need the same configurations, you can configure parameters for them by importing or exporting configuration files.

#### 3.13.5.1 Exporting and Importing Configuration Files

You can import and export the configuration file for the Device. When you want to apply the same configurations to multiple devices, you can import the configuration file to them.

#### Procedure

<u>Step 1</u> Log in to the webpage.

#### <u>Step 2</u> Select Maintenance Center > Maintenance Management > Config.

Figure 3-72 Configuration management

| Config             |                                                  |        |             |  |  |
|--------------------|--------------------------------------------------|--------|-------------|--|--|
| Export Configurati | ion File                                         |        |             |  |  |
| File               |                                                  | Browse | Import File |  |  |
| Imported confi     | iguration will overwrite previous configuration. |        |             |  |  |

#### <u>Step 3</u> Export or import configuration files.

• Export the configuration file.

Click **Export Configuration File** to download the file to the local computer.

- Import the configuration file.
  - 1. Click **Browse** to select the configuration file.
  - 2. Click **Import configuration**.

 $\square$ 

Configuration files can only be imported to devices that have the same model.

#### 3.13.5.2 Maintenance

Regularly restart the VTO during its idle time to improve its performance.

#### Procedure

- <u>Step 1</u> Log in to the webpage.
- <u>Step 2</u> Select Maintenance Center > Maintenance Management > Maintenance.
- <u>Step 3</u> Set the time, and then click **Apply**.

The Device will restart at the scheduled time, or you can click **Restart** to restart it immediately.

#### Figure 3-73 Maintenance time

| Maintenance      |               |  |  |  |  |
|------------------|---------------|--|--|--|--|
| Auto Maintenance |               |  |  |  |  |
| Maintenance Time | Tue 🗸 02:00 🗸 |  |  |  |  |
| Apply Refresh    |               |  |  |  |  |

## 3.13.6 Updating the System

## $\wedge$

- Use the correct update file. Make sure that you get the correct update file from technical support.
- Do not disconnect the power supply or network, and do not restart or shutdown the Device during the update.

#### File Update

- 1. Log in to the webpage.
- 2. Select Maintenance Center > Update.
- 3. In the **File Update** area, click **Browse**, and then upload the update file.

 $\square$ 

The update file should be a .bin file.

4. Click Update.

The VTO will restart after the update finishes.

Figure 3-74 File update

| File Update |        |        |
|-------------|--------|--------|
| File        | Browse | Update |

### Online Update

- 1. Log in to the webpage.
- 2. Select Maintenance Center > Update.
- 3. In the **Online Update** area, select an update method.
  - Enable **Auto Check for Updates**, and the VTO will automatically check for the latest version update.
  - Click **Manual Check**, and you can immediately check whether the latest version is available.
- 4. (Optional) Click **Update Now** to update the VTO immediately.

#### Figure 3-75 Online update

| Online Update          |                                                                 |
|------------------------|-----------------------------------------------------------------|
| Auto Check for Updates |                                                                 |
| Manual Check           | System Version:<br>You are using the latest version. Update Now |

## 3.13.7 Advanced Maintenance

Acquire device information and capture packet to make easier for maintenance personnel to perform troubleshooting.

## 3.13.7.1 Exporting

#### Procedure

- <u>Step 1</u> Log in to the webpage.
- <u>Step 2</u> Select Maintenance Center > Advanced Maintenance > Export.
- <u>Step 3</u> Click **Export** to export the serial number, firmware version, device operation logs and configuration information.

## 3.13.7.2 Packet Capture

## Procedure

<u>Step 1</u> Log in to the webpage.

<u>Step 2</u> Select Maintenance Center > Advanced Maintenance > Packet Capture.

Figure 3-76 Packet Capture

| Packet Capture |                |                     |              |            |                     |                       |
|----------------|----------------|---------------------|--------------|------------|---------------------|-----------------------|
| NIC            | Device Address | IP 1: Port 1        | IP 2: Port 2 |            | Packet Sniffer Size | Packet Sniffer Backup |
| eth0           | 1 166          | Optional : Optional | Optional     | : Optional | 0.00MB              | •                     |
| eth2           | 1 101          | Optional Coptional  | Optional     | : Optional | 0.00MB              | •                     |

<u>Step 3</u> Enter the IP address, click ▶.

▶ changes to Ⅲ.

<u>Step 4</u> After you acquired enough data, click III.

Captured packets are automatically downloaded to your local computer.

# **Appendix 1 Security Recommendation**

#### Account Management

#### 1. Use complex passwords

Please refer to the following suggestions to set passwords:

- The length should not be less than 8 characters;
- Include at least two types of characters: upper and lower case letters, numbers and symbols;
- Do not contain the account name or the account name in reverse order;
- Do not use continuous characters, such as 123, abc, etc.;
- Do not use repeating characters, such as 111, aaa, etc.

#### 2. Change passwords periodically

It is recommended to periodically change the device password to reduce the risk of being guessed or cracked.

#### 3. Allocate accounts and permissions appropriately

Appropriately add users based on service and management requirements and assign minimum permission sets to users.

#### 4. Enable account lockout function

The account lockout function is enabled by default. You are advised to keep it enabled to protect account security. After multiple failed password attempts, the corresponding account and source IP address will be locked.

#### 5. Set and update password reset information in a timely manner

The device supports password reset function. To reduce the risk of this function being used by threat actors, if there is any change in the information, please modify it in time. When setting security questions, it is recommended not to use easily guessed answers.

#### Service Configuration

#### 1. Enable HTTPS

It is recommended that you enable HTTPS to access web services through secure channels.

#### 2. Encrypted transmission of audio and video

If your audio and video data contents are very important or sensitive, it is recommended to use encrypted transmission function in order to reduce the risk of your audio and video data being eavesdropped during transmission.

#### 3. Turn off non-essential services and use safe mode

If not needed, it is recommended to turn off some services such as SSH, SNMP, SMTP, UPnP, AP hotspot etc., to reduce the attack surfaces.

If necessary, it is highly recommended to choose safe modes, including but not limited to the following services:

- SNMP: Choose SNMP v3, and set up strong encryption and authentication passwords.
- SMTP: Choose TLS to access mailbox server.
- FTP: Choose SFTP, and set up complex passwords.
- AP hotspot: Choose WPA2-PSK encryption mode, and set up complex passwords.
- 4. Change HTTP and other default service ports

It is recommended that you change the default port of HTTP and other services to any port between 1024 and 65535 to reduce the risk of being guessed by threat actors.

## Network Configuration

#### 1. Enable Allow list

It is recommended that you turn on the allow list function, and only allow IP in the allow list to access the device. Therefore, please be sure to add your computer IP address and supporting device IP address to the allow list.

#### 2. MAC address binding

It is recommended that you bind the IP address of the gateway to the MAC address on the device to reduce the risk of ARP spoofing.

#### 3. Build a secure network environment

In order to better ensure the security of devices and reduce potential cyber risks, the following are recommended:

- Disable the port mapping function of the router to avoid direct access to the intranet devices from external network;
- According to the actual network needs, partition the network: if there is no communication demand between the two subnets, it is recommended to use VLAN, gateway and other methods to partition the network to achieve network isolation;
- Stablish 802.1x access authentication system to reduce the risk of illegal terminal access to the private network.

### Security Auditing

#### 1. Check online users

It is recommended to check online users regularly to identify illegal users.

#### 2. Check device log

By viewing logs, you can learn about the IP addresses that attempt to log in to the device and key operations of the logged users.

#### 3. Configure network log

Due to the limited storage capacity of devices, the stored log is limited. If you need to save the log for a long time, it is recommended to enable the network log function to ensure that the critical logs are synchronized to the network log server for tracing.

### Software Security

#### 1. Update firmware in time

According to the industry standard operating specifications, the firmware of devices needs to be updated to the latest version in time in order to ensure that the device has the latest functions and security. If the device is connected to the public network, it is recommended to enable the online upgrade automatic detection function, so as to obtain the firmware update information released by the manufacturer in a timely manner.

#### 2. Update client software in time

It is recommended to download and use the latest client software.

#### **Physical Protection**

It is recommended that you carry out physical protection for devices (especially storage devices), such as placing the device in a dedicated machine room and cabinet, and having access control

and key management in place to prevent unauthorized personnel from damaging hardware and other peripheral equipment (e.g. USB flash disk, serial port).